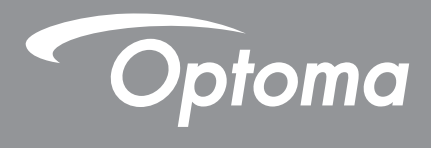

# DLP<sup>®</sup>-Projektor

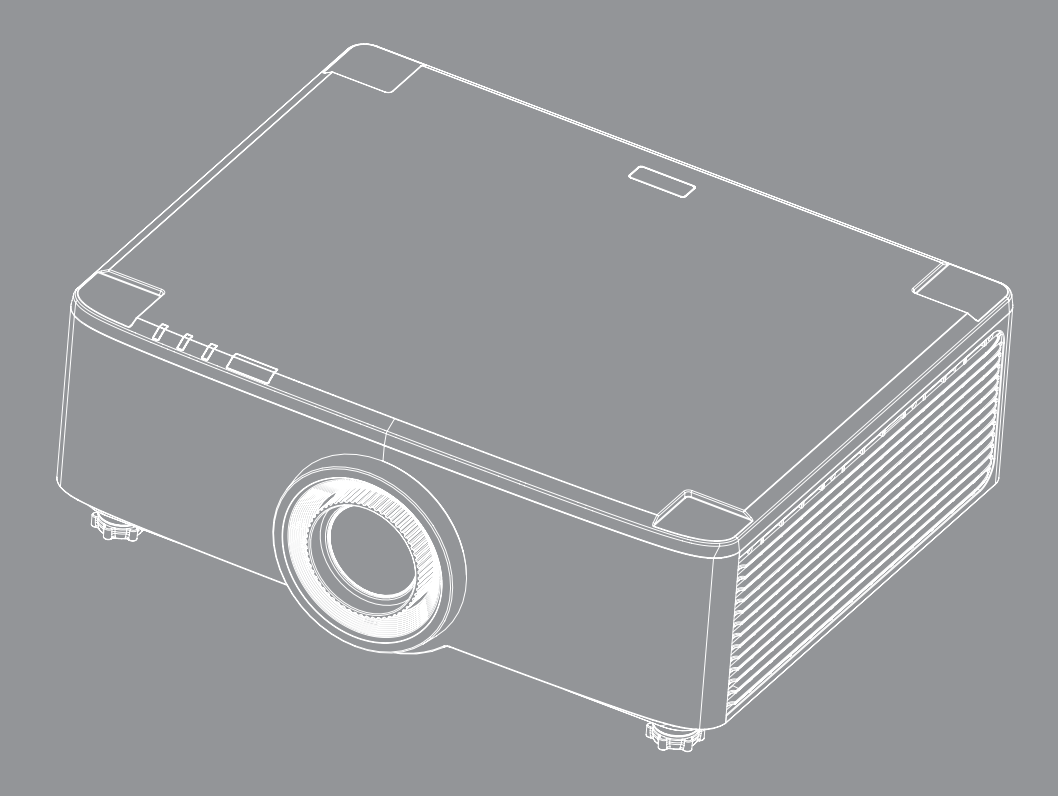

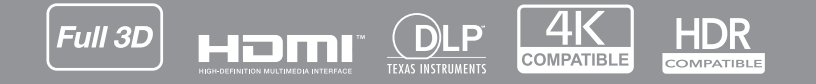

Bedienungsanleitung

# **INHALTSVERZEICHNIS**

| SICHERHEIT                                           | 4  |
|------------------------------------------------------|----|
| Wichtige Sicherheitshinweise                         |    |
| Obiektiv reinigen                                    |    |
| Lasersicherheitshinweise                             |    |
| Informationen zur 3D-Sicherheit                      | 7  |
| Urheberrecht                                         | 7  |
| Haffungsausschluss                                   | 7  |
| Anerkennung von Marken                               | 8  |
| FCC-Hinweis                                          | 8  |
| Konformitätserklärung für FU-I änder                 | 8  |
| WFFF                                                 | 9  |
|                                                      |    |
| EINFÜHRUNG                                           |    |
| Lieferumfang                                         | 10 |
| Standardzubehöre                                     | 11 |
| Produktübersicht                                     |    |
| Anschlüsse                                           | 12 |
| Redienfeld und I FD-Anzeigen                         | 13 |
| Fernhedienung                                        | 13 |
|                                                      |    |
| AUFSTELLUNG UND INSTALLATION                         |    |
|                                                      |    |
| Quellen mit dem Projektor verbinden                  |    |
| Projektionsbild einstellen                           |    |
| Projektionsbildversatz einstellen                    |    |
| Zoom und Fokus des Projektors einstellen             |    |
| Projektorposition einstellen                         |    |
| Einrichtung der Fernbedienung                        |    |
| PROJEKTOR VERWENDEN                                  | 25 |
|                                                      |    |
| Projektor ein-/ausschalten                           |    |
| Übersicht über den Startbildschirm                   |    |
| Systemdatum und -zeit                                |    |
| Projektoreinstellungen-Menü (OSD)                    |    |
| Menü Systemeinstellungen                             |    |
| Eine Eingangsquelle wählen                           |    |
| Eine App wählen                                      |    |
| Multimedia-Modus und unterstütztes Multimedia-Format |    |
| Statusleiste anzeigen                                | 63 |

| ZUSÄTZLICHE INFORMATIONEN6                       | 64 |
|--------------------------------------------------|----|
| Kompatible Auflösungen                           | 64 |
| RS232-Anschlusseinstellung und -Signalverbindung | 66 |
| Staubfilter installieren und reinigen            | 67 |
| Bildgröße und Projektionsabstand                 | 68 |
| Deckenmontage                                    | 70 |
| Problemlösung                                    | 71 |
| ED-Meldungen                                     | 73 |
| Technische Daten                                 | 74 |
| Optoma-Niederlassungen weltweit                  | 75 |

# SICHERHEIT

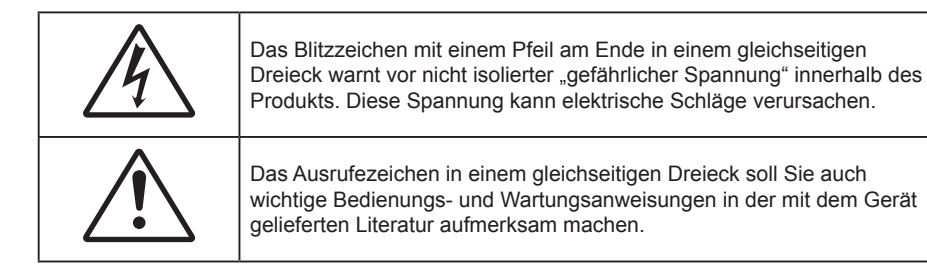

Hiermit wird bestätigt, dass dieses Produkt mit den Anforderungen übereinstimmt, die vom EU-Rat über die Angleichung der Rechtsvorschriften der Mitgliedstaaten bezüglich der Richtlinie über elektromagnetische Verträglichkeit 2004/108/EWG festgelegt wurden.

# Achtung

- Dieses Produkt darf nicht in Wohngebieten verwendet werden.
- Dieses Produkt kann Störungen verursachen, wenn es in Wohngebieten verwendet wird.

Eine derartige Nutzung muss vermieden werden, außer der Benutzer trifft spezielle Maßnahmen zur Reduzierung von elektromagnetischen Emissionen, um Empfangsstörungen von Funk- und TV-Übertragungen zu verhindern.

### Wichtige Sicherheitshinweise

| Í | <b>·X</b> -> |      |     |
|---|--------------|------|-----|
| 1 | RG 2         | <br> | IEC |

• Blicken Sie nicht in den Strahl, RG2.

Blicken Sie wie bei allen hellen Lichtquellen nicht direkt in den Strahl, RG2 IEC 62471-5:2015.

- Blockieren Sie keine Belüftungsöffnungen. Um einen zuverlässigen Betrieb des Projektors sicherzustellen und den Projektor vor Überhitzung zu schützen, platzieren Sie den Projektor bitte an einem ausreichend belüfteten Ort. Stellen Sie das Produkt beispielsweise nicht auf ein Bett, Sofa, einen Teppich oder eine andere ähnliche Oberfläche bzw. In einen Einbau, wie ein Bücherregal oder einen Schrank; andernfalls kann die Luftzirkulation beeinträchtigt werden.
- Setzen Sie den Projektor zur Reduzierung von Brand- oder Stromschlaggefahr weder Regen noch Feuchtigkeit aus. Installieren Sie das Gerät nicht in der Nähe von Wärmequellen, wie z. B. Heizkörpern, Heizungen, Öfen und sonstigen Wärmequellen inklusive Verstärkern.
- Lassen Sie keine Gegenstände oder Flüssigkeiten in das Geräteinnere eindringen. Andernfalls können sie mit gefährlicher Hochspannung in Berührung kommen oder einen Kurzschluss zwischen den Teilen verursachen. Ein Brand oder Stromschlag kann die Folge sein.
- Verwenden Sie das Gerät nicht unter den folgenden Umständen:
  - In extrem heißer, kalter oder feuchter Umgebung.
    - (i) Stellen Sie sicher, dass die Umgebungstemperatur innerhalb des Bereichs von 5 °C bis 40 °C liegt
    - (ii) Die relative Luftfeuchte sollte 10 bis 85 % betragen
  - In besonders staubiger und schmutziger Umgebung.
  - Platzieren des Produktes in der Nähe von Geräten, die starke Magnetfelder erzeugen.
  - Im direkten Sonnenlicht.
- Verwenden Sie das Gerät nicht, wenn es beschädigt oder unsachgemäß verwendet wurde. Als Beschädigung/unsachgemäße (Verwendung gilt u. a. Folgendes):
  - Das Gerät ist heruntergefallen.
  - Netzkabel oder Stecker wurden beschädigt.
  - Flüssigkeiten wurden über dem Gerät verschüttet.
  - Das Gerät war Regen oder Feuchtigkeit ausgesetzt.
  - Gegenstände sind in das Gerät eingedrungen, oder irgendetwas innerhalb des Gerätes hat sich gelöst.
  - Stellen Sie den Projektor nicht auf einen instabilen Untergrund. Der Projektor könnte umkippen und

Verletzungen verursachen oder beschädigt werden.

- Blockieren Sie nicht das Licht, das im Betrieb aus dem Projektorobjektiv austritt. Das Licht erhitzt das Objekt und könnte schmelzen, Verbrennungen verursachen oder einen Brand auslösen.
- Versuchen Sie nicht, den Projektor zu öffnen oder zu demontieren. Es besteht die Gefahr eines Stromschlags.
- Versuchen Sie niemals den Projektor in Eigenregie zu reparieren. Durch Öffnen des Gehäuses setzen Sie sich Hochspannung und anderen Gefahren aus. Bitte nehmen Sie vor dem Einsenden Ihres Gerätes zu Reparaturzwecken Kontakt mit Optoma auf.
- Achten Sie auf die Sicherheitshinweise am Projektorgehäuse.
- Der Projektor darf nur von qualifiziertem Kundendienstpersonal repariert werden.
- Verwenden Sie nur vom Hersteller angegebene Zubehörteile/Zusatzgeräte.
- Blicken Sie während des Betriebs nicht direkt in der Projektorobjektiv. Das helle Licht kann Ihren Augen schaden.
- Lassen Sie nach Ausschalten des Projektors das Gebläse noch einige Minuten in Betrieb, bevor Sie die Stromversorgung trennen. Lassen Sie den Projektor mindestens 90 Sekunden lang abkühlen.
- Ausschalten des Gerätes und Ziehen des Netzsteckers vor dem Reinigen.
- Reinigen des Gehäuses mit einem weichen, trockenen Tuch und einem milden Reinigungsmittel. Reinigen Sie das Gerät nicht mit Hilfe von Scheuermitteln, Wachsen oder Lösungsmitteln.
- Trennen Sie das Gerät von der Stromversorgung, wenn es über einen längeren Zeitraum nicht benutzt wird.
- Stellen Sie den Projektor nicht an Orten auf, an denen er Vibrationen oder heftigen Stößen ausgesetzt sein könnte.
- Berühren Sie das Objektiv nicht mit bloßen Händen.
- Entfernen Sie vor der Lagerung die Batterie(n) aus der Fernbedienung. Falls die Batterie(n) lange Zeit in der Fernbedienung bleibt, könnte(n) sie auslaufen.
- Verwenden oder lagern Sie den Projektor nicht an Orten, an denen sich Rauch von Öl oder Zigaretten befinden könnte, da sich dies negativ auf die Qualität der Projektorleistung auswirken kann.
- Bitte befolgen Sie die Anweisungen zur Projektorausrichtung, da eine nicht standardmäßige Installation die Projektorleistung beeinträchtigen kann.
- Verwenden Sie eine Steckdosenleiste und/oder einen Überspannungsschutz, Da Spannungsspitzen und Stromausfälle Geräte zerstören können.

#### **Objektiv reinigen**

- Achten Sie darauf, vor Reinigung des Objektivs den Projektor abzuschalten, den Netzstecker zu ziehen und das Gerät vollständig abkühlen zu lassen.
- Entfernen Sie Staub mit einem Druckluftbehälter.
- Verwenden Sie ein spezielles Tuch zur Objektivreinigung und wischen Sie das Objektiv vorsichtig ab. Berühren Sie das Objektiv nicht mit Ihren Fingern.
- Verwenden Sie zur Reinigung des Objektivs keine alkalischen/sauren Reinigungsmittel oder flüchtigen Lösungsmittel. Falls das Objektiv aufgrund der Reinigung beschädigt wird, wird dies nicht durch die Garantie abgedeckt.

## Achtung

- Entfernen Sie Staub und Schmuck nicht mit einem Spray, das entflammbare Gase enthält. Andernfalls droht ein Brand aufgrund von übermäßiger Hitze im Projektor.
- Reinigen Sie das Objektiv nicht, wenn sich der Projektor aufwärmt; andernfalls könnte sich die Objektivfolie ablösen.
- Achten Sie darauf, das Objektiv nicht mit einem harten Gegenstand abzuwischen oder zu berühren.
- MONTAGE OBERHALB DER KÖPFE VON KINDERN. Zur Nutzung dieses Produkts wird die Deckenmontage empfohlen, damit es sich oberhalb der Augen von Kindern befindet.

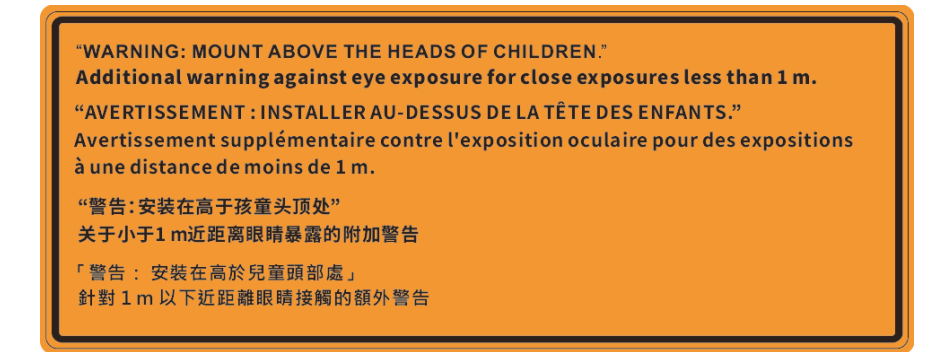

#### Lasersicherheitshinweise

Stimmt mit 21 CFR 1040.10 und 1040.11 überein, außer bezüglich der Konformität als Risikogruppe 2 für Laserprojektoren (LIP), wie in IEC 62471-5 Ausg. 1.0 festgelegt ist. Weitere Informationen finden Sie in der "Laser Notice No. 57" vom 8. Mai 2019. IEC 60825-1:2014: LASERPRODUKT DER KLASSE 1 - RISIKOGRUPPE 2

IEC/EN 60825-1:2014 CLASS 1 LASER PRODUCT RISK GROUP 2 Complies with 21 CFR 1040.10 and 1040.11 except for conformance as a Risk Group 2 LIP as defined in IEC 62471-5:Ed. 1.0. For more information see Laser Notice No. 57, dated May 8, 2019. IEC/EN 60825-1:2014 PRODUIT LASER DE CLASSE 1 GROUPE DE RISQUE 2 Conforme aux normes 21 CFR 1040.10 et 1040.11, à l'exception de la conformité en tant que LIP du groupe de risque 2 définie dans la CEI 62471-5: Ed. 1,0. Pour plus d'informations, voir l'avis au laser n° 57 du 8 mai 2019. IEC/EN 60825-1:2014 1類激光產品RG2危險等級 除了IEC 62471-5:Ed.1.0中定義的RG2 LIP 危險等級以外,要符合21 CFR 1040.10和 1040.11 · 更多相關資訊 · 請參閱2019年5月8日的第57號激光公告 · IEC/EN 60825-1:2014 1 类激光产品 RG2 危险等级 除了IEC 62471-5:Ed.1.0中定义的RG2 LIP 危险等级以外,要符合21 CFR 1040.10和 1040.11 · 更多相关信息 · 请参阅2019年5月8日的第57号激光公告 ·

- Dieser Projektor verfügt über ein Lasermodul der Klasse 4. Demontage und Modifikationen sind sehr gefährlich und sollten niemals versucht werden.
- Jegliche nicht spezifisch in der Bedienungsanleitung angegebene Aktion oder Anpassung erzeugt die Gefahr einer Aussetzung gefährlicher Laserstrahlung.
- Öffnen oder demontieren Sie den Projektor nicht; andernfalls drohen Schäden durch die Aussetzung von Laserstrahlung.
- Blicken Sie nicht in den Strahl, wenn der Projektor eingeschaltet ist. Das helle Licht könnte dauerhafte Augenschäden verursachen.
- Achten Sie beim Einschalten des Projektors darauf, dass niemand innerhalb der Projektionsbereichs zum Objektiv blickt.
- Bei Nichtbeachtung des Folgenden kann ein Steuerungs-, Anpassungs- oder Bedienverfahren Schäden durch die Aussetzung von Laserstrahlung verursachen.
- Angemessene Anweisungen zu Montage, Bedienung und Wartung, einschließlich klarer Warnhinweise zu Vorsichtsmaßnahmen zur Vermeidung einer möglichen Aussetzung von Laserstrahlung und kollateraler Strahlung jenseits der zugänglichen Emissionsgrenzen in Klasse 2.
- Dieses Digitalgerät der Klasse A erfüllt alle Anforderungen der kanadischen Richtlinien für störungsverursachende Geräte. Richtlinien für störungsverursachende Geräte.
- Cet appareil numerique de la class A respecte toutes les exigences du Reglement sur le materiel brouilleur du Canada.
- Es wird darauf hingewiesen, dass Kinder beaufsichtigt werden müssen und es ihnen unter keinen Umständen gestattet sein darf, in den Projektorstrahl zu blicken, ganz gleich, aus welcher Entfernung zum Projektor.
- Es wird darauf hingewiesen, dass Vorsicht angeraten ist, wenn Sie vor dem Projektionsobjektiv stehen und den Projektor mit der Fernbedienung in Betrieb setzen.
- Es wird darauf hingewiesen, dass der Benutzer keine optischen Hilfsmittel, z. B. Ferngläser oder Teleskope, im Strahl selbst verwenden sollte.

### Informationen zur 3D-Sicherheit

Bitte befolgen Sie alle Warn- und Sicherheitshinweise, bevor Sie oder Ihr Kind die 3D-Funktion nutzen.

#### Achtung

Kinder und Jugendliche sind generell anfälliger gegenüber gesundheitlichen Problemen in Verbindung mit dem Betrachten von 3D-Inhalten; daher sollten sie beim Betrachten derartiger Bilder strenger beaufsichtigt werden.

#### Epilepsiewarnung und andere Gesundheitsrisiken

- Manche Benutzer erleiden einen epileptischen Anfall, wenn sie bestimmten flimmernden Bildern oder Lichtern ausgesetzt sind, die in einigen Projektorbildern und Videospielen enthalten sein können.
   Falls bei Ihnen oder Ihrer Familie epileptische Anfälle aufgetreten sind, wenden Sie sich vor dem Einsatz der 3D-Funktion bitte an einen Arzt.
- Auch Personen, bei denen persönlich oder in der Familie keine Fälle von Epilepsie bekannt sind, können eine nicht diagnostizierte Anfälligkeit gegenüber epileptischen Anfällen aufweisen.
- Schwangere Frauen, ältere und kranke Menschen, Menschen mit Schlafdefizit sowie Personen unter Alkoholeinfluss sollten die 3D-Funktion des Gerätes nicht nutzen.
- Falls bei Ihnen irgendeines der folgenden Symptome auftritt, unterbrechen Sie umgehend die Betrachtung von 3D-Bildern und wenden Sie sich an einen Arzt: (1) Verändertes Sehvermögen;
   (2) Benommenheit; (3) Schwindel; (4) unfreiwillige Bewegungen, wie Augen- oder Muskelzucken;
   (5) Verwirrung; (6) Übelkeit; (7) Bewusstlosigkeit; (8) Zuckungen; (9) Krämpfe; und / oder
   (10) Desorientiertheit. Kinder und Jugendliche sind anfälliger gegenüber diesen Symptomen als Erwachsene. Daher sollten Eltern ihre Kinder beaufsichtigen und fragen, ob diese Symptome bei ihnen auftreten.
- Zudem können beim Betrachten von 3D-Projektionen Kinetose, Folgeerscheinungen bezüglich der Wahrnehmung, Desorientiertheit, Augenermüdung und reduzierte posturale Stabilität auftreten. Wir empfehlen Ihnen, zur Reduzierung der Auftretenswahrscheinlichkeit dieser Nebenwirkungen regelmäßige Pausen einzuhalten. Falls Ihre Augen müde oder trocken wirken oder Sie eines der obengenannten Symptome bemerken, unterbrechen Sie umgehend die Nutzung dieses Gerätes; fahren Sie erst fort, wenn die Symptome mindestens 30 Minuten lang abgeklungen sind.
- Längeres Betrachten von 3D-Projektionen auf eine zu kurze Distanz zur Projektionsfläche kann das Sehvermögen schädigen. Der ideale Betrachtungsabstand sollte mindestens dreimal so groß sein wie die Höhe der Projektionsfläche. Die empfohlene Augenhöhe sollte der Höhe der Projektionsfläche entsprechen.
- Längeres Betrachten von 3D-Projektionen während des Tragens einer 3D-Brille kann Kopfschmerzen oder Ermüdung verursachen. Falls Kopfschmerzen, Ermüdung oder Schwindel auftreten, unterbrechen Sie die Betrachtung von 3D-Projektionen und legen Sie eine Pause ein.
- Verwenden Sie die 3D-Brille ausschließlich zum Betrachten von 3D-Projektionen.
- Das Tragen der 3D-Brille zu anderen Zwecken (als herkömmliche Brille, Sonnenbrille, Schutzbrille etc.) birgt Verletzungsgefahr und kann zudem Ihr Sehvermögen beeinträchtigen.
- Das Betrachten von 3D-Projektionen kann bei einigen Benutzern Desorientiertheit auslösen. Platzieren Sie Ihren 3D-Projektor daher NICHT in der Nähe von offenen Treppen, Kabeln, Balkonen oder anderen Orten/Gegenständen, die Verletzungen oder Sachschäden verursachen können durch Stolpern, Herunterfallen, Brechen, Umkippen etc..

### Urheberrecht

Diese Publikation, einschließlich aller Fotos, Abbildungen und Software, ist durch internationale Urheberrechte geschützt, wobei alle Rechte vorbehalten werden. Weder diese Anleitung noch irgendwelche hierin enthaltenen Materialien dürfen ohne schriftliche Genehmigung des Urhebers reproduziert werden.

© Copyright 2020

#### Haftungsausschluss

Die Informationen in diesem Dokument können ohne Ankündigung geändert werden. Der Hersteller macht keine Zusicherungen oder Garantien bezüglich der Inhalte dieses Dokuments und lehnt insbesondere jegliche implizierten Garantien bezüglich der Marktgängigkeit oder Eignung für einen bestimmten Zweck ab. Der Hersteller behält sich das Recht vor, diese Publikation zu ändern und von Zeit zu Zeit Änderungen an den Inhalten vorzunehmen, ohne dass der Hersteller verpflichtet ist, jegliche Personen über derartige Änderungen zu informieren.

### Anerkennung von Marken

Kensington ist eine in den USA eingetragene Marke der ACCO Brand Corporation mit ausgestellten Eintragungen und ausstehenden Anträgen in anderen Ländern weltweit.

HDMI, das HDMI-Logo und High-Definition Multimedia Interface sind Marken oder eingetragene Marken von HDMI Licensing LLC in den Vereinigten Staaten und anderen Ländern.

DLP<sup>®</sup>, DLP Link und das DLP-Logo sind eingetragene Marken von Texas Instruments und BrilliantColor<sup>™</sup> ist eine Marke von Texas Instruments.

IBM ist eine Marke oder eingetragene Marke von International Business Machines, Inc.

Microsoft, PowerPoint und Windows sind Marken oder eingetragene Marken von Microsoft Corporation.

HDBaseT<sup>™</sup> und das HDBaseT Alliance-Logo sind Marken oder eingetragene Marken von HDBaseT Alliance.

Adobe und Acrobat sind Marken oder eingetragene Marken von Adobe Systems Incorporated.

Alle anderen in dieser Anleitung verwendeten Produktnamen sind das Eigentum ihrer jeweiligen Inhaber und werden anerkannt.

### **FCC-Hinweis**

Dieses Gerät erfüllt Teil 15 der FCC-Bestimmungen. Folgende zwei Bedingungen müssen für die Inbetriebnahme erfüllt sein:

(1) Dieses Gerät darf keine schädlichen Störungen verursachen.

(2) Dieses Gerät muss alle empfangenen Störungen akzeptieren, einschließlich Störungen, die zu einer unbeabsichtigten Betriebsweise führen können.

Dieses Gerät wurde getestet und stimmt mit den Grenzwerten für Digitalgeräte der Klasse A gemäß Teil 15 der FCC-Bestimmungen überein. Diese Grenzwerte haben den Zweck, einen angemessenen Schutz gegen schädliche Störungen beim Betrieb in einem kommerziellen Umfeld zu bieten. Dieses Gerät erzeugt und verwendet Funkfrequenzenergie, kann diese auch ausstrahlen, und kann bei Nutzung und Installation nicht im Sinne der Bedienungsanleitung den Funkverkehr empfindlich stören.

Ein Betrieb dieses Geräts in einem Wohngebiet sorgt höchstwahrscheinlich für schädliche Störungen, sodass der Benutzer dafür zu sorgen hat, die Störung auf eigene Kosten zu beheben.

#### Hinweis: Abgeschirmte Kabel

Um weiterhin die Anforderungen der FCC-Bestimmungen zu erfüllen, müssen abgeschirmte Kabel bei allen Verbindungen mit anderen Computergeräten verwendet werden.

#### Vorsicht

Durch Änderungen oder Modifi kationen, die nicht ausdrücklich von dem Hersteller genehmigt wurden, kann die von der Federal Communications Commission erteilte Projektorbetriebsbefugnis des Benutzers ungültig werden.

#### Betriebsbedingungen

Dieses Gerät erfüllt Teil 15 der FCC-Bestimmungen. Folgende zwei Bedingungen müssen für die Inbetriebnahme erfüllt sein:

- 1. Dieses Gerät darf keine schädlichen Störungen verursachen, und
- 2. Dieses Gerät muss alle empfangenen Störungen akzeptieren, einschließlich Störungen, die zu einer unbeabsichtigten Betriebsweise führen können.

#### Hinweis: Anwender in Kanada

Dieses Digitalgerät der Klasse B erfüllt die Richtlinien der Canadian ICES-003.

Remarque à l'intention des utilisateurs canadiens

Cet appareil numérique de la classe B est conforme à la norme NMB-003 du Canada.

#### Konformitätserklärung für EU-Länder

- EMV-Richtlinie 2014/30/EG (inklusive Änderungen)
- Niederspannungsrichtlinie 2014/35/EG
- RED 2014/53/EG (wenn das Produkt eine HF-Funktion besitzt)

#### WEEE

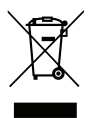

#### Anweisungen zur Entsorgung

Entsorgen Sie dieses elektronische Gerät nicht zusammen mit dem Hausmüll. Bitte recyceln Sie das Gerät, um die Umweltbelastung zu minimieren und die Umwelt zu schützen.

**VORSICHT:** Dieses Gerät ist mit einem Netzstecker ausgestattet, der einen Schutzkontakt besitzt. Sie dürfen dieses Schutzkontakt nicht vom Netzstecker entfernen. Dieser Stecker passt nur in eine dafür ausgelegte Steckdose. Dies ist eine Sicherheitsfunktion. Lässt sich der Stecker nicht mit der Steckdose verbinden, kontaktieren Sie einen Elektriker. Machen Sie den Schutzkontakt nicht funktionslos.

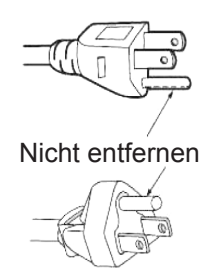

## Lieferumfang

Packen Sie das Produkt vorsichtig aus und prüfen Sie, ob die unter dem Standardzubehör aufgelisteten Artikel vollständig sind. Einige der Artikel des optionalen Zubehörs sind je nach Modell, Spezifikationen und Einkaufsland möglicherweise nicht verfügbar. Bitte prüfen Sie dies mit Ihrem Händler. Einige Zubehörartikel können je nach Region variieren.

Die Garantiekarte wird nur in einigen bestimmten Regionen mitgeliefert. Detaillierte Informationen erhalten Sie von Ihrem Händler.

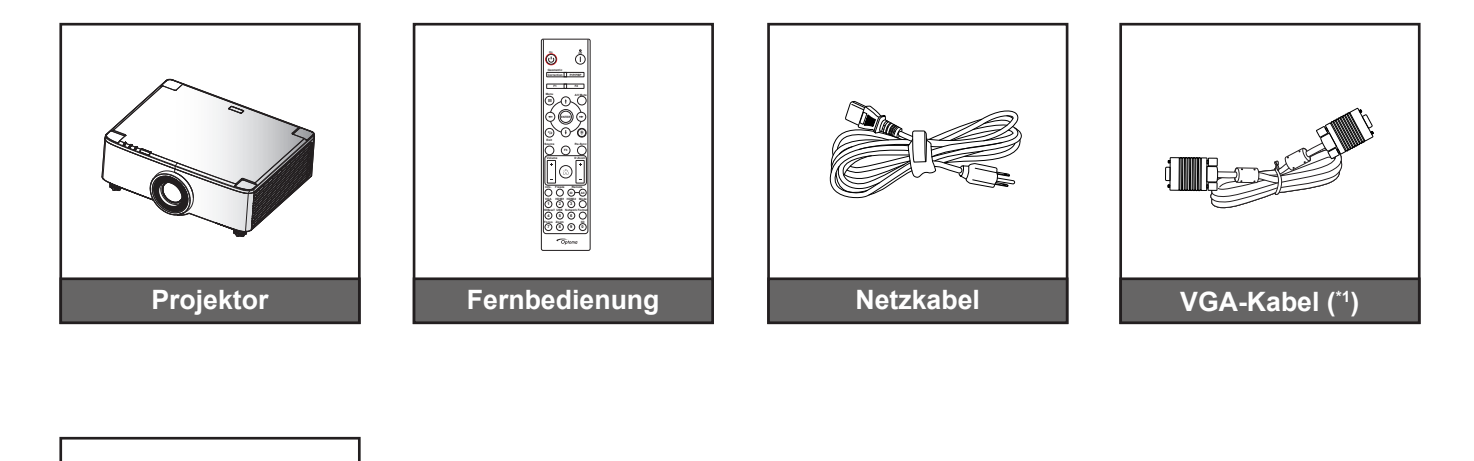

#### **Hinweis:**

Garantiekarte (\*2) ✓ Kurzanleitung

**Dokumentation** 

- Die tatsächliche Fernbedienung kann je nach Region anders ausfallen. •
- (\*1) Das VGA-Kabel wird nur für einige bestimmten Regionen ausgeliefert. •
- (\*2) Informationen zur europäischen Garantie finden Sie unter www.optoma.com. .

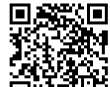

Bitte scannen Sie den QR-Code der OPAM-Garantiekarte ein oder besuchen Sie die folgende URL:

https://www.optoma.com/us/support/warranty-and-return-policy/

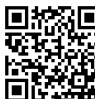

Bitte scannen Sie den QR-Code ein oder besuchen Sie die folgende URL: https://www.optoma.com/support/download

### Standardzubehöre

### Produktübersicht

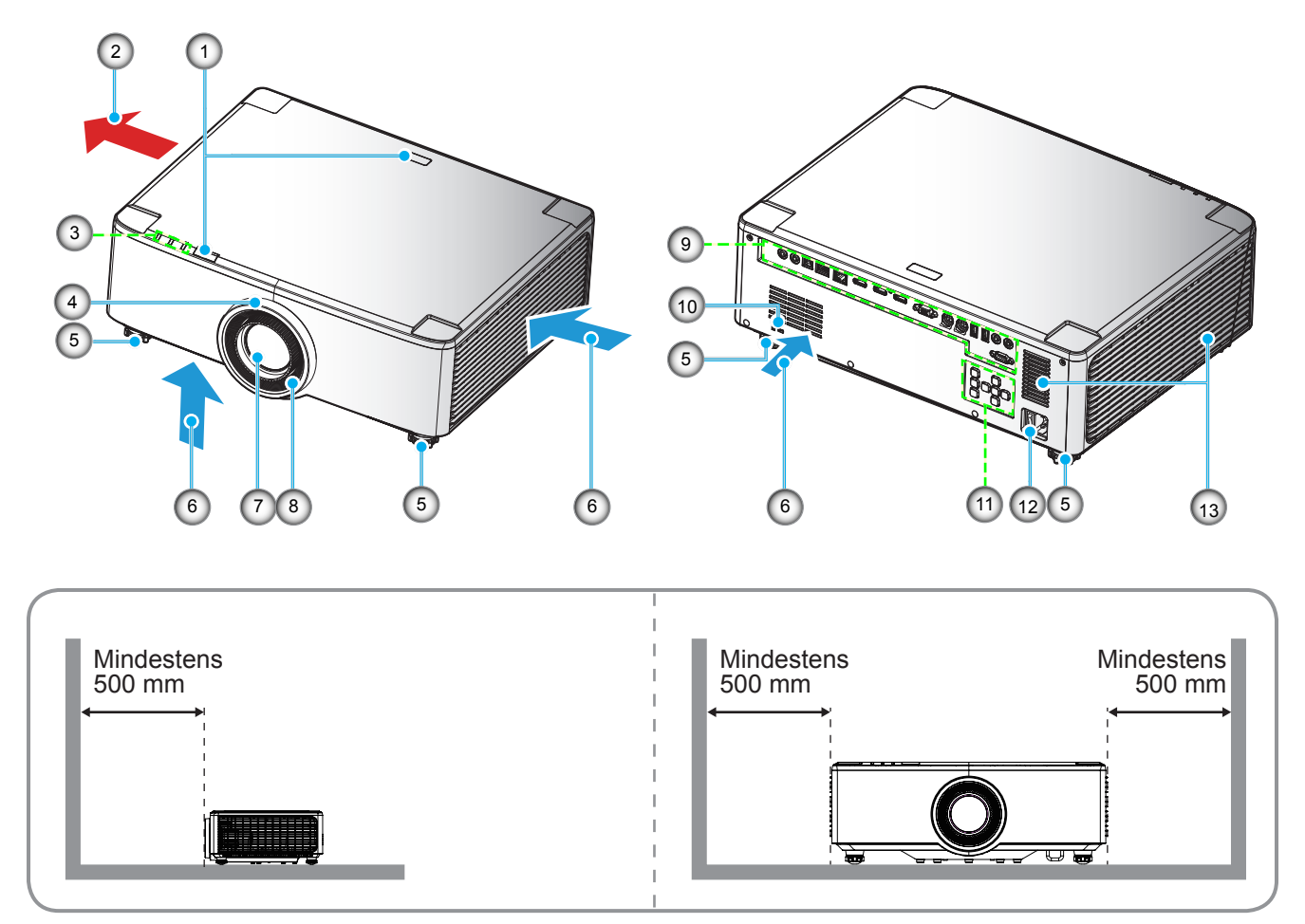

#### **Hinweis:**

- Blockieren Sie die Zu- und Abluftöffnungen des Projektors nicht.
- Halten Sie bei Betrieb des Projektors in einem eingeschlossenen Raum einen Mindestabstand von 50 cm (19 in) rund um die Zu- und Abluftöffnungen ein.
- Modelle mit 1,25-fachem Objektiv/ kurzem Projektionsabstand haben keinen Fokusring.

| Nr. | Element                                                                                                    | Nr. | Element                                       |
|-----|----------------------------------------------------------------------------------------------------|-----|-----------------------------------------------|
| 1.  | IR-Empfänger                                                                                                    | 8.  | Fokusring (Modell mit 1,8-fachem<br>Objektiv) |
| 2.  | Belüftung (Ausgang)                                                                                                    | 9.  | Ein-/Ausgänge                                 |
| 3.  | LED-Anzeigen                                                                                                    | 10. | Anschluss für Kensington ™-Schloss            |
| 4.  | Zoomring (Modell mit 1,8-fachem<br>Objektiv)<br>Deko-Ring (Modelle mit 1,25-fachem<br>Objektiv/ kurzem Projektionsabstand) | 11. | Bedienfeld                                    |
| 5.  | Winkelverstellfuß                                                                                                    | 12. | Netzanschluss / Ein/Aus-Schalter              |
| 6.  | Belüftung (Eingang)                                                                                                    | 13. | Lautsprecher                                  |
| 7.  | Projektionsobjektiv                                                                                                    |     |                                               |

## Anschlüsse

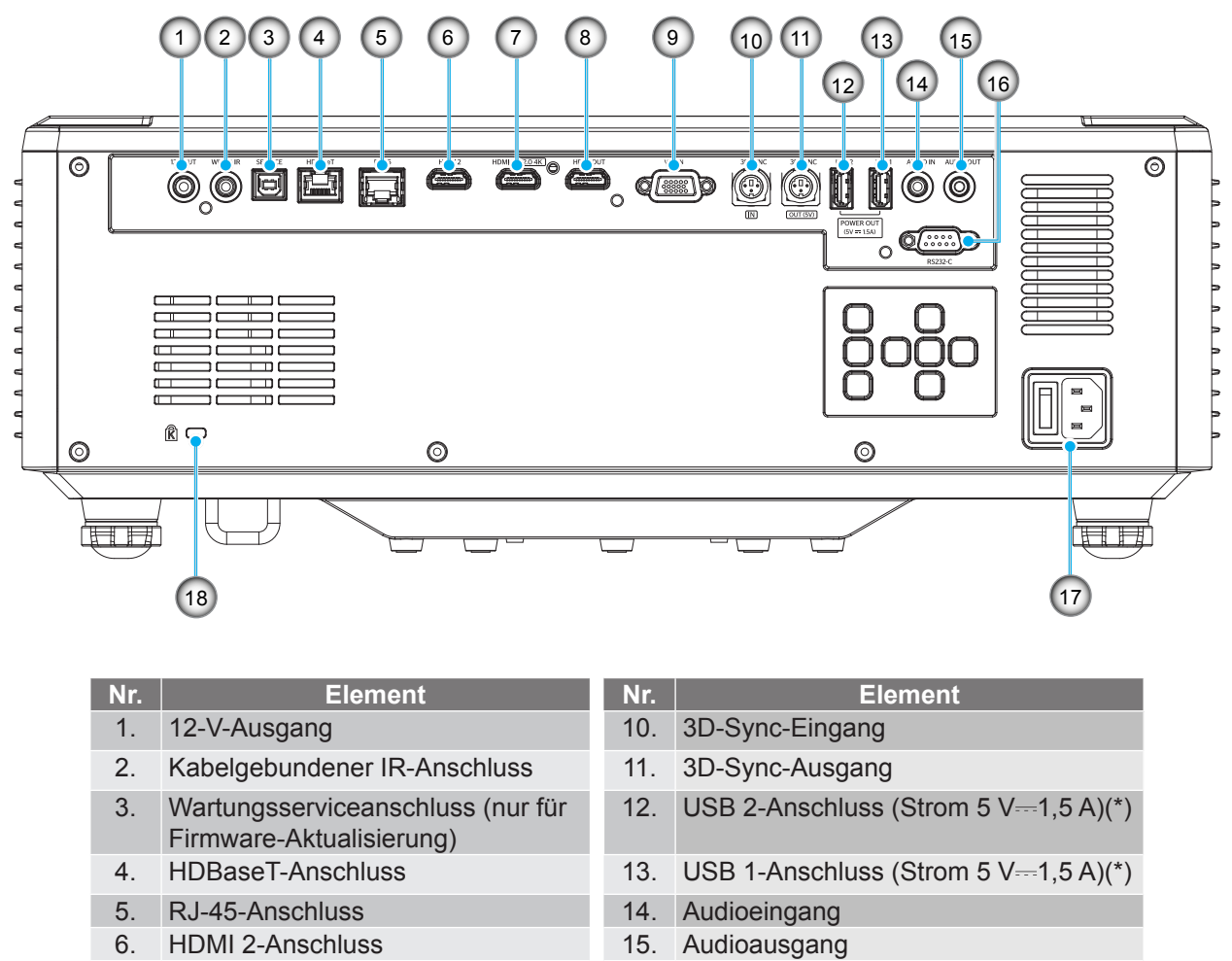

- 7. HDMI 1-Anschluss (HDMI V2.0, 4K)
- HDMI-Ausgang (\*\*)
   VGA-Eingang

Netzanschluss / Ein/Aus-Schalter
 Anschluss f
ür Kensington<sup>™</sup>-Schloss

16. RS232-Anschluss

Hinweis: (\*) Nicht zum Aufladen eines Mobiltelefons empfohlen. (\*\*) Durchschleifen des HDMI-Ausgangs nur über HDMI1.

## Bedienfeld und LED-Anzeigen

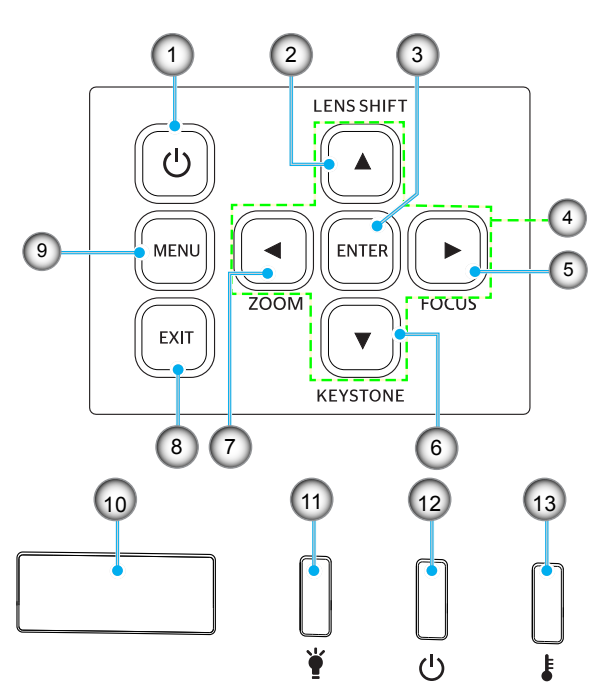

| Nr. | Element                                                                               | Nr. | Element        |
|-----|---------------------------------------------------------------------------------------|-----|----------------|
| 1.  | Energie-Taste                                                                         | 8.  | Beenden        |
| 2.  | Bildverschiebung                                                                      | 9.  | Menü           |
| 3.  | Bestätigen                                                                            | 10. | IR-Empfänger   |
| 4.  | Vier Richtungstasten                                                                  | 11. | Licht-LED      |
| 5.  | Fokus (unterstützt Modelle mit<br>1,25-fachem Objektiv/ kurzem<br>Projektionsabstand) | 12. | Betriebs-LED   |
| 6.  | Trapezkorrektur                                                                       | 13. | Temperatur-LED |
| 7.  | Zoom (unterstützt Modelle mit<br>1,25-fachem Objektiv/ kurzem<br>Projektionsabstand)  |     |                |
|     |                                                                                       |     |                |

## Fernbedienung

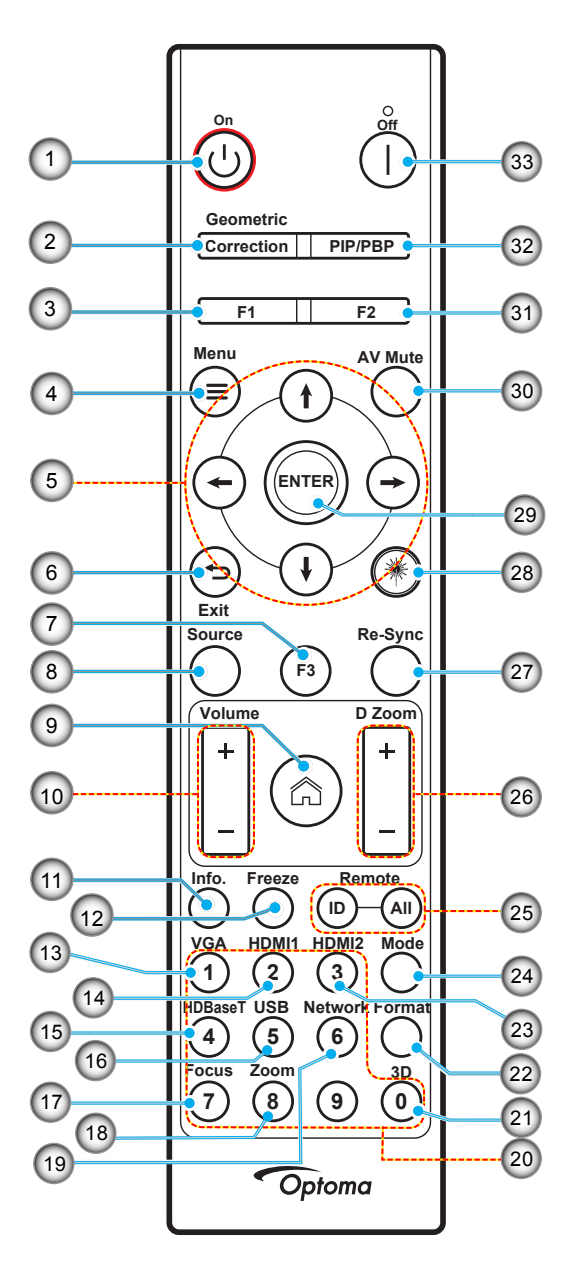

| Nr. | Element                            | Element                                                                                                    |
|-----|------------------------------------|----------------------------------------------------------------------------------------------------|
| 1.  | Einschalten                        | Siehe den Abschnitt "Projektor ein-/ausschalten" auf Seite 25-27.                                                       |
|     | Geometriekorrektur                 | Drücken Sie "Geometriekorrektur", um das Menü Geometriekorrektur anzuzeigen.                                            |
| 2.  |                                    | Wählen Sie mit den vier Richtungstasten die Optionen H. Trapezkorrektur/ V. Trapezkorrektur/ 4 Ecken/ Zurücksetzen aus. |
| 3.  | Funktionstaste (F1)<br>(zuweisbar) | Drücken Sie "F1", um eine Funktion zu aktivieren.                                                                       |
| 4.  | Menü 🗮                             | Drücken Sie " <del>E</del> ", um das Bildschirmmenü (OSD-Menü) zu öffnen.                                               |
| 5.  | Vier Richtungstasten               | Wählen Sie mit den Tasten <b>† ↓ ← →</b> Elemente aus oder ändern Sie Ihre Einstellungen.                               |
| 6.  | Beenden 👈                          | Beendet die aktuelle Seite und kehrt zur vorherigen Seite zurück.                                                       |
| 7.  | Funktionstaste (F3)<br>(zuweisbar) | Drücken Sie "F3", um eine Funktion zu aktivieren.                                                                       |
| 8.  | Quelle                             | Wählen Sie mit der "Quelle"-Taste ein Eingangssignal aus.                                                               |

| Nr. | Element                                   | Element                                                                                                    |
|-----|-------------------------------------------|----------------------------------------------------------------------------------------------------|
| 9.  | Startseite 🍙                              | Zeigen Sie durch Drücken von "C" die Startseite an.                                                                                                    |
| 10. | Lautstärke +/-                            | Mit diesen Tasten erhöhen/verringern Sie die Lautstärke.                                                                                                    |
| 11. | Information                               | Blendet die Projektorinformationen ein.                                                                                                    |
| 12. | Standbild                                 | Hält das Bild auf dem Bildschirm an. Durch erneutes Drücken wird der Ablauf auf dem Bildschirm fortgesetzt.                                                                                                    |
| 13. | VGA                                       | Durch Drücken von "VGA" schalten Sie zur VGA-Eingangsquelle um.                                                                                                    |
| 14. | HDMI1                                     | Durch Drücken von "HDMI1" schalten Sie zur HDMI 1- Quelle um.                                                                                                    |
| 15. | HDBaseT                                   | Durch Drücken von "HDBaseT" schalten Sie zur HDBaseT-Quelle um.                                                                                                    |
| 16. | USB                                       | Durch Drücken von "USB" schalten Sie zur USB-Quelle um.                                                                                                    |
| 17. | Fokus                                     | Drücken Sie "Fokus" und die Taste ← oder → auf der Fernbedienung, um das projizierte Bild zu fokussieren (unterstützt nur die Modelle mit 1,25-fachem Objektiv/ kurzem Projektionsabstand).                                                                              |
| 18. | Zoom                                      | Drücken Sie "Zoom" und die Taste ← oder → auf der Fernbedienung, um das projizierte Bild zu zoomen (unterstützt nur die Modelle mit 1,25-fachem Objektiv/ kurzem Projektionsabstand).                                                                                    |
| 19. | Netzwerk                                  | Konfigurieren Sie die Netzwerkeinstellungen durch Drücken von "Netzwerk".                                                                                                    |
| 20. | Bedienfeld mit<br>Zifferntasten (0 – 9)   | Geben Sie die Zahlen "0 bis 9" über dieses Bedienfeld ein.                                                                                                    |
| 21. | 3D                                        | Durch Drücken von "3D" schalten Sie zur 3D-Quelle um.                                                                                                    |
| 22. | Format                                    | Stellen Sie durch Drücken von "Format" ein anderes Seitenverhältnis ein.                                                                                                    |
| 23. | HDMI2                                     | Durch Drücken von "HDMI2" schalten Sie zur HDMI 2- Quelle um.                                                                                                    |
| 24. | Modus                                     | Wählen Sie durch Drücken von "Modus" den Anzeigemodus aus.                                                                                                    |
| 25. | Fernbedienungs-ID /<br>Fernbedienung alle | Halten Sie die Taste Fernbedienungs-ID 3 Sekunden lang gedrückt, gelangen Sie in den ID-Einstellungsmodus, wo Sie durch Eingabe von Zahlen über das Bedienfeld die Fernbedienungs-ID einrichten können.                                                                  |
| 26. | Digitaler Zoom +/-                        | Vergrößert/verkleinert das projizierte Bild.                                                                                                    |
| 27. | Erneute<br>Synchronisierung               | Durch Drücken dieser Taste wird der Projektor automatisch mit der Eingangsquelle synchronisiert.                                                                                                    |
| 28. | Laser 🗮                                   | Richten Sie die Fernbedienung auf den Bildschirm und halten Sie die "Laser"-Taste gedrückt, um den Laserstrahl zu aktivieren.<br>ACHTUNG: Blicken Sie nicht in den Laserstrahl, wenn er aktiviert ist. Richten Sie den Laserstrahl unter keinen Umständen auf Ihre Auge. |
| 29. | Bestätigen                                | Mit dieser Taste bestätigen Sie Ihre Auswahl.                                                                                                    |
| 30. | AV stumm                                  | Durch Drücken von "AV stumm" schalten Sie die Audio- und Videoausgabe vorübergehend stumm.                                                                                                    |
| 31. | Funktionstaste (F2)<br>(zuweisbar)        | Drücken Sie "F2", um eine Funktion zu aktivieren.                                                                                                    |
| 32. | PIP/PBP-Menü                              | Durch Drücken von "PIP/PBP" starten Sie das PIP/PBP-Menü.                                                                                                    |
| 33. | Ausgeschaltet                             | Siehe den Abschnitt "Projektor ein-/ausschalten" auf Seite 25-27.                                                                                                    |

Hinweis: Einige Tasten haben bei Modellen, die diese Funktionen nicht unterstützen, möglicherweise keine Funktion.

### Quellen mit dem Projektor verbinden

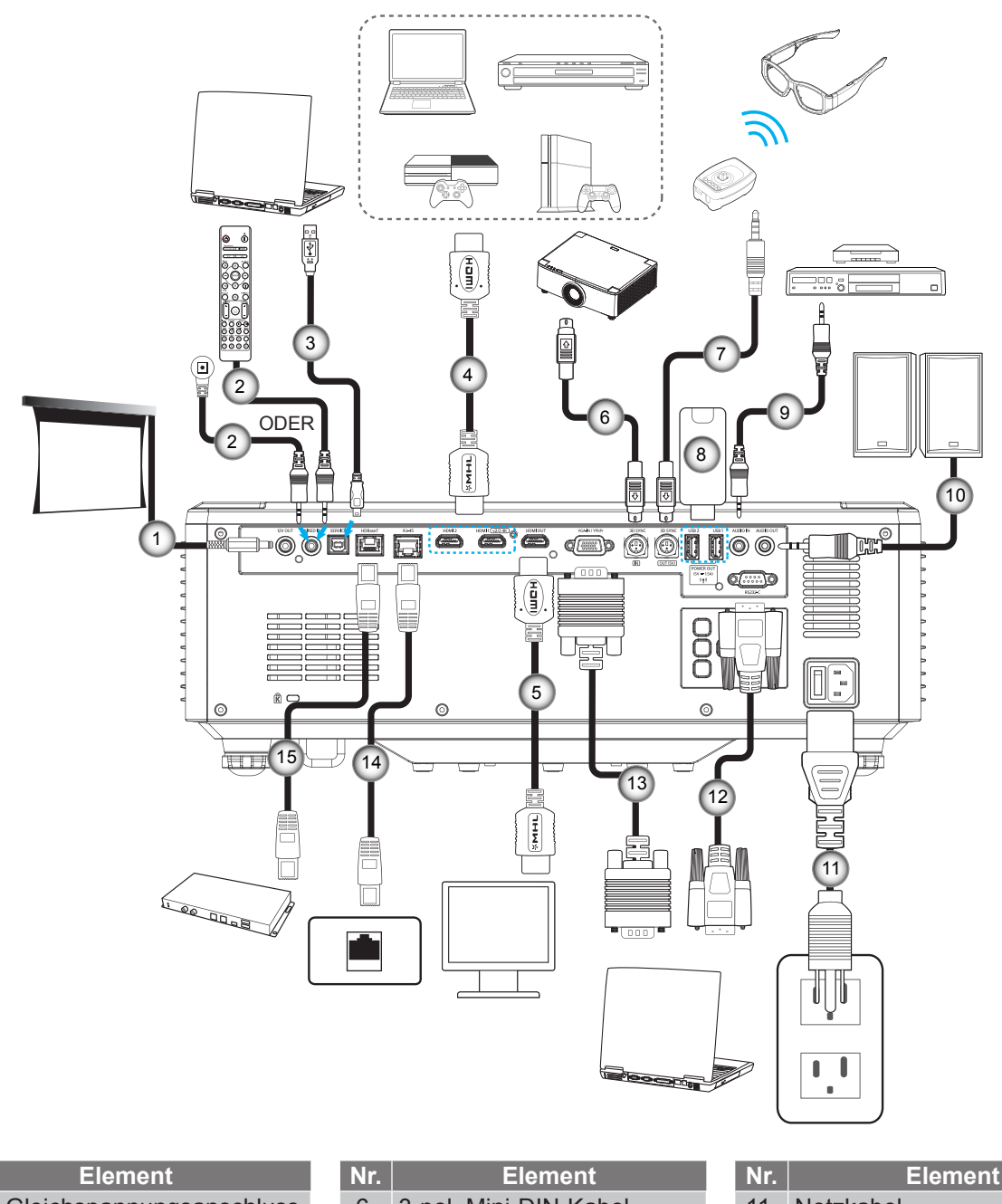

- 1. 12-V-Gleichspannungsanschluss
- 2. Fernbedienungs-oder IR-Empfängerkabel für drahtgebundenen Anschluss
- 3. USB-Kabel (A zu B) (nur Wartungsservice)
- 4. HDMI-Kabel

Nr.

HDMI-Kabel 5.

- 6. 3-pol. Mini-DIN-Kabel

  - 7. 3-pol. Mini-DIN-Kabel
  - 8. **USB-Flash-Laufwerk**
  - Audioeingangskabel 9.
- 10. Audioausgangskabel

- 11. Netzkabel
- 12. RS232-Kabel
- 13. VGA-Kabel
- 14. RJ-45-Kabel
- 15. RJ-45-Kabel

## **Projektionsbild einstellen**

#### Einstellen der Höhe des Projektionsbildes

Der Projektor hat höhenverstellbare Füße, mit denen die Höhe des Projektionsbildes angepasst werden kann.

- 1. Machen Sie an der Unterseite des Projektors den höhenverstellbaren Fuß ausfindig, den Sie anpassen möchten.
- 2. Drehen Sie zum Erhöhen/Absenken des Projektors die einstellbaren Füße im bzw. gegen den Uhrzeigersinn.

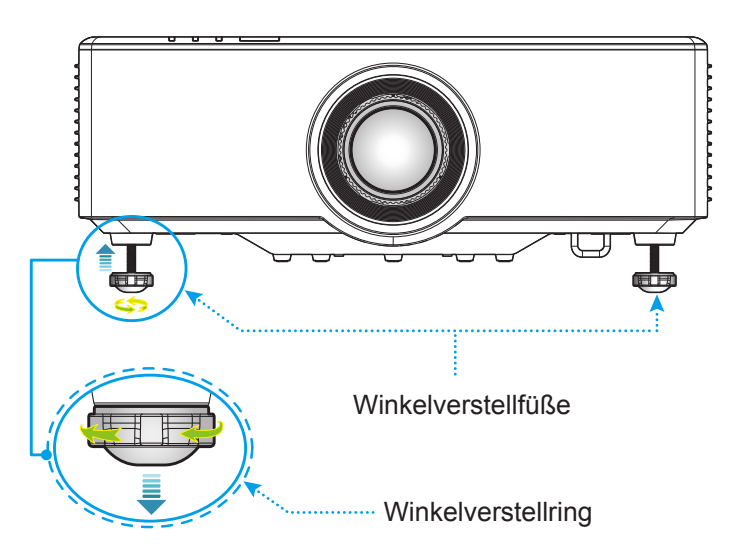

## Projektionsbildversatz einstellen

Mit Hilfe der von einem Motor angetriebenen Objektivversatzfunktion kann das Projektionsobjektiv nach oben, unten, rechts und links versetzt werden. Diese Funktion erleichtert die Positionierung von Bildern auf dem Bildschirm. Der Objektivversatz wird üblicherweise als Prozentwert der Bildhöhe- oder -breite angegeben, siehe nachstehende Abbildung.

### Vertikaler / horizontaler Objektivversatz

Wird das Objektiv nach oben versetzt:

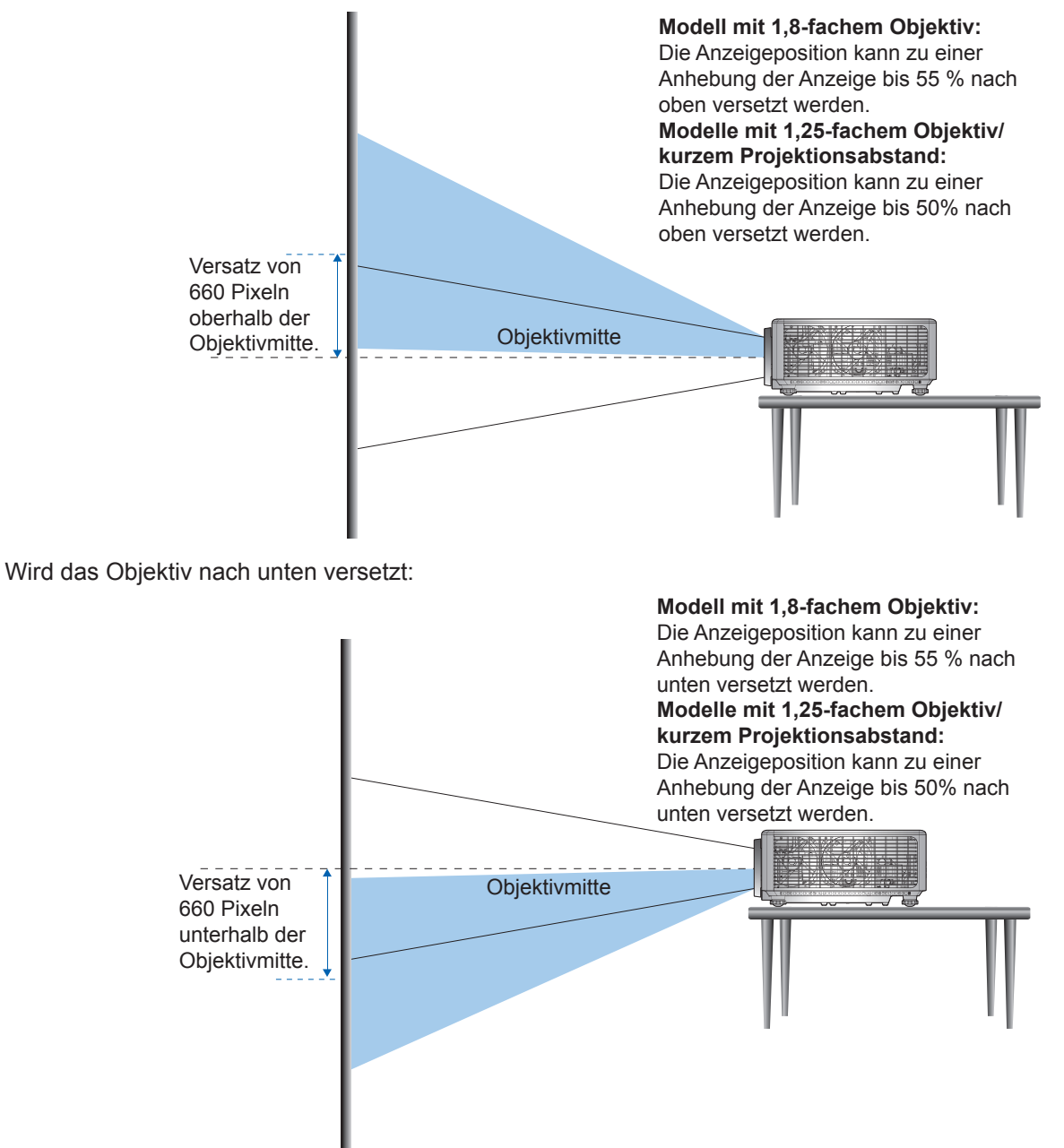

Wird das Objektiv ganz nach links versetzt:

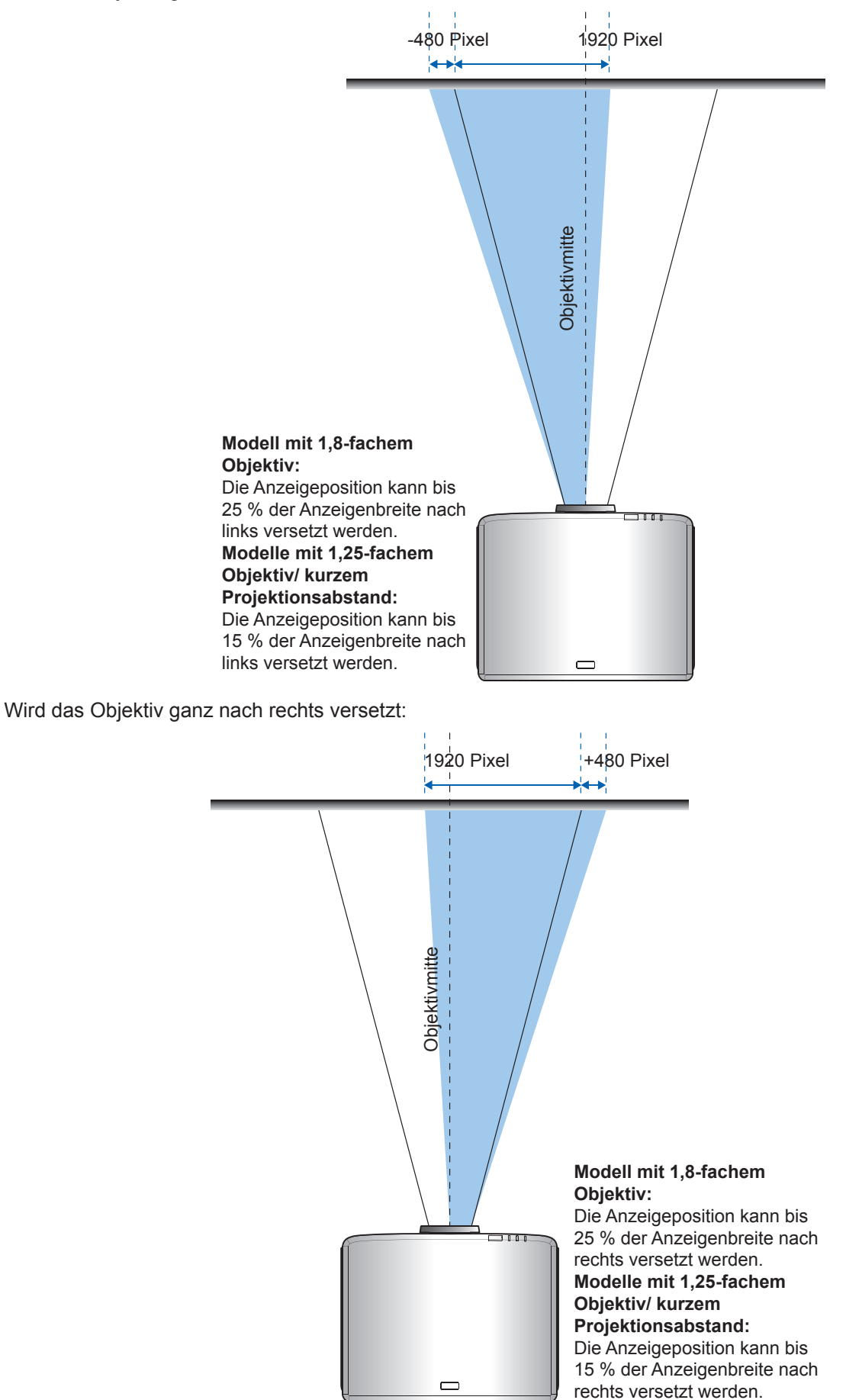

#### Objektivversatzbereich

|                                         | Objektivversatzbereich |      |     |      |  |
|-----------------------------------------|------------------------|------|-----|------|--|
| WUNGA                                   | ΔH                     | ΔV   | ΔHo | ΔVo  |  |
| Modell mit 1,8-fachem<br>Objektiv       | 25 %                   | 55 % | 4 % | 12 % |  |
| Modell mit 1,25-fachem<br>Objektiv      | 15 %                   | 50 % | 0 % | 20 % |  |
| Modell mit kurzem<br>Projektionsabstand | 15 %                   | 50 % | 0 % | 20 % |  |

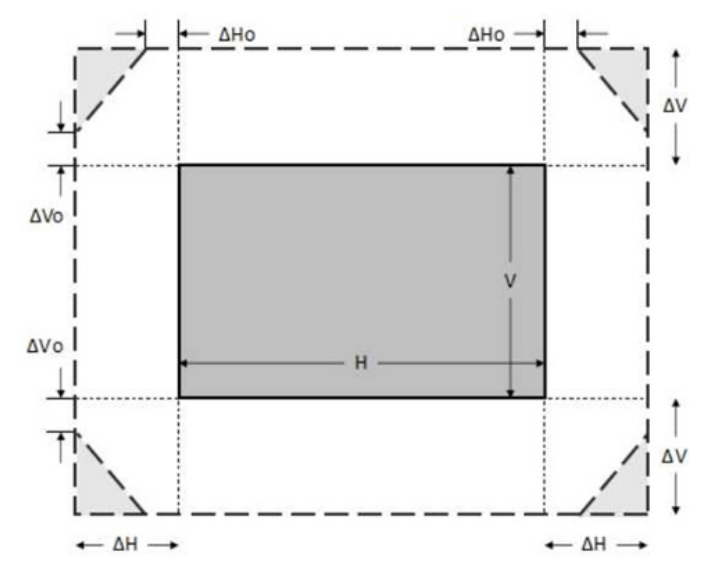

#### **Hinweis:**

- a)  $\Delta H$ : Objektivversatzbereich in horizontaler Richtung bei zentral positioniertem Objektiv.
- b)  $\Delta V$ : Objektivversatzbereich in vertikaler Richtung bei zentral positioniertem Objektiv.
- c) ΔH0: Objektivversatzbereich ohne Vignettierung in horizontaler Richtung bei mittig oben oder unten positioniertem Objektiv.
- d) ΔV0: Objektivversatzbereich ohne Vignettierung in vertikaler Richtung bei mittig rechts oben links positioniertem Objektiv.

### Zoom und Fokus des Projektors einstellen

#### Bei Modell mit 1,8-fachem Objektiv:

- Drehen Sie zur Fokussierung den manuellen Fokusring im oder gegen den Uhrzeigersinn, bis das Bild scharf eingestellt und gut sichtbar ist. Der Projektor lässt sich auf einer Entfernung zwischen 1,17 m und 16,47 m (46,1 und 648,4 Zoll) fokussieren.
- Passen Sie die Bildgröße an, indem Sie den Zoomhebel zum Vergrößern oder Verkleinern des projizierten Bildes per Hand im bzw. gegen den Uhrzeigersinn drehen.

#### Bei Modellen mit 1,25-fachem Objektiv/ kurzem Projektionsabstand:

- Der Fokus und die Bildgröße werden über einen Motor eingestellt, sodass die Vergrößerung oder Verkleinerung von Bildern und die Fokussteuerung für eine scharfe und gut sichtbare Bildeinstelllung über die Fernbedienung oder das Bedienfeld vorgenommen wird.
- Projektormodelle mit 1,25-fachem Objektiv lassen sich auf eine Entfernung zwischen 1,30 m und 9,96 m (51,1 und 386,6 Zoll) fokussieren.
- Modelle mit kurzem Projektionsabstand lassen sich auf eine Entfernung zwischen 0,79 m und 6,21 m (31,2 und 244,7 Zoll) fokussieren.

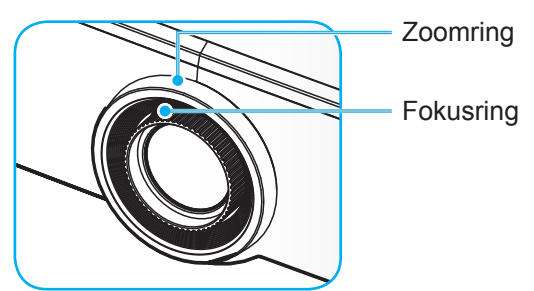

Hinweis: Modelle mit 1,25-fachem Objektiv/ kurzem Projektionsabstand haben keinen Fokusring.

## **Projektorposition einstellen**

Berücksichtigen Sie bei der Wahl der Projektorposition die Größe und Form Ihrer Projektionsfläche, die Verfügbarkeit von Steckdosen und den Abstand zwischen dem Projektor und Ihrer restlichen Ausrüstung.

Beachten Sie dabei die folgenden Richtlinien:

- Positionieren Sie den Projektor auf einer flachen Aufstellfläche in einem rechten Winkel zur Projektionsfläche. Das Projektormodell mit 1,8-fachem Objektiv (mit Standardobjektiv) muss in einem Abstand von mindestens 1,02 m (40 Zoll) zur Projektionsfläche positioniert sein. Projektormodelle mit 1,25-fachem Objektiv / kurzem Projektionsabstand (mit Standardobjektiv) müssen in einem Abstand von mindestens 1,27m (50 Zoll) zur Projektionsfläche positioniert sein.
- Positionieren Sie den Projektor im gewünschten Abstand zur Projektionsfläche. Der Abstand des Projektionsobjektivs zur Projektionsfläche, die Zoomeinstellung und das Videoformat bestimmen die Größe des projizierten Bildes.
- Verhältnis des Projektionsabstands: Modell mit 1,8-fachem Objektiv: 1,44 – 2,59 Modell mit 1,25-fachem Objektiv: 1,22 – 1,52 Modell mit kurzem Projektionsabstand: 0,75 – 0,95
- Freie Ausrichtung um 360 Grad.

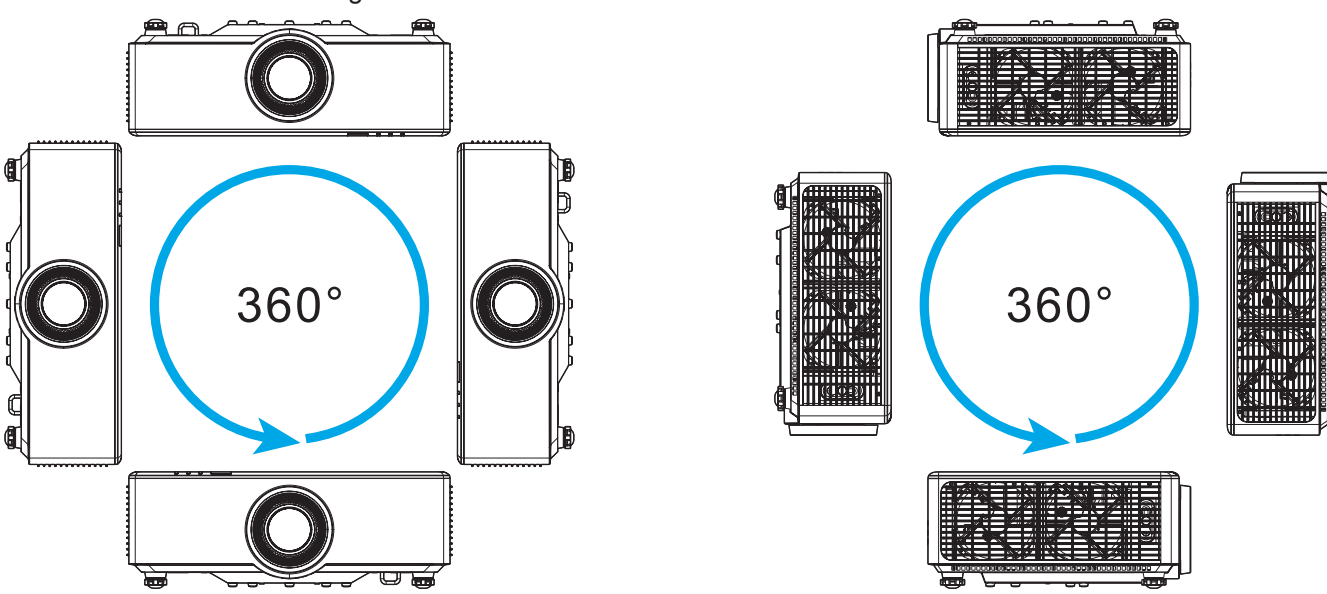

- Werden mehrere Projektoren aufgestellt, lassen Sie einen Freiraum von mindestens 1 Meter zwischen benachbarten Projektoren.
- Bei Montage an der Decke/Wand muss ein Abstand von 15 mm (0,6 Zoll) zwischen der Deckenhalterung und den Zuluftöffnungen an der Unterseite des Projektors vorhanden sein.

## Einrichtung der Fernbedienung

#### Batterien der Fernbedienung einlegen /ersetzen

Zwei AAA-Batterien werden für die Fernbedienung mitgeliefert.

- 1. Entfernen Sie die Batteriefachabdeckung an der Rückseite der Fernbedienung.
- 2. Legen Sie AAA-Batterien wie abgebildet in das Batteriefach ein.
- 3. Bringen Sie die Abdeckung wieder an der Fernbedienung an.

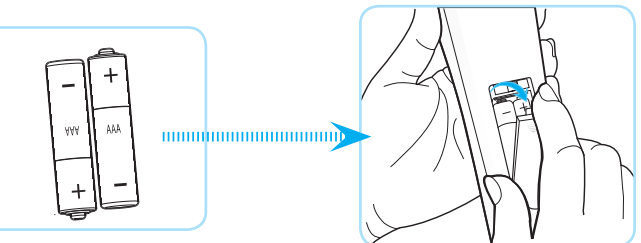

Hinweis: Ersetzen Sie die Batterien nur durch den gleichen und einen gleichwertigen Batterietyp.

#### VORSICHT

Bei unsachgemäßer Handhabung können Batterien auslaufen oder explodieren. Achten Sie darauf, die nachstehenden Anweisungen zu befolgen.

- Kombinieren Sie nicht unterschiedliche Batterietypen. Verschiedene Batterietypen können unterschiedliche Eigenschaften aufweisen.
- Kombinieren Sie nicht alte und neue Batterien. Die Kombination alter und neuer Batterien kann die Laufzeit der neuen Batterien verkürzen oder zu einem Auslaufen der alten Batterien führen.
- Entfernen Sie die Batterien, sobald sie erschöpft sind. Chemische Flüssigkeit, die aus den Batterien ausläuft und mit Haut in Kontakt kommt, kann Reizungen verursachen. Falls Flüssigkeit ausgelaufen ist, wischen Sie diese gründlich mit einem Tuch weg.
- Die mit dem Produkt gelieferten Batterien können aufgrund der Lagerungsbedingungen eine kürzere Laufzeit aufweisen.
- Falls Sie die Fernbedienung längere Zeit nicht benutzen, entfernen Sie die Batterien.
- Beim Entsorgen von Batterien müssen Sie die örtlichen Gesetze einhalten.

#### Effektive Reichweite der Fernbedienung

An der Ober- und Vorderseite des Projektors sind Infrarot- (IR-) Fernbedienungssensoren angebracht. Achten Sie darauf, die Fernbedienung in einem Winkel von 30 Grad lotrecht zum IR-Fernbedienungssensor des Projektors zu halten. Der Abstand zwischen der Fernbedienung und dem Sensor sollte 6 Meter (19,7 Fuß) nicht überschreiten, wenn sie in einem Winkel von ±15° auf den Sensor gerichtet wird, bzw. 8 Meter (26,2 Fuß), wenn sie in einem Winkel von 0° auf den Sensor gerichtet wird.

- Achten Sie darauf, dass sich keine Hindernisse zwischen Fernbedienung und IR-Sensor am Projektor befinden, die den Infrarotstrahl stören könnten.
- Stellen Sie sicher, dass der IR-Sender der Fernbedienung keinem direkten Sonnenlicht oder Neonlicht ausgesetzt ist.
- Bitte halten Sie die Fernbedienung mindestens 2 Meter von Leuchtstofflampen fern, damit keine Fehlfunktionen auftreten.
- Falls sich die Fernbedienung in der Nähe von Leuchtstofflampen mit Inverter befindet, kann sie von Zeit zu Zeit ausfallen.
- Falls der Abstand zwischen Fernbedienung und Projektor zu gering ist, funktioniert die Fernbedienung möglicherweise nicht richtig.
- Wenn Sie die Fernbedienung auf die Leinwand richten, beträgt die effektive Reichweite weniger als 5 Meter zwischen Fernbedienung und Leinwand (die IR-Strahlen werden zurück zum Projektor reflektiert). Allerdings kann die effektive Reichweite je nach Leinwand variieren.

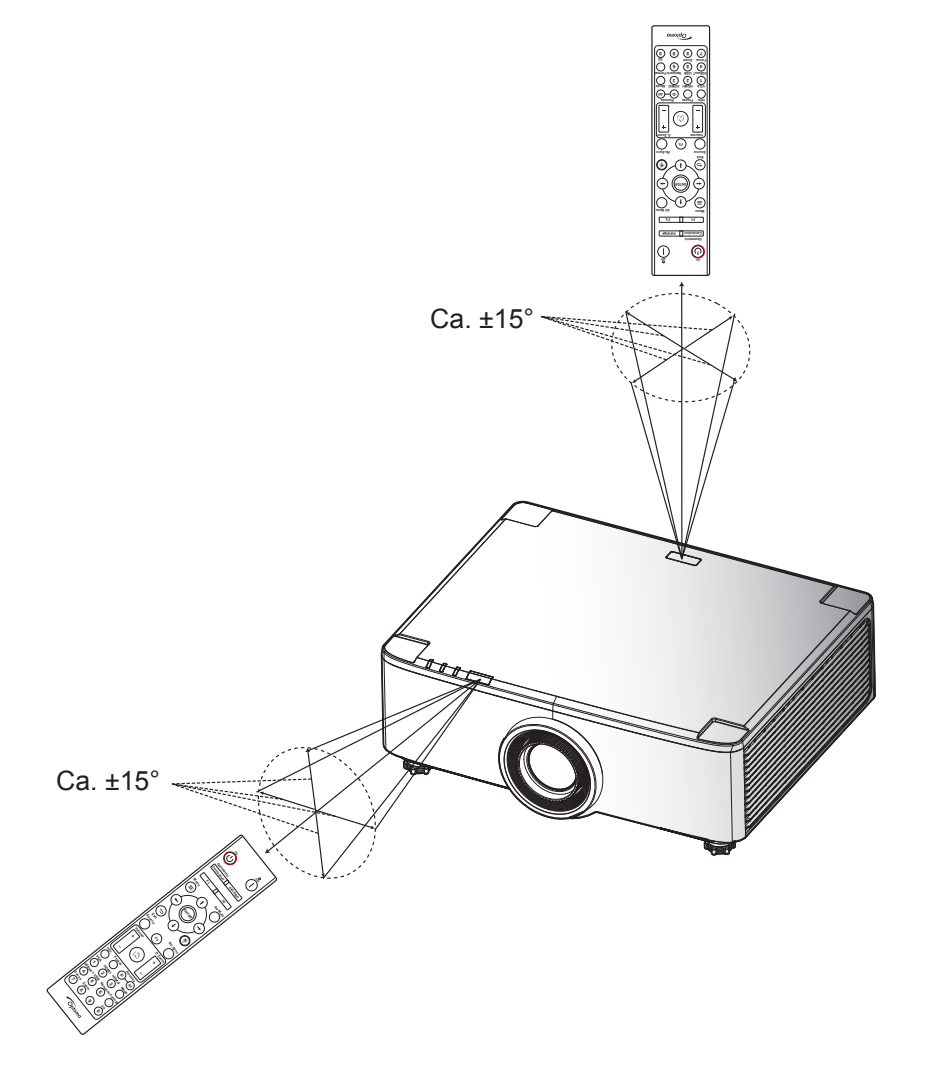

### Projektor ein-/ausschalten

#### Einschalten

- 1. Stellen Sie sicher, dass Netzkabel und Signal-/Eingangskabel richtig verbunden sind. Die Betriebs-LED leuchtet rot.
- 2. Setzen Sie die Energie-Taste auf " I " (Einschalten) und warten Sie, bis die Taste "①" auf dem Bedienfeld des Projektors durchgehend rot leuchtet.

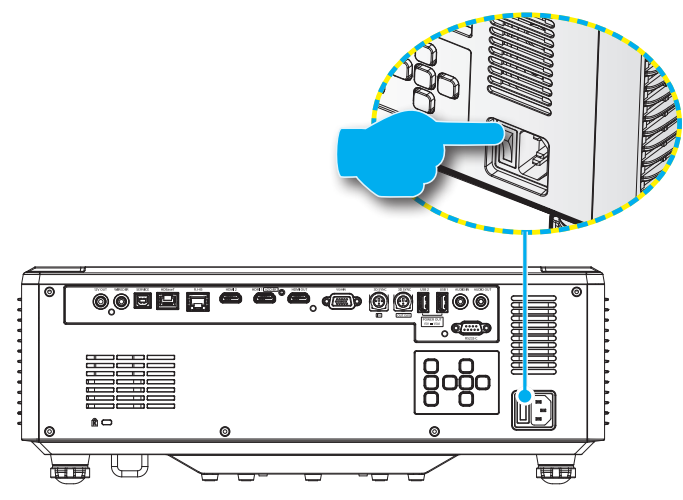

3. Schalten Sie den Projektor durch Drücken der Taste "①" auf dem Bedienfeld des Projektors oder der Fernbedienung ein.

Während sich der Projektor hochfährt, blinkt die Betriebs-LED rot, und während des normalen Betriebs leuchtet die Betriebs-LED durchgehend grün.

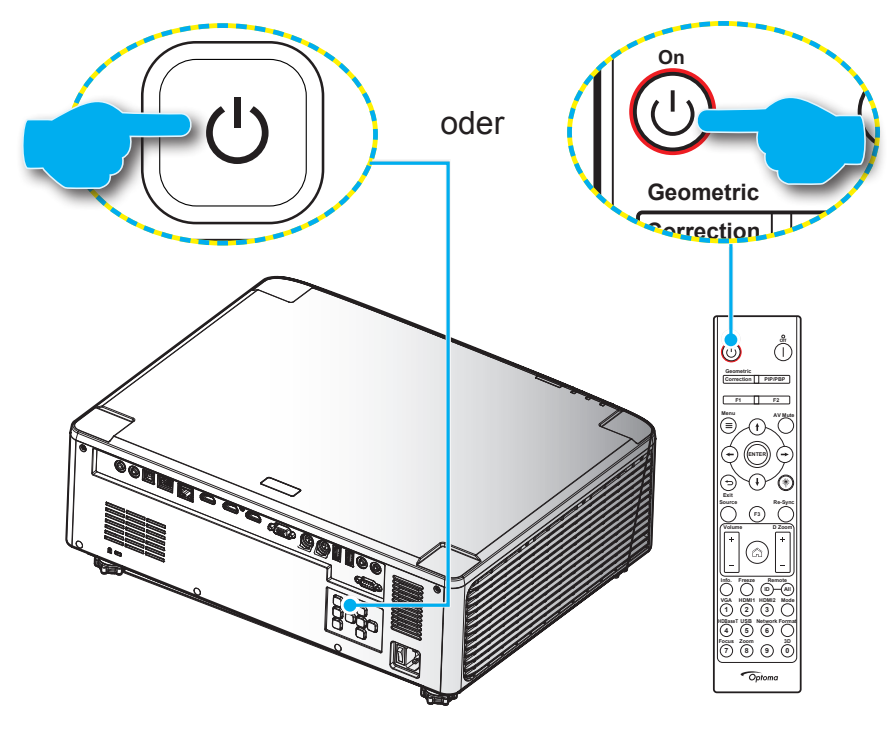

Wenn Sie den Projektor das erste Mal einschalten, werden Sie aufgefordert, die Projektionsausrichtung, die bevorzugte Sprache und weitere Optionen zur Ersteinrichtung festzulegen. Sobald der Bildschirm *Einrichtung abgeschlossen!* erscheint, ist der Projektor einsatzbereit.

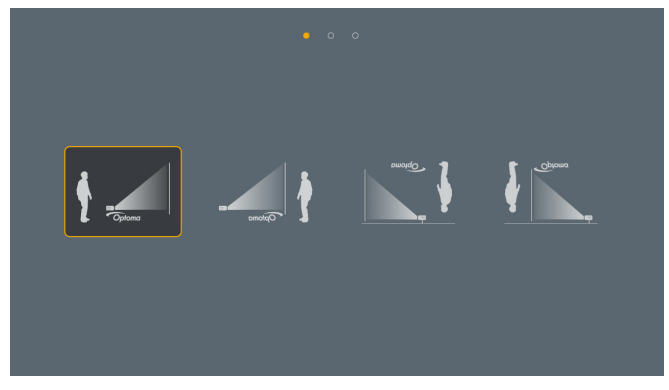

| ar |    | da | de |    | en      | es      |
|----|----|----|----|----|---------|---------|
|    |    |    |    |    | English | Español |
| fa |    |    |    |    |         | ja      |
|    |    |    |    |    |         |         |
| ko |    |    | pl | pt |         |         |
|    |    |    |    |    |         |         |
| sk | sv | th | tr |    | zh      | zh      |
|    |    |    |    |    |         |         |

[Projektionsfläche]

[Sprachanzeige]

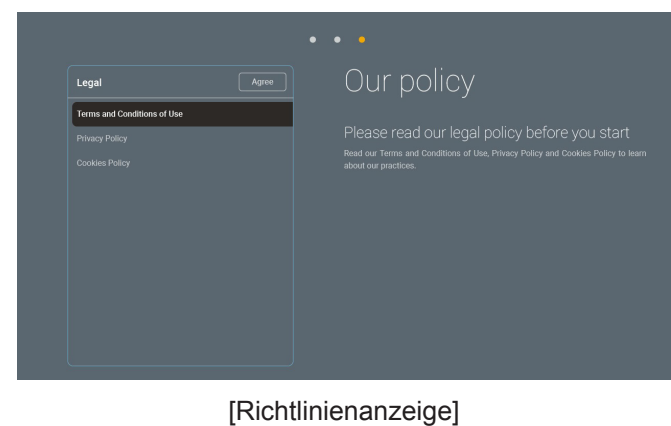

#### Ausschalten

1. Schalten Sie den Projektor durch Drücken der Taste "①" auf dem Bedienfeld des Projektors oder der Taste | auf der Fernbedienung aus. Folgende Meldung wird angezeigt:

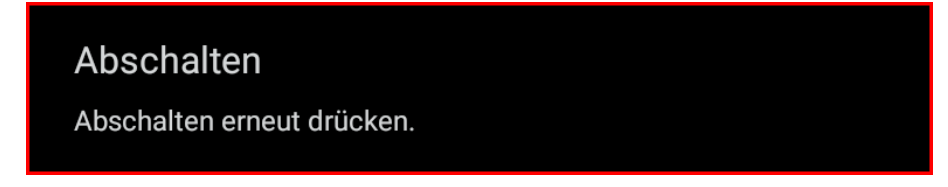

- Drücken Sie zur Bestätigung erneut die Taste (1) oder |, andernfalls blendet sich die Meldung nach 15 Sekunden wieder aus. Wenn Sie die Taste (1) oder | ein zweites Mal drücken, schaltet sich der Projektor aus.
- 3. Während der Kühlung des Projektors blinkt die Betriebs-LED grün. Sobald die Betriebs-LED durchgehend rot leuchtet, befindet sich der Projektor im Bereitschaftsmodus. Wenn Sie den Projektor wieder einschalten möchten, müssen Sie zunächst warten, bis der Projektor den Kühlvorgang abgeschlossen und den Bereitschaftsmodus aufgerufen hat. Befindet sich der Projektor im Bereitschaftsmodus, drücken Sie zum Einschalten des Projektors einfach erneut die Taste "①" am Projektor oder auf der Fernbedienung.
- 4. Trennen Sie das Netzkabel von Steckdose und Projektor.

#### Hinweis:

- Wir raten davon ab, den Projektor sofort nach dem Ausschalten wieder einzuschalten.
- Der Projektor schaltet sich nach 20 Minuten Inaktivität standardmäßig automatisch aus. Sie können die Dauer der Inaktivitätszeit im Menü "Autom. aus (Min.)" unter "System Einstellungen→ Energie" ändern. Wenn Sie den Projektor hingegen in den Ruhezustand versetzen möchten, deaktivieren Sie die automatische Abschaltung und stellen Sie das Schlafzeitintervall unter "System Einstellungen → Energie →Zeitsteuerung (Min.)" ein.

## Übersicht über den Startbildschirm

Der Startbildschirm wird jedes Mal, wenn Sie den Projektor starten, angezeigt. Er enthält Systemdatum und -zeit, Systemstatus, Symbole zum Zugreifen auf OSD-Menü, Projektoreinstellungsmenü, Apps, Eingangsquellen und mehr.

Navigieren Sie zum Startbildschirm, indem Sie die Tasten an der Fernbedienung drücken. Sie können unabhängig davon, wo Sie sich gerade auf der Nutzerschnittstelle befinden, jederzeit zum Startbildschirm zurückkehren, indem Sie die Taste "

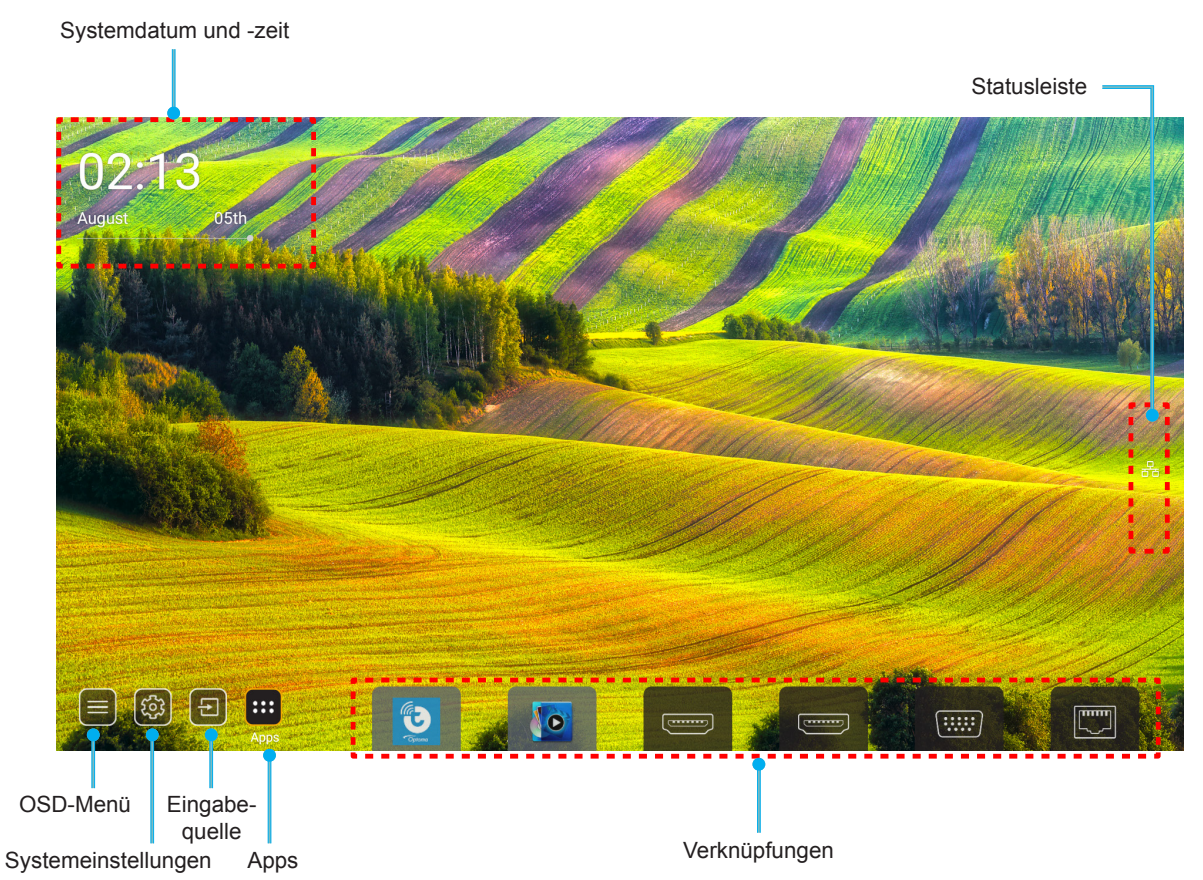

- Hinweis: Das ausgewählte Menü oder Element wird orange hervorgehoben, beispielsweise "Apps" in der obigen Abbildung.
- Hinweis: Sie können Verknüpfungseinstellungen im "System Menü Einstellungen → Personalisieren → Startseite-Verknüpfungen" personalisieren. Zudem können Sie die Anordnung von Verknüpfungen am Startbildschirm ändern.

### Systemdatum und -zeit

Wenn der Projektor mit dem Netzwerk verbunden ist, werden das Datum und die Uhrzeit auf dem Startbildschirm angezeigt. Die Standardeinstellung ist 10:00 Uhr, 01.01.2019. AM/PM wurden nur angezeigt, wenn das 24-Stundenformat deaktiviert ist.

Wählen Sie zum Ändern von Datums- und Zeitparametern das entsprechende Feld am Bildschirm. Die Seite Datums- und Zeiteinstellungen öffnet sich automatisch. Führen Sie dann die Änderungen durch.

## Projektoreinstellungen-Menü (OSD)

Drücken Sie "=" auf der Fernbedienung oder am Startbildschirm und wählen Sie das OSD-Menü ")", um die Projektorinformationen zu überprüfen oder die verschiedener Einstellungen in Bezug auf Bild, Anzeige, 3D, Audio und Einrichtung zu verwalten.

#### Allgemeine Menünavigation

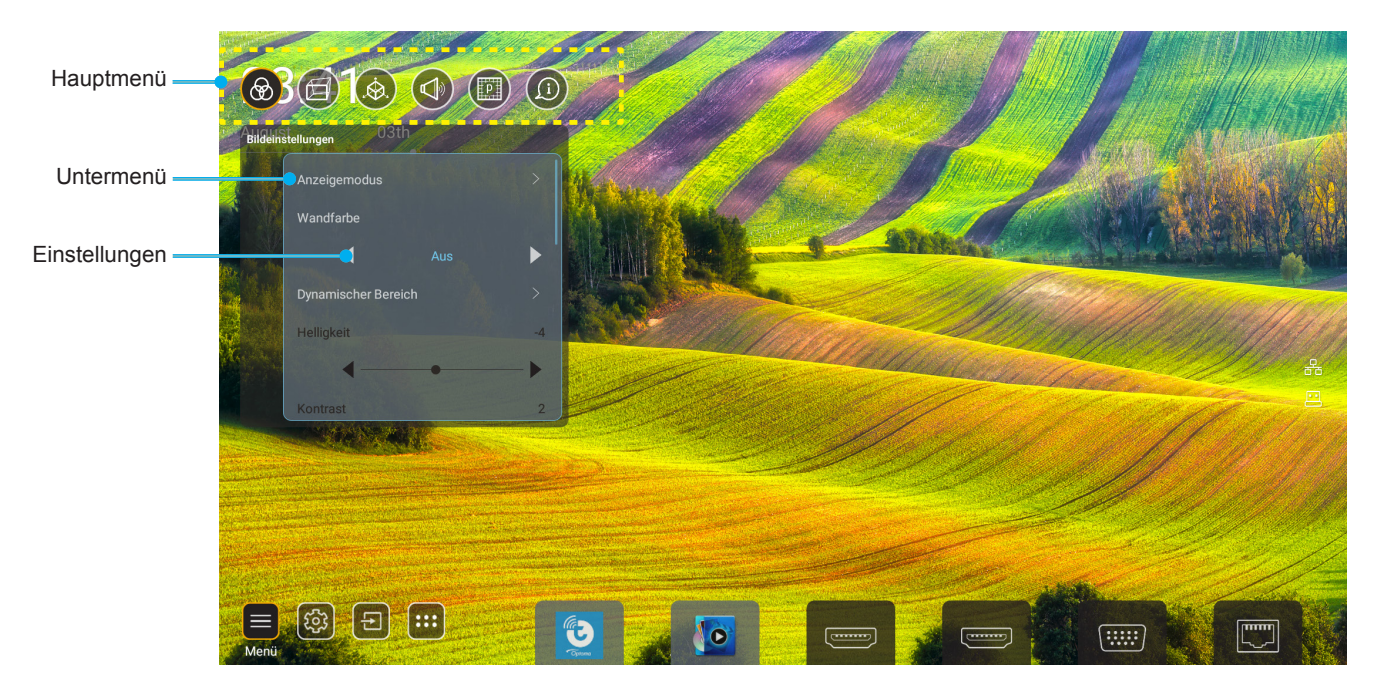

- 1. Wählen Sie bei eingeblendetem OSD mit der Aufwärts- und Abwärtsnavigationstaste ein Element aus dem Hauptmenü. Drücken Sie nach Auswahl eines Elements zum Aufrufen des Untermenüs "**OK**".
- 2. Wählen Sie mit der "Links"- und "Rechts"-Taste das gewünschte Menüelement. Drücken Sie dann zum Öffnen des Untermenüs "OK".
- 3. Wählen Sie mit der "Aufwärts"- und "Abwärts"-Taste das gewünschte Element im Untermenü.
- 4. Drücken Sie zur Aktivierung oder Deaktivierung einer Einstellung die Taste "**OK**" oder drücken Sie zur Anpassung eines Wertes die Taste "**Links**" und "**Rechts**".
- 5. Nehmen Sie gegebenenfalls wie oben beschrieben weitere Einstellungen im Untermenü vor.
- 6. Drücken Sie zum Beenden den Vorgangs " " (wiederholt, sofern erforderlich). Das OSD-Menü wird geschlossen, der Projektor speichert automatisch die neuen Einstellungen.

#### OSD-Menübaum

| Hinweis: Das OSD-Menü wird in der | Sprache des Systems eingeblendet. | Ändern Sie die | Sprache bei Bedarf im |
|-----------------------------------|-----------------------------------|----------------|-----------------------|
| Systemeinstellungen-Menü.         |                                   |                |                       |

| Ebene 1           | Ebene 2       | Ebene 3         | Ebene 4 | Wert                |
|-------------------|---------------|-----------------|---------|---------------------|
|                   |               |                 |         | Präsentation        |
|                   |               |                 |         | Hell                |
|                   |               |                 |         | HDR                 |
|                   |               |                 |         | Kino                |
|                   | Anzeigemodus  |                 |         | sRGB                |
|                   |               |                 |         | DICOM SIM.          |
|                   |               |                 |         | Blending            |
|                   |               |                 |         | Benutzer            |
|                   |               |                 |         | 3D                  |
|                   |               |                 |         | Aus                 |
|                   |               |                 |         | Tafel               |
|                   |               |                 |         | Hellgelb            |
|                   | Wandfarbe     |                 |         | Hellgrün            |
|                   |               |                 |         | Hellblau            |
|                   |               |                 |         | Pink                |
|                   |               |                 |         | Grau                |
|                   |               |                 |         | Auto [Standard]     |
|                   | Dynamic Range | HDR             |         | Aus                 |
|                   |               | HDR-Bildmodus   |         | Hell                |
| Bildeinstellungen |               |                 |         | Standard [Standard] |
|                   |               |                 |         | Film                |
|                   |               |                 |         | Detail              |
|                   | Helligkeit    |                 |         | -50 bis +50         |
|                   | Kontrast      |                 |         | -50 bis +50         |
|                   | Schärfe       |                 |         | 1 bis 15            |
|                   | Farbe         |                 |         | -50 bis +50         |
|                   | Farbton       |                 |         | -50 bis +50         |
|                   |               | Film            |         |                     |
|                   |               | Video           |         |                     |
|                   |               | Grafiken        |         |                     |
|                   | Camma         | Standard(2.2)   |         |                     |
|                   | Gamma         | 1.8             |         |                     |
|                   |               | 2.0             |         |                     |
|                   |               | 2.4             |         |                     |
|                   |               | 2.6             |         |                     |
|                   |               | BrilliantColor™ |         | 1 bis 10            |
|                   | Farbeinstell  |                 |         | Standard            |
|                   | Farbeinstell. | Farbtemp        |         | Kalt                |
|                   |               |                 |         | Kalt                |

| Ebene 1           | Ebene 2             | Ebene 3                              | Ebene 4             | Wert                                  |
|-------------------|---------------------|--------------------------------------|---------------------|---------------------------------------|
|                   |                     |                                      |                     | R [Standard]                          |
|                   |                     |                                      |                     | G                                     |
|                   |                     |                                      |                     | В                                     |
|                   |                     |                                      | Farbe               | С                                     |
|                   |                     |                                      |                     | Y                                     |
|                   |                     | Forbabatimmuna                       |                     | М                                     |
|                   |                     | Farbabsummung                        |                     | W                                     |
|                   |                     |                                      | Farbton             | 0 bis 199                             |
|                   |                     |                                      | Sättigung           | 0 bis 199                             |
|                   | Forboingtoll        |                                      | Verstärkung         | 0 bis 199                             |
|                   | Farbeinstell.       |                                      | 7                   | Abbrechen [Standard]                  |
|                   |                     |                                      | Zurucksetzen        | Ja                                    |
|                   |                     |                                      | Rotverstärkung      | 0 bis 100                             |
|                   |                     |                                      | Grünverstärkung     | 0 bis 100                             |
| Bildeinstellungen |                     |                                      | Blauverstärkung     | 0 bis 100                             |
| Bildomotonangon   |                     | DOD ) (a ratificiluur a /Tara da ra- | Rottendenz          | 0 bis 100                             |
|                   |                     | RGB-verstarkung/ lendenz             | Grüntendenz         | 0 bis 100                             |
|                   |                     |                                      | Blau Grundeinstell. | 0 bis 100                             |
|                   |                     |                                      | 7                   | Abbrechen [Standard]                  |
|                   |                     |                                      | Zurucksetzen        | Ja                                    |
|                   | Dynamisches Schwarz |                                      |                     | Aus [Standard]                        |
|                   |                     |                                      |                     | Ein                                   |
|                   | Extremes Schwarz    |                                      |                     | Aus [Standard]                        |
|                   |                     |                                      |                     | Ein                                   |
|                   | Helligkeitsmodus    | Konst. Leistung                      |                     | 100 % [Standard], 80 %,<br>65 %, 50 % |
|                   |                     | Kons Leuchten                        |                     | Aus [Standard]                        |
|                   |                     | Ttons.Ledemen                        |                     | 85 %, 80 %, 75 %, 70 %                |
|                   | Zurücksetzen        |                                      |                     | Abbrechen [Standard]                  |
|                   | Zuluckseizell       |                                      |                     | Ja                                    |
|                   |                     |                                      |                     | Auto                                  |
|                   | Seitenverhältnis    |                                      |                     | 4:3                                   |
|                   | Sellerivernallins   |                                      |                     | 16:9                                  |
|                   |                     |                                      |                     | 16:10                                 |
| Anzeige           | Rändermaske         |                                      |                     | 0 bis 10 [Standard: 0]                |
|                   |                     | Zoom                                 |                     | -5 bis +25 [Standard: 0]              |
|                   | Digital Zoom        | Zurückentzen                         |                     | Nein [Standard]                       |
|                   |                     |                                      |                     | Ja                                    |
|                   | Bildversatz         |                                      |                     | (Bildversatz für<br>Anpassung)        |

| Ebene 1 | Ebene 2            | Ebene 3                               | Ebene 4                 | Wert                      |
|---------|--------------------|---------------------------------------|-------------------------|---------------------------|
|         |                    | Four Corner Control                   |                         | Aus                       |
|         |                    |                                       |                         | Ein [Standard]            |
|         |                    | Vier-Ecken-Anpassung                  |                         | (Muster für Anpassung)    |
|         |                    | H. Trapezkorrektur                    |                         | -40 bis +40 [Standard: 0] |
|         |                    | V. Trapezkorrektur                    |                         | -40 bis +40 [Standard: 0] |
|         |                    | Verzerrungs-/<br>Vermischungsregelung |                         | Aus [Standard]            |
|         |                    |                                       |                         | OSD                       |
|         |                    | Verzerrungs-/<br>Vermischungsspeicher | Anwenden                | 1 bis 5 [Standard: 1]     |
|         |                    |                                       | Aktuelles speichern     | 1 bis 5 [Standard: 1]     |
|         |                    |                                       |                         | Grün                      |
|         |                    | Verzerrungs-/Vermischungs-            |                         | Magenta [Standard]        |
|         |                    | Cursorfarbe                           |                         | Rot                       |
|         |                    |                                       |                         | Zyan                      |
|         |                    |                                       |                         | Grün [Standard]           |
|         |                    | Verzerrungs-/Vermischungs-            |                         | Magenta                   |
|         |                    | Rasterfarbe                           |                         | Rot                       |
|         |                    |                                       |                         | Zyan                      |
|         |                    | Verzerrungs-/Vermischungs-            |                         | Kein                      |
|         |                    | Hintergrundfarbe                      |                         | Schwarz [Standard]        |
|         | Geometriekorrektur |                                       | Verzerrungskalibrierung | (Muster für Anpassung)    |
| Anzeige |                    |                                       | Rasterpunkte            | 2x2 [Standard]            |
|         |                    | Verzerrungseinstellung                |                         | 3x3                       |
|         |                    |                                       |                         | 5x5                       |
|         |                    |                                       |                         | 9x9                       |
|         |                    |                                       |                         | 17x17                     |
|         |                    |                                       | Verzerrung innen        | Aus [Standard]            |
|         |                    |                                       |                         | Ein                       |
|         |                    |                                       | Verzerrungsschärfe      | 0 bis 9 [Standard: 9]     |
|         |                    |                                       | Vermischungsbreite      | (Muster für Anpassung)    |
|         |                    |                                       | Rasternummer überlappen | 4 [Standard]              |
|         |                    |                                       |                         | 6                         |
|         |                    |                                       |                         | 8                         |
|         |                    | Vermischungseinstellung               |                         | 10                        |
|         |                    |                                       |                         | 12                        |
|         |                    |                                       | Vermischung-Gamma       | 1.8                       |
|         |                    |                                       |                         | 2.0                       |
|         |                    |                                       |                         | 2.2 [Standard]            |
|         |                    |                                       |                         | 2.4                       |
|         |                    |                                       |                         | 2.6                       |
|         |                    | Zurücksetzen                          |                         | Abbrechen [Standard]      |
|         |                    |                                       |                         | Ja                        |

| Ebene 1 | Ebene 2 | Ebene 3      | Ebene 4 | Wert                                     |
|---------|---------|--------------|---------|------------------------------------------|
|         |         | Automatik    |         | Aus [Standard]                           |
|         |         |              |         | Ein                                      |
|         | Signal  | Frequenz     |         | -50 bis +50 (variiert je<br>nach Signal) |
|         |         | Phase        |         | 0 bis 31 (variiert je nach<br>Signal)    |
|         |         | H.Position   |         | -30 bis +10 (variiert je<br>nach Signal) |
|         |         | V.Position   |         | -10 bis +10 (variiert je<br>nach Signal) |
|         |         | Bildschirm   |         | Kein                                     |
|         |         |              |         | PIP 1 2                                  |
|         |         |              |         | PBP 1 2                                  |
|         |         | PIP-Position |         | 1 2                                      |
|         | PIP/PBP |              |         | 2 1                                      |
|         |         |              |         | 2 1                                      |
|         |         |              |         | 1 2                                      |
| Anzeige |         | PBP-Position |         | 1 2                                      |
|         |         |              |         | 2                                        |
|         |         |              |         | 2 1                                      |
|         |         |              |         | 2 1                                      |
|         |         | Größe        |         | Groß                                     |
|         |         |              |         | Mittel                                   |
|         |         |              |         | Klein                                    |
|         |         |              |         | HDMI 1                                   |
|         |         |              |         | HDMI 2                                   |
|         |         | Hauptquelle  |         | VGA                                      |
|         |         |              |         | HDBaseT                                  |
|         |         |              |         | USB                                      |
|         |         | Teilquelle   |         | Startseite                               |
|         |         |              |         |                                          |
|         |         |              |         |                                          |
|         |         |              |         | VGA<br>HDRaaaT                           |
|         |         |              |         |                                          |
|         |         |              |         | USB                                      |
|         |         |              |         | Startseite                               |

| Ebene 1 | Ebene 2            | Ebene 3      | Ebene 4 | Wert                             |
|---------|--------------------|--------------|---------|----------------------------------|
| Anzeige | PIP/PBP            | Tauschen     |         | Aus [Standard]                   |
|         |                    |              |         | Ein                              |
|         | Menü Einstellungen | Menüposition |         | [Standard]                       |
|         |                    |              |         |                                  |
|         |                    |              |         |                                  |
|         |                    |              |         |                                  |
|         |                    |              |         |                                  |
|         |                    |              |         | Aus                              |
|         |                    | Menü Timer   |         | 5 s                              |
|         |                    |              |         | 10 s [Standard]                  |
|         | 3D-Modus           |              |         | Aus [Standard]                   |
|         |                    |              |         | Ein                              |
|         | 3D-Tech            |              |         | DLP-Link [Standard]              |
|         |                    |              |         | 3D-Sync.                         |
| 3D      | 3D Format          |              |         | Auto [Standard]                  |
|         |                    |              |         | SBS<br>L R                       |
|         |                    |              |         | Top and Bottom                   |
|         |                    |              |         | Frame Sequential                 |
|         |                    |              |         | Frame-Packing                    |
|         | 3D-Sync. umkehren  |              |         | Aus [Standard]                   |
|         |                    |              |         | Ein                              |
|         | 3D-Sync-Ausgang    |              |         | Zu Emitter [Standard]            |
|         |                    |              |         | Zu nächstem Element<br>Projektor |
|         | I /R-Referenz      |              |         | Feld-GPIO                        |
|         |                    |              |         | 1. Einzelbild [Standard]         |
|         | 3D-Bildverzögerung |              |         | 0 bis 200                        |
|         | Zurücksetzen       |              |         | Abbrechen [Standard]             |
|         |                    |              |         | Ja                               |
|         | Stumm              |              |         | Aus [Standard]                   |
| Audio   |                    |              |         | Ein                              |
|         | Lautstärke         |              |         | 0 bis 100 [Standard: 50]         |

| Ebene 1 | Ebene 2               | Ebene 3                                                                       | Ebene 4                 | Wert                                  |
|---------|-----------------------|-------------------------------------------------------------------------------|-------------------------|---------------------------------------|
|         | Projektionsmodus      |                                                                               |                         | [Standard]                            |
|         |                       |                                                                               |                         | Ciptuno -                             |
|         |                       |                                                                               |                         | Ciplano                               |
|         |                       |                                                                               |                         | Ciplons                               |
|         |                       |                                                                               |                         | 4:3                                   |
|         | Bildschirmtyp         |                                                                               |                         | 16:9                                  |
|         |                       |                                                                               |                         | 16:10 [Standard]                      |
|         |                       | Filter Betriebsstunden                                                        |                         | Nur Anzeige [Bereich 0 –<br>99999]    |
|         |                       | Optional installierter Filter                                                 |                         | Nein [Standard]                       |
|         |                       |                                                                               |                         | Ja                                    |
|         |                       |                                                                               |                         | Aus                                   |
|         | Filtereinstellungen   |                                                                               |                         | 300 h                                 |
|         |                       | Filter Erinnerung                                                             |                         | 500 h [Standard]                      |
|         |                       |                                                                               |                         | 800 h                                 |
|         |                       |                                                                               |                         | 1000 h                                |
|         |                       |                                                                               |                         | Abbrechen [Standard]                  |
|         |                       | Fliter zurücksetzen                                                           |                         | Ja                                    |
| Setup   | Objektiveinstellungen | Zoom (Nur Modelle mit<br>1,25-fachem Objektiv/ kurzem<br>Projektionsabstand)  |                         | (Zoom für Anpassung)                  |
|         |                       | Fokus (Nur Modelle mit<br>1,25-fachem Objektiv/ kurzem<br>Projektionsabstand) |                         | (Fokus für Anpassung)                 |
|         |                       | Linsenfunktion                                                                |                         | Entsperren [Standard]                 |
|         |                       |                                                                               |                         | Sperren                               |
|         |                       | Bildverschiebung                                                              |                         | (Muster für Anpassung)                |
|         |                       | Linsenkalibrierung                                                            |                         | (Linsenkalibrierung für<br>Anpassung) |
|         |                       | Objektivspeicher                                                              | Position übernehmen     | 1 bis 5                               |
|         |                       |                                                                               | Akt. Position speichern | 1 bis 5                               |
|         |                       |                                                                               | Zurücksetzen            | Abbrechen [Standard]                  |
|         |                       |                                                                               |                         | Ja                                    |
|         | Testbild              |                                                                               |                         | Grün-Raster                           |
|         |                       |                                                                               |                         | Magenta-Raster                        |
|         |                       |                                                                               |                         | Weiß-Raster                           |
|         |                       |                                                                               |                         | Weiß                                  |
|         |                       |                                                                               |                         | Aus                                   |
|         | Große Höhe            |                                                                               |                         | Aus [Standard]                        |
|         |                       |                                                                               |                         | Ein                                   |
|         | Display Mode Lock     |                                                                               |                         | Aus [Standard]                        |
|         |                       |                                                                               |                         | Ein                                   |
|         | Tastenfeldsperre      |                                                                               |                         | Aus [Standard]                        |
|         |                       |                                                                               |                         | Ein                                   |

| Ebene 1     | Ebene 2       | Ebene 3                      | Ebene 4         | Wert                                    |
|-------------|---------------|------------------------------|-----------------|-----------------------------------------|
|             | Anzeige       | Anzeigemodus                 |                 |                                         |
|             |               | Helligkeitsmodus             | Konst. Leistung |                                         |
|             | Hardware      | Betriebsmodus (Bereitschaft) |                 |                                         |
|             |               | Große Höhe                   |                 |                                         |
|             |               | Filter Betriebsstunden       |                 | Nur Anzeige [Bereich 0 –<br>99999 Std.] |
|             |               | Projektionsstunden           |                 | Nur Anzeige [Bereich 0 –<br>99999 Std.] |
|             |               | Systemtemperatur             |                 | Nur Anzeige                             |
|             |               |                              | Quelle          |                                         |
|             |               | Hauptquelle                  | Auflösung       |                                         |
|             |               |                              | Refresh Rate    |                                         |
|             | Finanhoauollo |                              | Farbtiefe       |                                         |
|             |               |                              | Quelle          |                                         |
|             |               | Teilquelle                   | Auflösung       |                                         |
| Information |               |                              | Refresh Rate    |                                         |
| linomation  |               |                              | Farbtiefe       |                                         |
|             | Netzwerk      | LAN-Steuerung                | LAN-Status      |                                         |
|             |               |                              | IP-Adresse      |                                         |
|             |               |                              | Subnetzmaske    |                                         |
|             |               |                              | Gateway         |                                         |
|             |               |                              | DNS             |                                         |
|             |               |                              | MAC-Adresse     |                                         |
|             | Über          | Regulatory                   |                 |                                         |
|             |               | Seriennummer                 |                 |                                         |
|             |               | FW-Version                   | System          |                                         |
|             |               |                              | LAN             |                                         |
|             |               |                              | MCU             |                                         |
|             |               |                              | DDP             |                                         |
|             | Steuerung     | Projektor-ID                 |                 | 0 bis 99                                |
|             |               | Fernbedienungscode           |                 | 0 bis 99                                |
### Menü Bildeinstellungen

#### **Anzeigemodus**

Hier finden Sie zahlreiche für verschiedene Bildtypen optimal angepasste Werkseinstellungen.

- **Präsentation**: Dieser Modus eignet sich zur öffentlichen Präsentation in Verbindung mit dem PC.
- Hell: Maximale Helligkeit für PC-Quellen.
- HDR: Dekodiert und zeigt HDR- (großer Dynamikumfang) Inhalte für satte Schwarztöne, helle Weißstöne und lebendige Farbwiedergabe mittels REC.2020-Farbraum. Dieser Modus wird automatisch aktiviert, wenn Sie HDR einschalten (und HDR-Inhalte an den Projektor gesendet werden – 4K-UHD-Blu-ray, 1080p/4K-UHD-HDR-Spiele, 4K-UHD-Streaming-Video). Während der HDR-Modus aktiv ist, können andere Anzeigemodi (Kino, Referenz usw.) nicht ausgewählt werden, da HDR Farben liefert, die sehr exakt sind, was die Farbleistung anderer Anzeigemodi übersteigt.
- Kino: Bietet optimale Farben bei der Anzeige von Filmen.
- **sRGB**: Standardisierte exakte Farbe.
- **DICOM SIM.**: Dieser Modus kann ein monochromes medizinisches Bild projizieren, wie z. B. eine Röntgenaufnahme, MRI etc.
- **Blending**: Bei Verwendung mehrerer Projektoren kann dieser Modus sichtbare Streifen beseitigen und ein hochauflösendes Bild in gleichmäßiger Helligkeit auf dem gesamten Bildschirm erzeugen.
- Benutzer: Benutzerdefinierte Einstellungen speichern.
- **3D**: Damit Sie 3D-Effekte erleben können, benötigen Sie eine 3D-Brille. Stellen Sie sicher, dass ein Blu-ray-3D-DVD-Player installiert ist.

#### Hinweis:

- Der 3D-Modus ist per Standard ausgeschaltet.
- Ist die Funktion Display Mode Lock eingeschaltet, ist der Modus Präsentation, Hell, Kino, sRGB, DICOM SIM., Blending und Benutzer nicht verfügbar.
- Ist die Funktion 3D oder HDR eingeschaltet, ist der Modus Präsentation, Hell, Kino, sRGB, DICOM SIM., Blending und Benutzer nicht verfügbar.

#### Wandfarbe

Nutzen Sie diese Funktion zum Beziehen eines optimierten Bildes entsprechend der Wandfarbe. Wählen Sie zwischen Aus, Tafel, Hellgelb, Hellgrün, Hellblau, Pink und Grau aus.

Hinweis: Ist die Funktion Display Mode Lock oder 3D eingeschaltet, ist Wandfarbe nicht verfügbar.

#### **Dynamic Range**

Konfigurieren Sie die HDR- (High Dynamic Range) Einstellung und ihren Effekt bei der Anzeige von Videos von 4K-HDR-Blu-ray-Playern, 1080p-HDR- und 4K-HDR-Spielkonsolen, 4K-HDR-Streaming-Empfängern und 4K-HDR-Streaming-Diensten.

Hinweis: Die Quellen HDMI 2 und VGA unterstützten Dynamic Range nicht.

#### > HDR (High Dynamic Range)

- Auto: Das HDR-Signal wird automatisch erkannt.
- Aus: Schalten Sie die HDR-Verarbeitung aus. Bei Einstellung auf Aus dekodiert der Projektor die HDR-Inhalte NICHT.

#### ➤ HDR-Bildmodus

- Hell: Wählen Sie diesen Modus für hellere, gesättigtere Farben.
- **Standard**: Wählen Sie diesen Modus für natürlich aussehende Farben mit ausgewogenen warmen und kalten Farbtönen.
- Film: Wählen Sie diesen Modus für mehr Details und Bildschärfe.
- Detail: Wählen Sie diesen Modus für mehr Details und Bildschärfe in dunklen Szenen.

#### <u>Helligkeit</u>

Hier stellen Sie die Bildhelligkeit ein.

#### Hinweis:

- Ist die Funktion Display Mode Lock eingeschaltet, ist Helligkeit nicht verfügbar.
- Wird die Eingabequelle auf Startseite umgeschaltet, ist Helligkeit nicht verfügbar.

#### Kontrast

•

Mit der Kontrast-Funktion wird der Unterschied zwischen den hellsten und dunkelsten Bildteilen festgelegt.

#### Hinweis:

- Ist die Funktion Display Mode Lock eingeschaltet, ist Kontrast nicht verfügbar.
- Wird die Eingabequelle auf Startseite umgeschaltet, ist Kontrast nicht verfügbar.

#### <u>Schärfe</u>

Hier stellen Sie die Bildschärfe ein.

#### <u>Farbe</u>

Hier können Sie ein Videobild von schwarzweiß bis vollfarbig einstellen.

**Hinweis:** Sind die Farbformate der Eingabequellen VGA, HDMI 1, HDMI 2 und HDBaseT auf RGB eingestellt, ist Farbe nicht verfügbar.

#### Farbton

Hier können Sie die Balance der Farben Rot und Grün einstellen.

**Hinweis:** Sind die Farbformate der Eingabequellen VGA, HDMI 1, HDMI 2 und HDBaseT auf RGB Farbton, ist Farbton nicht verfügbar.

#### <u>Gamma</u>

Richten Sie die Art der Gammakurve ein. Nach der Anfangseinrichtung und Feinabstimmung können Sie mit Hilfe der Gammaeinstellung Ihre Bildausgabe optimieren.

- **Film**: Für Heimkino.
- Video: Bei Video- oder TV-Quellen.
- Grafiken: Bei PC- / Fotoquellen.
- Standard(2.2): Standardisierte Einstellung.
- 1.8/ 2.0/ 2.4/ 2.6: Bei spezifischen PC- / Fotoquellen.

#### Hinweis:

- Diese Optionen sind nur verfügbar, wenn die 3D-Modus-Funktion deaktiviert ist, wobei die Einstellung Wandfarbe nicht auf Tafel und die Einstellung Anzeigemodus nicht auf DICOM SIM. oder HDR gesetzt ist.
- Wenn Anzeigemodus auf HDR, 3D, Tafel und DICOM SIM. gesetzt ist, ist Gamma nicht verfügbar.
- Wenn **Anzeigemodus** Lock, der Modus **DICOM SIM.**, die Funktion **Wandfarbe**, **3D** oder **HDR** eingeschaltet ist, ist Gamma nicht verfügbar.

#### Farbeinstell.

Konfigurieren Sie die Farbeinstellungen.

- **BrilliantColor**™: Diese Funktion verwendet einen neuen Farbverarbeitungsalgorithmus und Verbesserungen zur Erzielung einer höheren Helligkeit bei realistischen, lebhafteren Farben.
  - Hinweis: Ist Display Mode Lock, der Modus Blending oder die 3D-Funktion eingeschaltet, ist BrilliantColor nicht verfügbar.

Farbtemp: Wählen Sie eine Farbtemperatur aus Standard, Kalt oder Kalt.

Hinweis: Ist Display Mode Lock, sRGB, Blending, Benutzer oder die 3D-Funktion eingeschaltet, ist Farbtemperatur nicht verfügbar.

**Farbabstimmung**: Passen Sie den Farbton, die Sättigung und die Verstärkung für die Farben R (Rot), G (Grün), B (Blau), C (Zyan), Y (Gelb), M (Magenta) oder W (Weiß) an.

#### Hinweis:

- Wählen Sie "Zurücksetzen", um die Einstellungen von Farbabstimmung zurückzusetzen, und/ oder "Beenden", um das Menü Farbabstimmung zu beenden.
- Ist die Funktion Display Mode Lock eingeschaltet, ist Farbabstimmung nicht verfügbar.
- **RGB-Verstärkung/Tendenz:** Diese Einstellungen ermöglichen Ihnen die Konfiguration von Helligkeit (Verstärkung) und Kontrast (Neigung) eines Bildes.

#### Hinweis:

- Wählen Sie "Zurücksetzen", um die Einstellungen von RGB-Verstärkung/Tendenz zurückzusetzen, und/oder "Beenden", um das Menü RGB-Verstärkung/Tendenz zu beenden.
- Ist die Funktion Display Mode Lock eingeschaltet, ist RGB-Verstärkung/Tendenz nicht verfügbar.

#### **Dynamisches Schwarz**

Passt das Kontrastverhältnis für Videoinhalte automatisch an.

Hinweis: Ist die Funktion Display Mode Lock eingeschaltet, ist Dynamisches Schwarz nicht verfügbar.

#### **Extremes Schwarz**

Erhöht den Kontrast automatisch, wenn ein schwarzes (leeres) Bild angezeigt wird.

Hinweis: Ist die Funktion Display Mode Lock eingeschaltet, ist Extremes Schwarz nicht verfügbar.

#### **Helligkeitsmodus**

Wählen Sie die Einstellung des Helligkeitsmodus.

- Konst. Leistung: Wählen Sie den Prozentwert der konstanten Leistung für den Helligkeitsmodus.
- Kons.Leuchten: Wählen Sie den Prozentwert der konstanten Leuchtkraft für den Helligkeitsmodus.
   Hinweis: Ist die Funktion Display Mode Lock oder Dynamisches Schwarz eingeschaltet, ist Helligkeitsmodus nicht verfügbar.

#### Zurücksetzen

Setzt die Bildeinstellungen auf die werksseitigen Standardeinstellungen zurück.

Hinweis: Ist die Funktion Display Mode Lock eingeschaltet, ist Zurücksetzen nicht verfügbar.

### Anzeigemenü

#### Seitenverhältnis

Wählen Sie das Seitenverhältnis des angezeigten Bildes zwischen den folgenden Optionen:

- Auto: Wählt automatisch das passende Anzeigeformat aus.
- **4:3**: Dieses Format eignet sich für 4:3-Eingangsquellen.
- **16:9**: Dieses Format eignet sich für 16:9-Eingangsquellen wie auf Breitbildfernseher angepasstes HDTV und DVD.
- **16:10**: Dieses Format ist für 16:10-Bildquellen wie Breitbild-Notebooks vorgesehen.

Hinweis: Wird die Eingabequelle auf Startseite umgeschaltet, ist Seitenverhältnis nicht verfügbar.

| 16:9-Bildschirm | 480i/p                                                                                           | 576i/p | 720p | 1080i/p | 2160p |  |
|-----------------|--------------------------------------------------------------------------------------------------|--------|------|---------|-------|--|
| Auto            | Wird die Quelle im Verhältnis 4:3 angezeigt, wird der Bildschirmtyp auf 2880 x 2160 skaliert.    |        |      |         |       |  |
|                 | - Wird die Quelle im Verhältnis 16:9 angezeigt, wird der Bildschirmtyp auf 3840 x 2160 skaliert. |        |      |         |       |  |
|                 | - Wird die Quelle im Verhältnis 15:9 angezeigt, wird der Bildschirmtyp auf 3600 x 2160 skaliert. |        |      |         |       |  |
|                 | - Wird die Quelle im Verhältnis 16:10 ist, wird der Bildschirmtyp auf 3456 x 2160 skali          |        |      |         |       |  |
| 4x3             | Skalierung auf 2880 x 2160.                                                                      |        |      |         |       |  |
| 16 x 9          | Skalierung auf 3840 x 2160.                                                                      |        |      |         |       |  |
| 16x10           | Skalierung auf 3456 x 2160.                                                                      |        |      |         |       |  |

#### 4K-UHD-Skalierungstabelle:

#### Auto-Abbildung-Regel:

|               | Eingangsauflösung |              | Autom./Skala |      |  |
|---------------|-------------------|--------------|--------------|------|--|
|               | H. Auflösung      | V. Auflösung | 3840         | 2160 |  |
|               | 640               | 480          | 2880         | 2160 |  |
|               | 800               | 600          | 2880         | 2160 |  |
| 4.2           | 1024              | 768          | 2880         | 2160 |  |
| 4.3           | 1280              | 1024         | 2880         | 2160 |  |
|               | 1400              | 1050         | 2880         | 2160 |  |
|               | 1600              | 1200         | 2880         | 2160 |  |
| Due itte itel | 1280              | 720          | 3840         | 2160 |  |
| Breitbild-    | 1280              | 768          | 3600         | 2160 |  |
| Notebook      | 1280              | 800          | 3456         | 2160 |  |
|               | 720               | 576          | 2700         | 2160 |  |
| 3010          | 720               | 480          | 3240         | 2160 |  |
|               | 1280              | 720          | 3840         | 2160 |  |
|               | 1920              | 1080         | 3840         | 2160 |  |

#### <u>Rändermaske</u>

Nutzen Sie diese Funktion zum Entfernen des Videokodierungsrauschens am Rand der Videoquelle.

Hinweis: Wird die Eingabequelle auf USB oder Startseite umgeschaltet, ist Rändermaske nicht verfügbar.

#### Digital Zoom

Passt die Bildgröße auf der Projektionsfläche an.

Hinweis: Wird die Eingabequelle auf USB oder Startseite umgeschaltet, ist Digitaler Zoom nicht verfügbar.

#### **Bildversatz**

Passen Sie die Position des projizierten Bildes horizontal (H) oder vertikal (V) an.

Hinweis: Wird die Eingabequelle auf USB oder Startseite umgeschaltet, ist Bildversatz nicht verfügbar.

#### **Geometriekorrektur**

Passen Sie die Bildprojektion entsprechend der Projektionsfläche oder -form an.

- Four Corner Control: Ermöglicht Ihnen die Anpassung von Four Corner Control.
- Vier-Ecken-Anpassung: Ermöglicht eine Verdichtung des Bildes, sodass es in einen Bereich passt, der durch Verschieben der X- und Y-Position der jeweiligen vier Ecken festgelegt wird.
   Hinweis: Ist die Funktion Four Corner Control ausgeschaltet, ist Vier-Ecken-Anpassung nicht verfügbar.
- **H. Trapezkorrektur**: Entzerrt das Bild in horizontaler Richtung und macht es rechteckiger. Die horizontale Trapezkorrektur dient zur Korrektur eines trapezförmig verzerrten Bildes, dessen linke und rechte Seite ungleich lang ist. Diese Funktion ist für Anwendungen mit horizontaler Achse vorgesehen.
- **V. Trapezkorrektur**: Entzerrt das Bild in vertikaler Richtung und macht es rechteckiger. Die vertikale Trapezkorrektur dient zur Korrektur eines trapezförmig verzerrten Bildes, dessen obere und untere Seite zu einer Seite hin abgeschrägt verläuft. Diese Funktion ist für Anwendungen mit vertikaler Achse vorgesehen.
- **Verzerrungs-/Vermischungsregelung**: Setzen Sie diese Option auf "OSD", wenn Sie das Projektionsbild mit Verzerrungs-/Vermischungseinstellungen anpassen möchten, oder setzen Sie sie auf "Aus", um ein natives Projektionsbild zu projizieren.
- Verzerrungs-/Vermischungsspeicher: Speichert die Verzerrungs-/Vermischungsdaten nach den Verzerrungs-/Vermischungseinstellungen. Übernehmen Sie die Verzerrungs-/Vermischungsdaten für das ausgewählte Set im Verzerrungs-/Vermischungsspeicher. Der Verzerrungs-/Vermischungsspeicher kann bis zu fünf Einstellungsdaten aufnehmen.
- **Verzerrungs-/Vermischungs-Cursorfarbe**: Ermöglicht Ihnen die Wahl der Warp/Blend Cursor Color. Optionen sind: Grün, Magenta (Standard), Rot und Zyan.
- **Verzerrungs-/Vermischungs-Rasterfarbe**: Ermöglicht Ihnen die Wahl der Warp/Blend Grid Color. Optionen sind: Grün (Standard), Magenta, Rot und Zyan.
- **Verzerrungs-/Vermischungs-Hintergrundfarbe**: Ermöglicht Ihnen Wahl der Warp/Blend Background Color. Optionen sind Kein und Schwarz (Standard).
- Verzerrungseinstellung: Konfiguriert die Verzerrungseinstellung.
  - ➤ Verzerrungskalibrierung: Drücken Sie 1, 4, 4 oder 4, um den Punkt zu fokussieren. Drücken Sie Bestätigen, um den Punkt zu wählen. Drücken Sie dann 1, 4, 4 oder 4, um die ausgewählte Punktstelle zu verschieben. Drücken Sie 1, um zur vorherigen Seite zurückzukehren.
  - Rasterpunkte: Legt die Rasterpunkte des Verzerrungsmusters fest. Optionen sind: 2x2 (Standard), 3x3, 5x5, 9x9 und 17x17.
  - > Verzerrung innen: Schaltet die Steuerung der inneren Verzerrung ein/aus.

Hinweis: Verzerrung innen unterstützt die Rasterpunkte 2x2 nicht.

- Verzerrungsschärfe: Sind die Rasterlinien nicht mehr gerade, sondern krumm verzogen, sind die Rasterlinien verzerrt und werden gezackt dargestellt. Damit die gezackten Linien nicht zu offensichtlich sind, können Benutzer die Bildränder durch Anpassung der Verzerrungsschärfe verwischen oder scharf einstellen.
- Vermischungseinstellung: Konfiguriert die Vermischungseinstellung.
  - Vermischungsbreite: Legt die Vermischungsbreite des Musters fest. Der effektive Bereich der überlappenden Größe ist wie folgt:
    - (1) Links: 0 (0 %) / 192 (10 %) 960 (50 %)
    - (2) **Rechts**: 0 (0 %) / 192 (10 %) 960 (50 %)
    - (3) **Oben**: 0 (0 %) / 120 (10 %) 600 (50 %)
    - (4) **Unten**: 0 (0 %) / 120 (10 %) 600 (50 %)
  - Rasternummer überlappen: Legt die überlappende Rasternummer der Vermischung fest. Optionen sind: 4 (Standard), 6, 8, 10 und 12.

- Vermischung-Gamma: Legt das Vermischung-Gamma fest. Optionen sind: 1.8, 2.0, 2.2 (Standard), 2.4 und 2.6.
- **Zurücksetzen**: Setzt die Einstellungen von Geometriekorrektur auf die werksseitigen Standardeinstellungen zurück.

#### <u>Signal</u>

Passt die Signaloptionen an.

- **Automatik**: Konfiguriert das Signal automatisch (Frequenz und Phase werden ausgegraut). Falls Automatik deaktiviert ist, erscheinen die Elemente Frequenz und Phase zur Abstimmung und Speicherung der Einstellungen.
- **Frequenz**: Hier können Sie die Anzeigedatenfrequenz an die Frequenz Ihrer Computergrafikkarte anpassen. Wenn ein senkrechter flimmernder Streifen erscheint, können Sie das Problem mit dieser Funktion lösen.
- **Phase**: Diese Funktion synchronisiert die Anzeigesignalfrequenz mit der Grafikkarte. Wenn das Bild wackelt oder flimmert, können Sie das Problem mit dieser Funktion lösen.
- **H.Position**: Hier stellen Sie die horizontale Bildposition ein.
- **V.Position**: Hier stellen Sie die vertikale Bildposition ein.

Hinweis: Dieses Menü ist nur verfügbar, wenn die Eingangsquelle RGB/Component ist.

#### PIP/PBP

Zeigt ein Bild mit zwei Quellen im PIP- oder im PBP-Modus an.

Hinweis: §D wird von der PIP/PBP-Funktion nicht unterstützt.

- **Bildschirm**: Schalter zur Anzeige von zwei Quellen gleichzeitig (Haupt- und PIP/PBP-Bilder) oder nur einer Quelle.
  - **Kein**: Zeigt Bilder nur von der Hauptquelle.
  - PIP: Zeigt Bilder von zwei Quellen durch Unterteilung des Bildschirms in zwei Hälften Eine Quelle wird auf der linken Seite und die andere Quelle auf der rechten Seite des Bildschirms angezeigt.
  - **PBP**: Zeigt Bilder von zwei Quellen, indem der Bildschirm in zwei Teile aufgeteilt wird. Eine Quelle wird auf dem Hauptbildschirm und die andere Quelle in einem eingefügten Fenster angezeigt.
- **PIP-Position**: Setzt die PIP-Position auf Oben links, Oben rechts, Unten links und Unten rechts.
- **PBP-Position**: Setzt die PBP-Position auf Haupt links, Haupt oben, Haupt rechts und Haupt unten.
- **Größe**: Setzt die Größe der PIP-Subquelle auf Groß, Mittel und Klein.
- **Hauptquelle**: Wählen Sie einen aktiven Eingang zur Verwendung als Hauptbild aus. Die verfügbaren Optionen sind HDMI 1, HDMI 2, VGA, HDBaseT, USB und Startseite.
- **Teilquelle**: Wählen Sie einen aktiven Eingang zur Verwendung als Teilbild aus. Die verfügbaren Optionen sind HDMI 1, HDMI 2, VGA, HDBaseT, USB und Startseite.
- **Tauschen**: Macht die PIP/PBP-Position und PIP/PBP zum Hauptbild. Diese Vertauschung ist nur verfügbar, wenn PIP/PBP aktiviert ist.

#### Hinweis:

A) PIP/PBP-Kompatibilität, siehe nachstehende Tabelle:

|            |        |      | Haupt  |      |       |         |     |   |
|------------|--------|------|--------|------|-------|---------|-----|---|
| PIP/PBP    |        |      | HDMI 2 | HDI  | VII 1 |         |     |   |
|            |        | VGA  | v1.4   | v1.4 | v2.0  | NDDasel | 036 |   |
|            | VGA    |      | -      | -    | -     | -       | -   | - |
|            | HDMI 2 | v1.4 | V      | -    | V     | V       | V   | V |
| Sub HDMI 1 | v1.4   | V    | V      | -    | -     | V       | V   |   |
|            |        | v2.0 | -      | -    | -     | -       | -   | - |
| HDBaseT    |        |      | V      | V    | V     | V       | -   | V |
| USB        |        |      | -      | -    | -     | -       | -   | - |

1. Es können blinkende Linien auftreten, wenn die Bandbreite beider Eingänge zu hoch ist; versuchen Sie daher, die Auflösung zu verringern.

- 2. Aufgrund von asynchroner Einzelbildwiedergabe im Haupt- und im Subbild kann es zu Screen tearing kommen; versuchen Sie daher, die Einzelbildwiedergabe für jeden einzelnen Eingang zu synchronisieren.
- B) PIP/PBP-Layout und -Größe, siehe nachstehende Tabelle:
  - > P: Steht für den Bereich der Primärquelle (hellere Farbe).

| DID/DPD Lovout    | PIP/PBP-Größe |        |      |  |  |
|-------------------|---------------|--------|------|--|--|
| FIF/FDF-Layout    | Klein         | Mittel | Groß |  |  |
| PIP, Oben links   | P             | P      | P    |  |  |
| PIP, Oben rechts  | P             | P      | P    |  |  |
| PIP, Unten links  | P             | P      | P    |  |  |
| PIP, Unten rechts | P             | P      | P    |  |  |
| PBP, Haupt links  | Р             | P      | Ρ    |  |  |
| PBP, Haupt oben   | P             | P      | P    |  |  |
| PBP, Haupt rechts | P             | P      | P    |  |  |
| PBP, Haupt unten  | P             | P      | Ρ    |  |  |

#### Menü Einstellungen

Legen Sie die Menüposition fest und konfigurieren Sie die Zeitverzögerung.

- Menüposition: Hier wählen Sie die Position des Menüs auf der Projektionsfläche.
- Menü Timer: Legen Sie fest, wie lange das OSD-Menü angezeigt werden soll.

Hinweis: Ist die Funktion PIP oder PBP eingeschaltet, ist Menüposition nicht verfügbar.

#### 3D-Menü

#### Hinweis:

- Dieser Projektor ist 3D-fähig.
- Vergewissern Sie sich bitte, dass Ihre 3D-Brille für DLP-Link 3D oder VESA 3D vorgesehen ist.
- Dieser Projektor unterstützt 3D Frame Sequential über die Anschlüsse HDMI 1 und HDMI 2.
- Die maximale Auflösung beträgt 1080P (eine 3DAuflösung in 4K wird nicht unterstützt).

#### 3D-Modus

Aktivieren oder deaktivieren Sie mit dieser Option die 3D-Funktion.

- **Aus**: Wählen Sie "Aus", um den 3D-Modus auszuschalten.
- **Ein**: Wählen Sie "Ein", um den 3D-Modus einzuschalten.

#### Hinweis:

- Ist die Funktion PIP oder PBP eingeschaltet, ist 3D-Modus nicht verfügbar.
- Wird die Eingabequelle auf Startseite umgeschaltet, ist 3D-Modus nicht verfügbar.

#### <u> 3D-Tech.</u>

Setzen Sie den Parameter 3D-Tech auf "DLP-Link" oder "3D-Sync.".

#### <u>3D Format</u>

Nutzen Sie diese Option zur Auswahl von geeignetem 3D-Formatinhalt.

- Auto: Wenn ein 3D-Identifikationssignal erkannt wird, wird das 3D-Format automatisch ausgewählt.
- **SBS**: Zeigt 3D-Signale im "side-by-side"-Format.
- **Top and Bottom**: Zeigt 3D-Signale im Format "Top and Bottom" an.
- **Frame Sequential**: Zeigt 3D-Signale im Format "Frame Sequential" an. Frame-Sequential-Enkodierungsmethode wird allgemein bei PC-Inhalten verwendet.
- **Frame-Packing**: Zeigt 3D-Signale im Format "Frame-Packing" an. Frame-Packing-Enkodierungsmethode wird primär bei 1080p-Blu-rays verwendet.

#### Hinweis:

- Ist die Funktion PIP oder PBP eingeschaltet, ist 3D Format nicht verfügbar.
- Ist die Funktion 3D-Modus ausgeschaltet, ist 3D Format nicht verfügbar.
- Wird die Eingabequelle auf Startseite umgeschaltet, ist 3D Format nicht verfügbar.

#### 3D-Sync. umkehren

Nutzen Sie diese Option zum Aktivieren/Deaktivieren der 3D-Sync. umkehr.

#### 3D-Sync-Ausgang

Sendet ein 3D-Sync-Signal über den 3D-Sync-Ausgangsregler an den Emitter oder zum nächsten Projektor für 3D Blending.

#### L/R-Referenz

Quelle der linken oder rechten Referenz.

- **Feld-GPIO**: Wählen Sie Feld-GPIO, damit das erste 3D-Ausgangssignal für eine Anwendung mit mehreren Projektoren dasselbe ist.
- 1. Einzelbild: Dies wird für einen einzelnen 3D-Projektor verwendet.

#### 3D-Bildverzögerung

Korrigiert eine asynchrone Anzeige von Bildern bei 3D Blending.

#### Zurücksetzen

Setzt die 3D-Einstellungen auf die werksseitigen Standardeinstellungen zurück.

#### **Hinweis:**

- Ist die Funktion PIP oder PBP eingeschaltet, ist Zurücksetzen nicht verfügbar.
- Ist die Funktion 3D-Modus ausgeschaltet, ist Zurücksetzen nicht verfügbar.
- Wird die Eingabequelle auf Startseite umgeschaltet, ist Zurücksetzen nicht verfügbar.

#### Audiomenü

#### <u>Stumm</u>

Mit dieser Option schalten Sie den Ton vorübergehend aus.

- **Ein:** Wählen Sie "Ein", um die Stummschaltung einzuschalten.
- Aus: Wählen Sie "Aus", um die Stummschaltung auszuschalten.

#### Lautstärke

Passen Sie die Lautstärke an.

### Setup-Menü

#### **Projektionsmodus**

Legen Sie mit Front, Rück, Ceiling-Top und Rear-Top die bevorzugte Projektionsweise fest.

#### **Bildschirmtyp**

Wählen Sie Auto, 4:3, 16:9 und 16:10 für den Bildschirmtyp aus.

#### **Filtereinstellungen**

Konfigurieren Sie die Filtereinstellungen.

Hinweis: Eine Filterabdeckung ist nur in China angebracht.

- Filter Betriebsstunden: Hier wird die Filterdauer angezeigt.
- **Optional installierter Filter**: Hier legen Sie die Einstellungen der Warnmeldung fest.
  - > Ja: Zeigt eine Warnmeldung nach 500 Betriebsstunden.

Hinweis: "Filter Betriebsstunden / Filter Erinnerung / Filter zurücksetzen" erscheinen nur, wenn "Optional installierter Filter" auf "Ja" gesetzt ist.

- > Nein: Warnmeldung abschalten.
- **Filter Erinnerung**: Hier entscheiden Sie, ob Sie über eine Meldung an das Auswechseln des Filters erinnert werden möchten. Die verfügbaren Optionen sind Aus, 300 h, 500 h, 800 h und 1000 h.
- **Filter zurücksetzen**: Setzen Sie den Zähler des Staubfilters nach Austausch oder Reinigung des Staubfilters zurück.

#### **Objektiveinstellungen**

Konfigurieren Sie die Einstellungen bezüglich der Linsenfunktion.

- **Zoom**: Verkleinern oder vergrößern Sie hiermit ein Bild auf der Projektionsfläche.
  - Fokus: Drücken Sie zur Fokussierung des projizierten Bildes die Taste "Links" oder "Rechts".

#### Hinweis:

- Die Funktionen Zoom und Fokus unterstützen nur Modelle mit 1,25-fachem Objektiv/ kurzem Projektionsabstand.
- Ist die Linsenfunktion auf Sperren umgeschaltet, sind Zoom und Fokus nicht verfügbar.
- Linsenfunktion: Sorgt dafür, dass sie sich kein Objektivmotor bewegt.
- Bildverschiebung: Bewegt das Objektiv nach unten und oben oder nach links und rechts.
- Linsenkalibrierung: Kalibriert das Objektiv, sodass es wieder zurück in die Mitte fährt.
- Objektivspeicher: Speichert die aktuelle Objektivposition nach Ausführung eines Objektivversatzes.
   Übernimmt die Objektivposition für das ausgewählte Set des Objektivspeichers. Der Objektivspeicher kann bis zu fünf Positionen aufnehmen.

#### Hinweis:

- Vor der Ablage im Objektivspeicher muss die Linsenkalibrierung abgeschlossen sein.
- Ist die Linsenfunktion auf Sperren umgeschaltet, sind Objektivversatz, Linsenkalibrierung und Objektivspeicher nicht verfügbar.

#### <u>Testbild</u>

Wählen Sie Grün-Raster, Magenta-Raster, Weiß-Raster, Weiß für das Testbild aus oder deaktivieren Sie diese Funktion (Aus).

#### Große Höhe

Wenn "Ein" ausgewählt ist, drehen sich die Lüfter schneller. Diese Funktion ist besonders beim Einsatz in großen Höhen in denen die Luft recht dünn ist sinnvoll.

#### **Display Mode Lock**

Wählen Sie "Aus" oder "Ein", um die Anpassung der Anzeigemoduseinstellungen zu sperren oder zu entsperren.

#### **Tastenfeldsperre**

Wenn die Tastenfeldsperrfunktion auf "Ein" gesetzt wird, wird das Bedienfeld gesperrt. Der Projektor kann jedoch über die Fernbedienung gesteuert werden. Durch Wahl von "Aus" können Sie das Bedienfeld wieder verwenden.

### **Menü Information**

Zur Anzeige der Projektorinformationen wie nachstehend aufgelistet:

- Anzeige
- Hardware
- Eingabequelle
- Netzwerk
- Über
- Steuerung

### Menü Systemeinstellungen

Wählen Sie auf dem Startbildschirm das Menü Systemeinstellungen "@", um die verschiedenartigen Systemeinstellungen zu konfigurieren.

#### Allgemeine Menünavigation

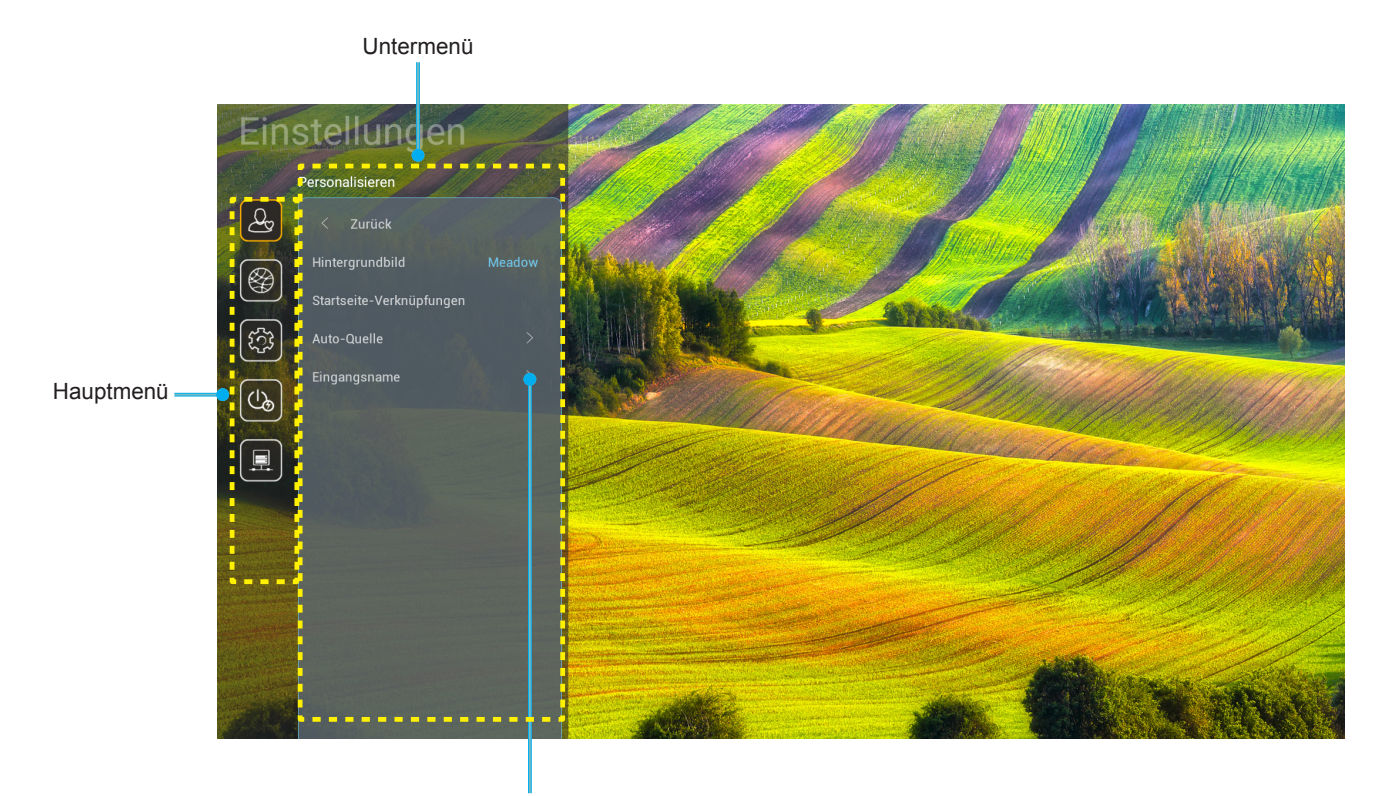

Einstellungen

- Wählen Sie bei eingeblendetem Systemeinstellungen-Menü mit der Aufwärts- und Abwärtsnavigationstaste ein Element aus dem Hauptmenü. Drücken Sie nach Auswahl eines Elements zum Aufrufen des Untermenüs "OK" oder "Rechts" an der Fernbedienung.
- 2. Wählen Sie mit der "Links"- und "Rechts"-Taste das gewünschte Menüelement. Drücken Sie dann zum Öffnen des Untermenüs "OK".
- 3. Wählen Sie mit der "Aufwärts"- und "Abwärts"-Taste das gewünschte Element im Untermenü.
- 4. Greifen Sie mit der "**OK**"- oder "**Rechts**"-Taste auf die Untermenüeinstellungen.
- 5. Drücken Sie zur Auswahl der Einstellung die Taste "**Aufwärts**", "**Abwärts**", "**Links**" oder "**Rechts**" oder drücken Sie zum Anpassen des Wertes (falls erforderlich) "**Links**" und "**Rechts**".
- 6. Drücken Sie zur Bestätigung der Einstellung "OK".
- 7. Nehmen Sie gegebenenfalls wie oben beschrieben weitere Einstellungen im Untermenü vor.
- 8. Drücken Sie zum Beenden den Vorgangs " " (wiederholt, sofern erforderlich). Das Einstellungsmenü wird geschlossen, der Projektor speichert automatisch die neuen Einstellungen.

#### Menübaum Systemeinstellungen

| Ebene 1         | Ebene 2                       | Ebene 3                  | Ebene 4     | Wert                               |
|-----------------|-------------------------------|--------------------------|-------------|------------------------------------|
|                 | Hintergrundbild               |                          |             | (Auswahl an<br>Hintergrundbildern) |
|                 |                               | Verknüpfung 1:TapCastPro |             | App/ Eingangsquelle                |
|                 |                               | Verknüpfung 2:LocalMM    |             | App/ Eingangsquelle                |
|                 | Otortooito Markusiin function | Verknüpfung 3            |             | App/ Eingangsquelle                |
|                 | Startseite-verknupfungen      | Verknüpfung 4            |             | App/ Eingangsquelle                |
|                 |                               | Verknüpfung 5            |             | App/ Eingangsquelle                |
|                 |                               | Verknüpfung 6            |             | App/ Eingangsquelle                |
| Personalisieren | Auto Quella                   | Auto Quella              |             | Aus [Standard]                     |
|                 | Auto-Quelle                   | Auto-Quelle              |             | Ein                                |
|                 |                               | HDMI 1                   |             | [Standard]                         |
|                 |                               | HDMI 2                   |             | [Standard]                         |
|                 | <b>F</b> inance and           | VGA                      |             | [Standard]                         |
|                 | Eingangsname                  | HDBaseT                  |             | [Standard]                         |
|                 |                               | USB                      |             | [Standard]                         |
|                 |                               | Startseite               |             | [Standard]                         |
|                 | Ethernet                      | Netzwerkstatus           |             | Nur Anzeige                        |
|                 |                               | IP-Adresse               |             | Nur Anzeige                        |
|                 |                               | MAC-Adresse              |             | Nur Anzeige                        |
|                 |                               | Proxy-Einstellungen      | Kein        |                                    |
|                 |                               |                          |             | Proxy-Hostname                     |
|                 |                               |                          | Manuell     | Proxyport                          |
|                 |                               |                          |             | Bypass-Proxy-Domains               |
|                 |                               | IP-Einstellungen         |             | Aus                                |
|                 |                               |                          | DHCP        | Ein                                |
|                 |                               |                          |             | IP-Adresse                         |
|                 |                               |                          |             | Gateway                            |
|                 |                               |                          | Statisch    | Netzwerkpräfixlänge                |
| Notzwork        |                               |                          |             | DNS 1                              |
| INELZWEIK       |                               |                          |             | DNS 2                              |
|                 |                               | Zurückootzon             |             | Abbrechen [Standard]               |
|                 |                               | Zurucksetzen             |             | Ja                                 |
|                 |                               | Netzwerkstatus           |             | Nur Anzeige                        |
|                 |                               | MAC-Adresse              |             | Nur Anzeige                        |
|                 |                               |                          |             | Aus                                |
|                 |                               | DHCP                     |             | Ein [Standard]                     |
|                 | LAN-Steuerung                 | IP-Adresse               | Bearbeitbar | 192.168.10.100                     |
|                 |                               | Subnetzmaske             | Bearbeitbar | 255.255.0.0                        |
|                 |                               | Gateway                  | Bearbeitbar | 192.168.0.254                      |
|                 |                               | DNS                      | Bearbeitbar | 168.95.1.1                         |
|                 |                               | Zurücksetzen             |             | Abbrechen [Standard]               |
|                 |                               |                          |             | Ja                                 |

| Ebene 1 | Ebene 2  | Ebene 3            | Ebene 4 | Wert             |
|---------|----------|--------------------|---------|------------------|
|         |          |                    |         | English          |
|         |          |                    |         | Deutsch          |
|         |          |                    |         | Français         |
|         |          |                    |         | Italiano         |
|         |          |                    |         | Español          |
|         |          |                    |         | Português        |
|         |          |                    |         | Polski           |
|         |          |                    |         | Nederlands       |
|         |          |                    |         | Svenska          |
|         |          |                    |         | Norsk            |
|         |          |                    |         | Dansk            |
|         | Sprache  |                    |         | Suomi            |
|         |          |                    |         | ελληνικά         |
|         |          |                    |         | 繁體中文             |
| System  |          |                    |         | 简体中文             |
|         |          |                    |         | 日本語              |
|         |          |                    |         | 한국어              |
|         |          |                    |         | Русский          |
|         |          |                    |         | Magyar           |
|         |          |                    |         | Čeština          |
|         |          |                    |         | عـربي            |
|         |          |                    |         | ไทย              |
|         |          |                    |         | Türkçe           |
|         |          |                    |         | فارسےی           |
|         |          |                    |         | Tiếng Việt       |
|         |          |                    |         | Bahasa Indonesia |
|         |          |                    |         | Română           |
|         | Tastatur | Aktuelle Tastatur  |         |                  |
|         | Tastatur | Tastatur verwalten |         |                  |

| Ebene 1 | Ebene 2                      | Ebene 3              | Ebene 4 | Wert                                                |
|---------|------------------------------|----------------------|---------|-----------------------------------------------------|
|         |                              | Datum                |         | Nur Anzeige                                         |
|         |                              | Zeit                 |         | Nur Anzeige                                         |
|         |                              | Zeitzone wählen      |         |                                                     |
|         | Datum und Zeit               | Sommorzoit           |         | Aus [Standard]                                      |
|         |                              | Sommerzeit           |         | Ein                                                 |
|         |                              | 24-Stunden-Format    |         | Aus [Standard]                                      |
|         |                              | verwenden            |         | Ein                                                 |
|         |                              | Auto                 |         | Aus [Standard]                                      |
|         | Systemaktualisierung         | 7010                 |         | Ein                                                 |
| System  |                              | Aktualisieren        |         |                                                     |
|         | Interner Speicher            |                      |         |                                                     |
|         | Apps                         |                      |         | TapCast Pro, Browser,<br>LocalMM                    |
|         | Rechtliches                  | Nutzungsbedingungen  |         |                                                     |
|         |                              | Datenschutzerklärung |         |                                                     |
|         |                              | Cookie-Richtlinie    |         |                                                     |
|         | Zurücksetzen                 |                      |         | Abbrechen [Standard]                                |
|         |                              |                      |         | Alle Einstellungen<br>zurücksetzen                  |
|         |                              |                      |         | Auf Standard zurücksetzen                           |
|         | Direkteinschaltung           |                      |         | Aus [Standard]                                      |
|         | Direkteinschaltung           |                      |         | Ein                                                 |
|         | Signaleinschaltung           |                      |         | Aus [Standard]                                      |
|         | Signaleinschaltung           |                      |         | Ein                                                 |
|         | Autom. aus (Min.)            |                      |         | 0 – 180 (5-Minuten-Schritte)<br>[Standard: 20]      |
| Energie |                              |                      |         | Aus – 990 (30-Minuten-<br>Schritte) [Standard: Aus] |
|         | Zeitsteuerung (Min.)         | Immor oingeechaltet  |         | Ein [Standard]                                      |
|         |                              | inimer eingeschaltet |         | Ja                                                  |
|         |                              |                      |         | Aktiv                                               |
|         | Betriebsmodus (Bereitschaft) |                      |         | Eco. [Standard]                                     |
|         |                              |                      |         | Kommunikation                                       |

| Ebene 1   | Ebene 2                     | Ebene 3             | Ebene 4    | Wert                  |
|-----------|-----------------------------|---------------------|------------|-----------------------|
|           | 12V Trigger                 |                     |            | Aus                   |
|           |                             |                     |            | Ein [Standard]        |
|           |                             | Infrorat Europetian |            | Aus                   |
|           |                             | Intrarot Funktion   |            | Ein [Standard]        |
|           |                             | Fernbedienungscode  |            | 00 bis 99             |
|           |                             |                     |            | Helligkeit            |
|           |                             |                     |            | Kontrast              |
|           |                             |                     |            | Farbabstimmung        |
|           |                             | F1                  |            | Farbtemp              |
|           |                             |                     |            | Gamma [Standard]      |
|           |                             |                     |            | Projektion            |
|           |                             |                     |            | Bildverschiebung      |
|           | Fernbedienungseinstellungen |                     |            | Helligkeit            |
|           |                             |                     |            | Kontrast [Standard]   |
| Steuerung |                             | F2                  |            | Farbabstimmung        |
|           |                             |                     |            | Farbtemp              |
|           |                             |                     | Gamma      |                       |
|           |                             |                     | Projektion |                       |
|           |                             |                     |            | Bildverschiebung      |
|           |                             | _                   |            | Helligkeit [Standard] |
|           |                             | _                   |            | Kontrast              |
|           |                             | _                   |            | Farbabstimmung        |
|           |                             | F3                  |            | Farbtemp              |
|           |                             | _                   |            | Gamma                 |
|           |                             |                     |            | Projektion            |
|           |                             |                     |            | Bildverschiebung      |
|           | Projektor-ID                |                     |            | 00 bis 99             |
|           | HDBaseT Steverung           | PS232               |            | Aus [Standard]        |
|           | HDBase1 Steuerung           |                     |            | Ein                   |

### Menü personalisieren

#### <u>Hintergrundbild</u>

Ermöglicht Ihnen, das Hintergrundbild der Startseite zu ändern.

Hinweis: Benutzerdefinierte Hintergrundbilder werden nicht unterstützt.

#### Startseite-Verknüpfungen

Prüfen Sie die Startbildschirmverknüpfungen aller geöffneten Apps jeder Eingangsquelle. Die Elemente können sich mit Ausnahme der Option "Automatik" nicht wiederholen, was bedeutet, dass das System bis zu sechs zuletzt geöffnete Apps speichert und anschließend App-Verknüpfungen so ersetzt, dass die aktuellste App die erste App in der Apps-Liste ist, während andere Apps in der Liste um eine Position verschoben werden.

#### Auto-Quelle

Wählen Sie diese Option, damit der Projektor automatisch nach einer verfügbaren Eingangsquelle sucht.

#### **Eingangsname**

Zum Umbenennen der Eingabefunktion zur einfacheren Identifikation verwenden. Die verfügbaren Optionen sind HDMI 1, HDMI 2, VGA, HDBaseT, USB und Startseite.

### Menü Netzwerk

#### Ethernet

Konfigurieren Sie die Kabelnetzwerkeinstellungen.

#### **Hinweis:**

- Stellen Sie sicher, dass Sie den Projektor mit dem LAN (lokalen Netzwerk) verbunden haben.
- Bei Verwendung der Funktionen Tapcast Pro, Browser, Systemaktualisierung (FOTA) sowie Datum und Uhrzeit muss sichergestellt sein, dass Ethernet verbunden ist.
- Netzwerkstatus: Zeigt den Netzwerkverbindungsstatus (nur Anzeige).
- **IP-Adresse**: Zeigt die IP-Adresse (nur Anzeige).
- MAC-Adresse: Zeigt die MAC-Adresse (nur Anzeige).
- **Proxy-Einstellungen**: Geben Sie Proxy-Hostname, Verbindungsanschluss und Bypass-Proxy-Domains manuell ein, falls erforderlich.
- **IP-Einstellungen**: Aktivieren Sie DHCP, wenn der Projektor die IP-Adresse und andere Verbindungsparameter automatisch von Ihrem Netzwerk beziehen soll. Deaktivieren Sie DHCP, wenn Sie IP-Adresse, Gateway, Netzwerkpräfixlänge und DNS-Parameter manuell zuweisen möchten.
- Zurücksetzen: Setzt die Netzwerkeinstellungen auf die werksseitigen Standardeinstellungen zurück.

#### LAN-Steuerung

Konfigurieren Sie die Einstellungen des lokalen Netzwerks (LAN).

**Hinweis:** Vor Verwendung von ProService Local, Crestron, Extron, PJLink, Tenlet und Web-Management muss sichergestellt sein, dass Sie mit dem LAN verbunden sind und ein Kennwort über den Webbrowser eingerichtet haben.

- Netzwerkstatus: Zeigt den Netzwerkverbindungsstatus (nur Anzeige).
- **MAC-Adresse**: Zeigt die MAC-Adresse (nur Anzeige).
- **DHCP**: Verwenden Sie diese Option zur Aktivierung oder Deaktivierung der DHCP-Funktion.
  - > Aus: Zur manuellen Zuweisung von IP, Subnetzmaske, Gateway und DNS-Konfiguration.
  - **Ein**: Projektor bezieht automatisch eine IP-Adresse von Ihrem Netzwerk.

Hinweis: Durch Verlassen des OSD werden die eingegebenen Werte automatisch angewendet.

- **IP-Adresse**: Zeigt die IP-Adresse.
- **Subnetzmaske**: Zeigt die Subnetzmaskennummer.
- Gateway: Zeigt das Standard-Gateway des Netzwerks, das mit dem Projektor verbunden ist.
- **DNS**: Zeigt die DNS-Nummer.
- Zurücksetzen: Setzt alle Werte für LAN-Parameter zurück.

### Menü System

#### <u>Sprache</u>

Wählen Sie Englisch, Französisch, Deutsch, Spanisch, Italienisch, Portugiesisch, Holländisch, Schwedisch, Finnisch, Griechisch, Dänisch, Norwegisch, Polnisch, Russisch, Chinesisch (vereinfacht), Chinesisch (traditionell), Koreanisch, Arabisch, Japanisch, Thai, Ungarisch, Tschechisch, Türkisch, Farsi, Vietnamesisch, Indonesisch oder Rumänisch als bevorzugte Sprache.

#### <u>Tastatur</u>

Wählen Sie die Tastatursprache.

#### Datum und Zeit

Konfigurieren Sie die Einstellungen für das Datum und die Uhrzeit.

- **Datum**: Zeigt das Datum (nur Anzeige).
- **Zeit**: Zeigt die Uhrzeit (nur Anzeige).
- Zeitzone wählen: Wählen Sie die Zeitzone Ihres Standorts.
- Sommerzeit: Legen Sie die Sommerzeit fest.
- **24-Stunden-Format verwenden**: Setzen Sie diese Option auf "Ein", um die Zeit im 24-Stunden-Format anzuzeigen. Setzen Sie diese Option auf "Aus", um die Zeit im 12-Stunden-Format (AM/PM) anzuzeigen.

#### **Systemaktualisierung**

System sucht automatisch nach Aktualisierungen, wann immer der Projektor mit dem Internet verbunden wird (OTA).

#### **Interner Speicher**

Prüfen Sie die interne Speicherauslastung.

#### <u>Apps</u>

Konfigurieren Sie die Apps. Optionen sind: TapCast Pro, Browser und LocalMM.

Hinweis: Es wird nicht unterstützt, dass der Benutzer dem Projektor Apps hinzufügt.

#### **Rechtliches**

Prüfen Sie rechtsgültigen Dokumente "Nutzungsbedingungen", "Datenschutzerklärung" und "Cookie-Richtlinie".

Hinweis: Sie können rechtliche Dokumente auch online prüfen. Bitte beachten Sie die folgenden Webadressen:

- Nutzungsbedingungen: https://www.optoma.com/terms-conditions/
- Datenschutzerklärung: https://www.optoma.com/cookies-policy/
- Cookie-Richtlinie: https://www.optoma.com/software-privacy-policy/

#### <u>Zurücksetzen</u>

Setzen Sie alle Einstellungen, einschließlich Daten ("Alle Einstellungen zurücksetzen"), zurück, oder setzen Sie die Einstellungen nur auf Werksstandards zurück ("Auf Standard zurücksetzen"). Wählen Sie "Abbrechen", um das Menü zu beenden und die aktuelle Konfiguration beizubehalten.

**Hinweis:** Nach Wahl von "Auf Standard zurücksetzen" schaltet sich der Projektor automatisch aus. Schalten Sie zum Starten der Wiederherstellung den Projektor ein.

### Menü Energie

#### **Direkteinschaltung**

Wählen Sie "Ein", um den Direkteinschaltmodus zu aktivieren. Der Projektor schaltet sich automatisch ein, sobald er mit Strom versorgt wird; Sie müssen dazu nicht die "Energie"-Taste am Bedienfeld des Projektors oder an der Fernbedienung drücken.

#### Signaleinschaltung

Wählen Sie "Ein", um den Signaleinschaltmodus zu aktivieren. Der Projektor schaltet sich automatisch ein, sobald ein Signal erkannt wird; Sie müssen dazu nicht die "Energie"-Taste am Bedienfeld des Projektors oder an der Fernbedienung drücken.

#### Autom. aus (Min.)

Hier stellen Sie den Countdown-Timer ein. Der Countdown-Timer fängt an zu zählen, wenn kein Signal am Projektor anliegt. Der Projektor wird automatisch ausgeschaltet, sobald der Countdown (in Minuten) abgelaufen ist.

#### Zeitsteuerung (Min.)

Hier stellen Sie den Countdown-Timer ein. Der Countdown-Timer beginnt zu laufen – unabhängig davon, ob ein Eingangssignal am Projektor anliegt. Der Projektor wird automatisch ausgeschaltet, sobald der Countdown (in Minuten) abgelaufen ist.

#### Betriebsmodus (Bereitschaft)

Konfigurieren Sie Betriebseinstellungen im Bereitschaftsmodus.

- **Aktiv**: Wählen Sie "Aktiv", um wieder in den normalen Bereitschaftsmodus zu gelangen.
- Eco.: Durch Wahl von "Eco." reduzieren Sie die Verlustleistung auf < 0,5 W.
- **Kommunikation**: Der Projektor kann im Bereitschaftsmodus über den LAN-Anschluss gesteuert werden.

|              |               | -11      | Defining the survey of the |               | - ! - ! ! - | 6-1-1  |
|--------------|---------------|----------|----------------------------|---------------|-------------|--------|
| HINWEIS: DIE | Einstellungen | aer arei | Betriebsmoai               | unterscheiden | sich wie    | toigt: |

| Bereitschaftsmodus                                                       | Aktiv | Eco. | Kommunikation |
|--------------------------------------------------------------------------|-------|------|---------------|
| RS232-Betriebsstatus                                                     | 0     | 0    | 0             |
| RS232-Info/Lampe/Stunden                                                 | 0     | 0    | 0             |
| Stromeinschaltung (Befehl)                                               |       |      |               |
| Bedienfeldeinschaltung                                                   | 0     | 0    | 0             |
| IR-Einschaltung                                                          | 0     | 0    | 0             |
| RS232-Einschaltung                                                       | 0     | 0    | 0             |
| LAN (Browser)                                                            | 0     | Х    | 0             |
| HDBaseT (RS232-Einschaltung)                                             | Х     | Х    | 0             |
| Signaleinschaltung (Videosignal)                                         |       |      |               |
| HDBaseT                                                                  | Х     | Х    | X             |
| HDMI 1/2                                                                 | 0     | 0    | 0             |
| VGA                                                                      | 0     | 0    | 0             |
| Sonstiges                                                                | Х     | Х    | Х             |
| LAN/Ethernet-Einschaltung                                                | 0     | Х    | 0             |
| HDMI-Ausgang (Durchschleifen)                                            | Х     | Х    | X             |
| HDMI AMP (Durchschleifen bei nicht<br>eingeschaltetem Projektor)         | Х     | Х    | Х             |
| Audioausgang (Durchschleifen)                                            | Х     | Х    | Х             |
| Projektor kann das externe Laufwerk mit EDID-<br>Informationen versorgen | X     | X    | X             |
| Direkteinschaltung                                                       | 0     | 0    | 0             |

### Menü Steuerung

#### 12V Trigger

Aktivieren oder deaktivieren Sie mit dieser Funktion den Auslöser.

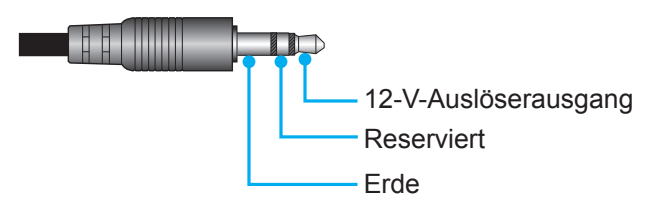

- **Aus**: Wählen Sie "Aus", um den Auslöser zu deaktivieren.
- Ein: Wählen Sie "Ein", um den Auslöser zu aktivieren.

#### **Fernbedienungseinstellungen**

- Infrarot Funktion: Hier legen Sie die Einstellungen der Infrarot Funktion fest.
  - Aus: Wählen Sie "Aus", kann der Projektor nicht mit der Fernbedienung gesteuert werden. Bei Wahl von "Aus" können Sie die Tasten des Bedienfelds verwenden.
  - Ein: Wählen Sie "Ein", kann der Projektor mit der Fernbedienung über die IR-Empfänger an der Ober- und der Vorderseite gesteuert werden.
- Fernbedienungscode: Zur Einstellung des Anpassungscode halten Sie die Taste Fernbedienungs-ID 3 Sekunden gedrückt, bis die Fernbedienungsanzeige (oberhalb der Aus-Taste) anfängt zu blinken. Geben Sie dann über die Zifferntasten des Bedienfelds Zahlen zwischen 00 und 99 ein. Nach Eingabe einer Zahl blinkt die Fernbedienungsanzeige zweimal schnell hintereinander, was bedeutet, dass der Fernbedienungscode geändert wurde.
- **F1/F2/F3**: Belegen Sie die Taste F1, F2 oder F3 mit Helligkeit (F3 Standard), Kontrast (F2 Standard), Farbabstimmung, Farbtemp, Gamma (F1 Standard), Projektion oder Bildverschiebung als Standardfunktion.
- **Projektor-ID**: Über dieses Menü können Sie die ID (von 0 bis 99) einstellen. Die ID erlaubt Ihnen, per RS232-Befehl einen individuellen Projektor zu steuern.
- HDBaseT Steuerung: Wählen Sie "Ein", um den Pfad des seriellen Anschlusses auf RS232 zu setzen.

### Eine Eingangsquelle wählen

Sie können eine Eingangsquelle direkt über eine Eingangsverknüpfung am Startbildschirm wählen.

Hinweis: Sie können Verknüpfungseinstellungen im "System Menü Einstellungen (②) → Personalisieren → Startseite-Verknüpfungen" personalisieren. Zudem können Sie die Anordnung von Verknüpfungen am Startbildschirm ändern.

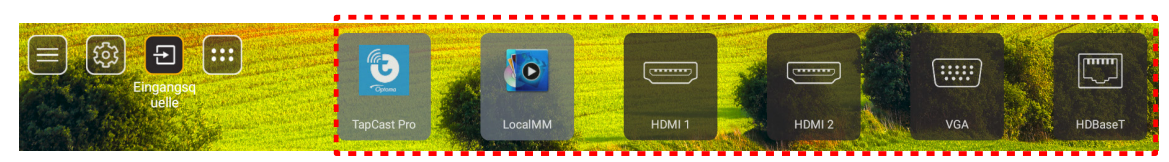

Sollte die gewünschte Eingangsquelle nicht auf dem Startbildschirm angezeigt werden, wählen Sie "@", um alle Eingangsoptionen anzuzeigen. Wählen Sie dann Ihre Eingangsquelle oder "Startseite", um zum Startbildschirm zurückzukehren.

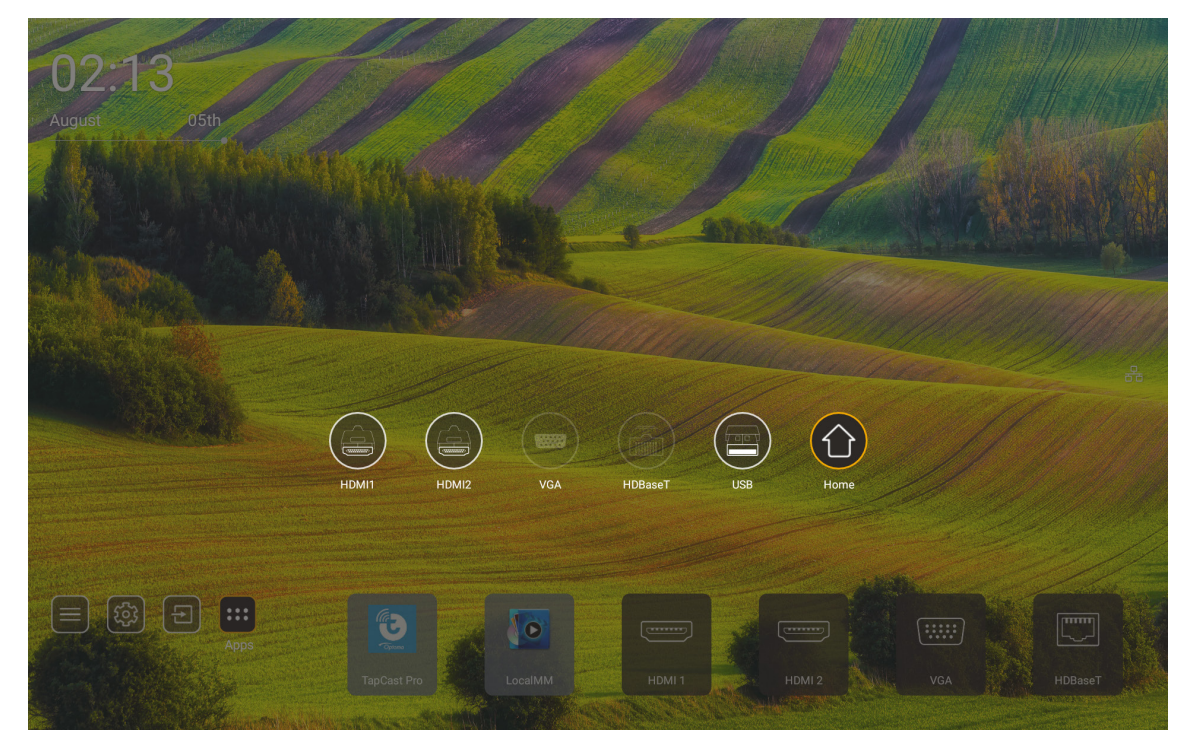

Hinweis: Der Projektor kann auch darauf eingestellt werden, bei Erkennung einer Eingangsquelle eine Eingangswechsel-Bestätigungsmeldung anzuzeigen und automatisch oder manuell zur aktuell erkannten Eingangsquelle zu wechseln. Siehe Seite 52. Dort ist der Hotkey zur Beendigung der Bedienfeldsteuerung aufgeführt. Drücken Sie diese Taste, um alle Eingangsquellen anzuzeigen, wenn die Eingabequelle keinen OSD-Menübaum besitzt.

### Eine App wählen

Sie können eine App direkt über eine App-Verknüpfung am Startbildschirm wählen.

**Hinweis:** Sie können Verknüpfungseinstellungen im "System Menü Einstellungen → Personalisieren → Startseite-Verknüpfungen" personalisieren.

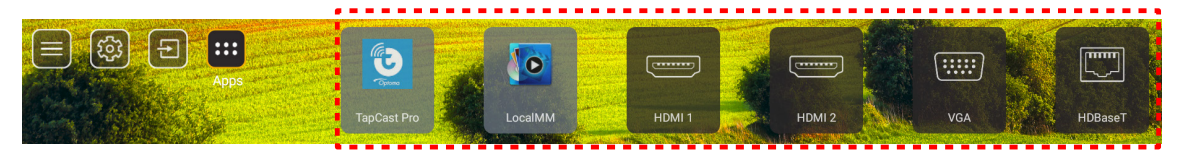

Sollte die gewünschte App nicht auf dem Startbildschirm angezeigt werden, wählen Sie "
", um alle installierten Apps anzuzeigen. Wählen Sie dann Ihre gewünschte App.

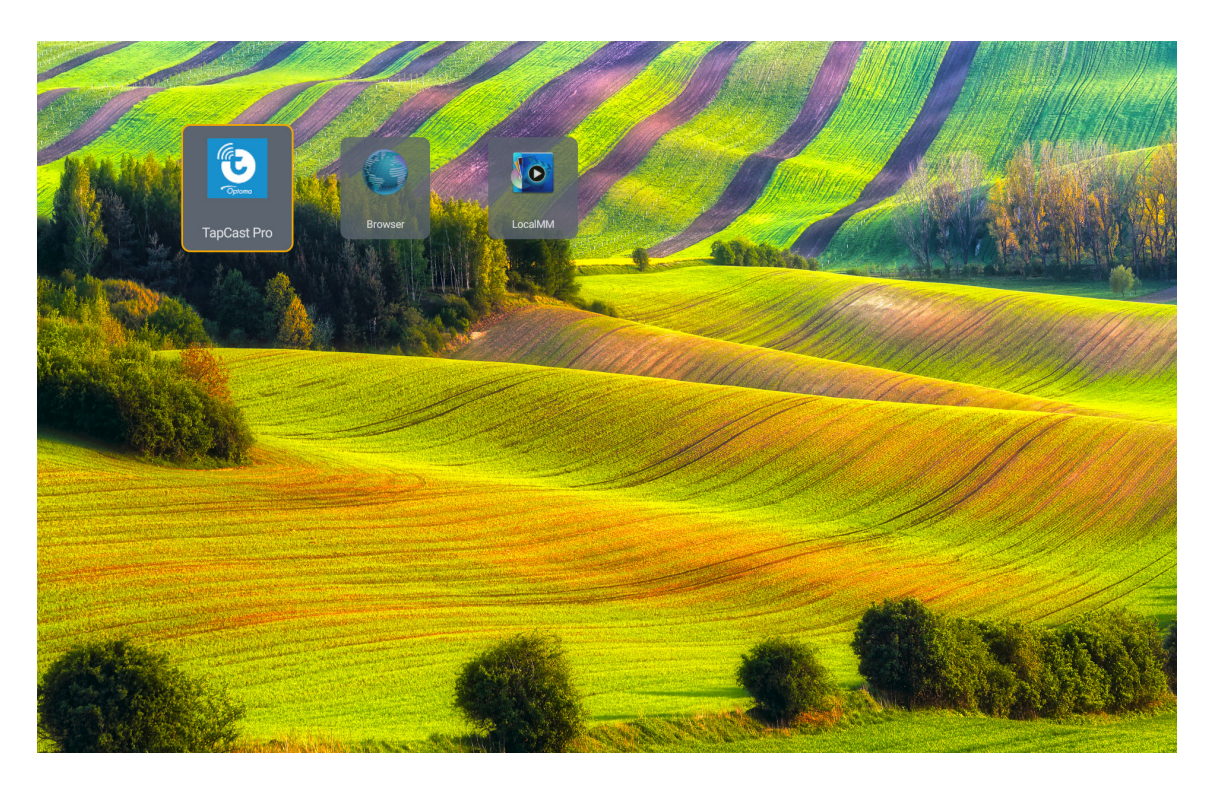

### Multimedia-Modus und unterstütztes Multimedia-Format

Schließen Sie zur Wiedergabe von Multimedia-Dateien ein USB-Speichergerät mit Multimedia-Inhalten an den Projektor an. Öffnen Sie dann den Multimediaplayer und wählen Sie die gewünschten Dateien für eine Wiedergabe aus.

- 1. Zur Anzeige des Quellenmenüs drücken Sie die Taste "**USB**" auf der Fernbedienung oder auch die "**Quelle**"-Taste und wählen Sie dann das USB-Symbol für den Zugriff auf dieses Menü.
- 2. Kehren Sie durch Drücken der Taste "<sup>(1)</sup> zum Multimedia-Hauptmenü zurück.
- 3. Drücken Sie die Tasten ♠ , ♣ , ♠ , ➔ und Enter, um eine Funktion auszuwählen/auszuführen.'

|       |                                | ◀ 1/4 ▶ |
|-------|--------------------------------|---------|
|       | 🖆 \$Recycle.Bin                | folder  |
|       | ≅ 20181009U40b                 |         |
| All   | 20200729-Star image and wb apk |         |
|       | 🗃 3328sign                     |         |
| Bhoto | 🖆 Android                      |         |
|       | 🖀 АРК                          |         |
| 99    | 🗧 Audio                        |         |
| Audio | 🗃 ВОб                          |         |
|       | aidu                           |         |
|       | USB1_OSCAR/\$Recycle.Bin       |         |

#### Klassifizierung:

| Element |       | Beschreibung                                                        |
|---------|-------|---------------------------------------------------------------------|
|         | Alle  | Zeigt alle Dateien an, die auf dem USB-Gerät abgespeichert sind     |
|         | Foto  | Zeigt nur Fotodateien an, die auf dem USB-Gerät abgespeichert sind  |
| 60      | Audio | Zeigt nur Audiodateien an, die auf dem USB-Gerät abgespeichert sind |
|         | Video | Zeigt nur Videodateien an, die auf dem USB-Gerät abgespeichert sind |

Hinweis: Der Multimedia-Modus ist unter den Eingangsquellen VGA und HDMI nicht verwendbar.

#### Fotowiedergabe:

| K   |                      |                                                                         |
|-----|----------------------|-------------------------------------------------------------------------|
| Ele | ment                 | Beschreibung                                                            |
| M   | Zurück               | Kehrt zur vorherigen Datei in der Wiedergabeliste zurück.               |
|     |                      | Startet die Wiedergabe oder startet sie erneut.                         |
|     | Wiedergeben          | Bei aktiver Wiedergabe wird statt diesem Symbol das Symbol 🔟 angezeigt. |
| -   |                      | Unterbricht die Wiedergabe für kurze Zeit.                              |
| Ш   | Pause                | Bei aktiver Wiedergabe wird statt diesem Symbol das Symbol              |
| M   | Vorlauf              | Geht zur nächsten Datei.                                                |
| ⊕   | Einzoomen            | Vergrößert ein Foto.                                                    |
| O,  | Auszoomen            | Verkleinert ein Foto.                                                   |
| >   | Drehen nach<br>links | Dreht ein Foto um 90 Grad gegen den Uhrzeigersinn.                      |
| ¢   | Drehen nach rechts   | Dreht ein Foto um 90 Grad im Uhrzeigersinn.                             |
| 6   | Info                 | Öffnet die Fotoinformationen der aktuellen Datei.                       |

#### Liste unterstützter Fotos:

| Bildtyp (Endung) | Subtyp      | Maximale Pixel |
|------------------|-------------|----------------|
| IDEC             | Baseline    | 8000 x 8000    |
| JPEG             | Progressive | 6000 x 4000    |
| BMP              |             | 6000 x 4000    |

#### Audiowiedergabe:

| Current so | ng:Junoon.mp3    | Singer:[www.Okesit 4/5                                                                                                    |  |  |  |  |  |  |  |  |
|------------|------------------|----------------------------------------------------------------------------------------------------|--|--|--|--|--|--|--|--|
|            |                  | ⇔ ≣ (i) (i)                                                                                                    |  |  |  |  |  |  |  |  |
| 00:20      |                  | 04:45                                                                                                    |  |  |  |  |  |  |  |  |
| E          | lement           | Beschreibung                                                                                                    |  |  |  |  |  |  |  |  |
| M          | Zurück           | Kehrt zur vorherigen Datei in der Wiedergabeliste zurück.                                                                                                    |  |  |  |  |  |  |  |  |
|            |                  | Startet die Wiedergabe oder startet sie erneut.                                                                                                    |  |  |  |  |  |  |  |  |
|            | Wiedergeben      | Bei aktiver Wiedergabe wird statt diesem Symbol das Symbol 🛄 angezeigt.                                                                                                   |  |  |  |  |  |  |  |  |
| m          |                  | Unterbricht die Wiedergabe für kurze Zeit.                                                                                                    |  |  |  |  |  |  |  |  |
| Ш          | Pause            | Bei aktiver Wiedergabe wird statt diesem Symbol das Symbol 🔎 angezeigt.                                                                                                   |  |  |  |  |  |  |  |  |
| M          | Vorlauf          | Geht zur nächsten Datei.                                                                                                    |  |  |  |  |  |  |  |  |
| ¢          | Zyklus           | Schaltet die Wiedergabe im Zyklusmodus: Alles wiederholen/ Einmal wiederholen/ Zufällig                                                                                   |  |  |  |  |  |  |  |  |
|            |                  | Öffnet die Wiedergabeliste.                                                                                                    |  |  |  |  |  |  |  |  |
| ₽          | Wiedergabeliste  | <ul> <li>Drücken Sie die Taste ↑ / ♣, um eine Datei in der<br/>Wiedergabeliste auszuwählen, und führen Sie dann diese Datei<br/>durch Drücken von "Enter" aus.</li> </ul> |  |  |  |  |  |  |  |  |
|            |                  | • Drücken Sie die Taste 👈, um die Wiedergabeliste zu beenden.                                                                                                    |  |  |  |  |  |  |  |  |
| 0          | Info             | Öffnet die Audioinformationen der aktuellen Datei.                                                                                                    |  |  |  |  |  |  |  |  |
| ((ا        | Lautstärke       | Öffnet die Lautstärkeleiste zur Einstellung der Lautstärke für die Wiedergabe.                                                                                            |  |  |  |  |  |  |  |  |
|            | Lautstärkeleiste | Drücken Sie die Taste                                                                                                    |  |  |  |  |  |  |  |  |

#### Liste unterstützter Audiodateien:

| Medienkategorie | Decoder            | Unterstützte Dateiformate                    |
|-----------------|--------------------|----------------------------------------------|
|                 |                    | MP3 (.mp3)                                   |
|                 |                    | AVI (.avi)                                   |
|                 | MPEG1/2 Layer1     | MP4 (.mp4, .mov, .m4a)                       |
|                 |                    | MPEG-Transportstrom (.ts, .trp, .tp)         |
|                 |                    | MPEG-Programmstrom (.DAT, .VOB, .MPG, .MPEG) |
|                 |                    | MP3 (.mp3)                                   |
|                 |                    | AVI (.avi)                                   |
|                 | MDEC1/2 Lover2     | Matroska (.mkv, .mka)                        |
|                 | MIFEG 1/2 Layerz   | MP4 (.mp4, .mov, .m4a)                       |
|                 |                    | MPEG-Transportstrom (.ts, .trp, .tp)         |
|                 |                    | MPEG-Programmstrom (.DAT, .VOB, .MPG, .MPEG) |
|                 |                    | MP3 (.mp3)                                   |
|                 | MPEG1/2/2.5 Layer3 | Matroska (.mkv, .mka)                        |
|                 |                    | MP4 (.mp4, .mov, .m4a)                       |
| Audio           |                    | MPEG-Transportstrom (.ts, .trp, .tp)         |
| Addio           |                    | MPEG-Programmstrom (.DAT, .VOB, .MPG, .MPEG) |
|                 | AAC, HEAAC         | AAC (.aac)                                   |
|                 |                    | MP4 (.mp4, .mov, .m4a)                       |
|                 |                    | MPEG-Transportstrom (.ts, .trp, .tp)         |
|                 |                    | MPEG-Programmstrom (.DAT, .VOB, .MPG, .MPEG) |
|                 |                    | WAV (.wav)                                   |
|                 |                    | AVI (.avi)                                   |
|                 | I PCM              | Matroska (.mkv, .mka)                        |
|                 |                    | MP4 (.mp4, .mov, .m4a)                       |
|                 |                    | MPEG-Transportstrom (.ts, .trp, .tp)         |
|                 |                    | MPEG-Programmstrom (.DAT, .VOB, .MPG, .MPEG) |
|                 |                    | WAV (.wav)                                   |
|                 | IMA-ADPCM MS-ADPCM | AVI (.avi)                                   |
|                 |                    | Matroska (.mkv, .mka)                        |
|                 |                    | MP4 (.mp4, .mov, .m4a)                       |

#### Videowiedergabe:

| playin | g:T-ara - Roly Poly (Da | ance Version) [MV]_(720p).mp4 3/3 *1 times speed                                                                                                    |  |  |  |  |  |  |  |  |
|--------|-------------------------|----------------------------------------------------------------------------------------------------|--|--|--|--|--|--|--|--|
|        |                         |                                                                                                    |  |  |  |  |  |  |  |  |
| 00     | 0:07 🧲                  | 03:54                                                                                                    |  |  |  |  |  |  |  |  |
|        | Element                 | Beschreibung                                                                                                    |  |  |  |  |  |  |  |  |
| M      | Zurück                  | Kehrt zur vorherigen Datei in der Wiedergabeliste zurück.                                                                                                    |  |  |  |  |  |  |  |  |
| <      | Schneller Rücklauf      | Schneller Rücklauf mit 1/ 2-/ 4-/ 8-/ 16-/ 32-facher Wiedergabegeschwindigkeit.                                                                                                    |  |  |  |  |  |  |  |  |
|        | Wiedergeben             | Startet die Wiedergabe oder startet sie erneut.<br>Bei aktiver Wiedergabe wird statt diesem Symbol das Symbol                                                                                                    |  |  |  |  |  |  |  |  |
| Ш      | Pause                   | Unterbricht die Wiedergabe für kurze Zeit.<br>Bei aktiver Wiedergabe wird statt diesem Symbol das Symbol                                                                                                    |  |  |  |  |  |  |  |  |
|        | Schneller<br>Vorlauf    | Schneller Vorlauf mit 1/ 2-/ 4-/ 8-/ 16-/ 32-facher<br>Wiedergabegeschwindigkeit.                                                                                                    |  |  |  |  |  |  |  |  |
| M      | Vorlauf                 | Geht zur nächsten Datei.                                                                                                    |  |  |  |  |  |  |  |  |
| ₽      | Wiedergabeliste         | <ul> <li>Öffnet die Wiedergabeliste.</li> <li>Drücken Sie die Taste ↑ / ♥, um eine Datei in der Wiedergabeliste auszuwählen, und führen Sie dann diese Datei durch Drücken von "Enter" aus.</li> <li>Drücken Sie die Taste ←, um die Wiedergabeliste zu beenden.</li> </ul> |  |  |  |  |  |  |  |  |
| •      | Info                    | Öffnet die Audioinformationen der aktuellen Datei.                                                                                                    |  |  |  |  |  |  |  |  |
| (پ     | Lautstärke              | Öffnet die Lautstärkeleiste zur Einstellung der Lautstärke für die Wiedergabe.                                                                                                    |  |  |  |  |  |  |  |  |
|        | Lautstärkeleiste        | Drücken Sie die Taste                                                                                                    |  |  |  |  |  |  |  |  |

#### Liste unterstützter Videodateien:

| Bildtyp (Endung) | Subtyp      | Maximale Pixel                               |
|------------------|-------------|----------------------------------------------|
|                  | MPEG1/2     | MPEG-Programmstrom (.DAT, .VOB, .MPG, .MPEG) |
|                  |             | MP4 (.mp4, .mov)                             |
|                  | MFEG4       | AVI (.avi)                                   |
| Video            | 11.264      | MP4 (.mp4, .mov)                             |
|                  | Π.204       | AVI (.avi)                                   |
|                  | VC1         | WMV (.wmv)                                   |
|                  | Motion JPEG | AVI (.avi)                                   |

### Statusleiste anzeigen

Die Statusleiste auf dem Startbildschirm verfügt standardmäßig über Symbole, die den Verbindungsstatus bezüglich des kabelgebundenen Netzwerks und USB (sofern zutreffend) anzeigen. Sie können zum Öffnen des zugehörigen Menüs eines der Symbole wählen. Bei Wahl des Kabelstatussymbols öffnet sich das Netzwerkkonfigurationsmenü, während sich bei Wahl des USB-Statussymbols der Browser öffnet und den Inhalt des verbundenen USB-Geräts anzeigt.

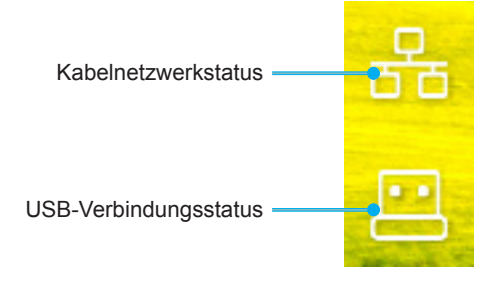

### Kompatible Auflösungen

### Digital-

| Etabliertes Timing    | Standardtiming                   | Beschreibertiming   | Unterstützter Videomodus            | Detailtiming           |
|-----------------------|----------------------------------|---------------------|-------------------------------------|------------------------|
| 720 x 400 bei 70 Hz   | 1280 x 800 bei 60 Hz             | WU:                 | 640 x 480p bei 60 Hz (4:3)          | 1280 x 720P bei 60 Hz  |
|                       | (16:10)                          | 1920x1200 bei 60 Hz |                                     |                        |
| 640 x 480 bei 60 Hz   | 1280 x 960 bei 60 Hz<br>(4:3)    |                     | 720 x 480p bei 60 Hz (4:3)          | 720 x 480P bei 60 Hz   |
| 640 x 480 bei 72 Hz   | 1400 x 1050 bei 60 Hz<br>(4:3)   |                     | 720 x 480p bei 60 Hz (16:9)         | 1920 x 1080P bei 60 Hz |
| 640 x 480 bei 75 Hz   | 1600 x 1200 bei 60 Hz<br>(4:3)   |                     | 1280 x 720p bei 60 Hz<br>(16:9)     | 720 x 576P bei 50 Hz   |
| 800 x 600 bei 56 Hz   | 1440 x 900 bei 60 Hz<br>(16:10)  |                     | 1920 x 1080p bei 60 Hz<br>(16: 9)   |                        |
| 800 x 600 bei 60 Hz   | 1280 x 720 bei 120 Hz<br>(16:9)  |                     | 720 x 576p bei 50 Hz (4:3)          | Nur HDMI 2.0           |
| 800 x 600 bei 72 Hz   | 1024 x 768 bei 120 Hz<br>(4:3)   |                     | 720 x 576p bei 50 Hz (16:9)         | 3840 x 2160P bei 60 Hz |
| 800 x 600 bei 75 Hz   | 1680 x 1050 bei 60 Hz<br>(16:10) |                     | 1280 x 720p bei 50 Hz<br>(16:9)     |                        |
| 832 x 624 bei 75 Hz   |                                  |                     | 1920 x 1080P bei 50 Hz<br>(16:9)    |                        |
| 1024 x 768 bei 60 Hz  |                                  |                     | 1920 x 1080p bei 24 Hz<br>(16:9)    |                        |
| 1024 x 768 bei 70 Hz  |                                  |                     | 1280 x 720p bei 120 Hz<br>(16:9)    |                        |
| 1024 x 768 bei 75 Hz  |                                  |                     |                                     |                        |
| 1280 x 1024 bei 75 Hz |                                  |                     | Nur HDMI 2.0                        |                        |
| 1152 x 870 bei 75 Hz  |                                  |                     | 3840 x 2160p bei 24 Hz<br>(16:9)    |                        |
|                       |                                  |                     | 3840 x 2160p bei 25 Hz<br>(16:9)    |                        |
|                       |                                  |                     | 3840 x 2160p bei 30 Hz<br>(16:9)    |                        |
|                       |                                  |                     | 3840 x 2160p bei 50 Hz<br>(16:9)    |                        |
|                       |                                  |                     | 3840 x 2160p bei 60 Hz<br>(16:9)    |                        |
|                       |                                  |                     | 4096 x 2160p bei 24 Hz<br>(256:135) |                        |
|                       |                                  |                     | 4096 x 2160p bei 25 Hz<br>(256:135) |                        |
|                       |                                  |                     | 4096 x 2160p bei 30 Hz<br>(256:135) |                        |
|                       |                                  |                     | 4096 x 2160p bei 50 Hz<br>(256:135) |                        |
|                       |                                  |                     | 4096 x 2160p bei 60 Hz<br>(256:135) |                        |

#### Analog

| Etabliertes Timing    | Standardtiming                   | Beschreibertiming   | Unterstützter Videomodus | Detailtiming |
|-----------------------|----------------------------------|---------------------|--------------------------|--------------|
| 720 x 400 bei 70 Hz   | 1080P/UW:                        | WU:                 |                          |              |
|                       |                                  | 1920x1200 bei 60 Hz |                          |              |
| 640 x 480 bei 60 Hz   | 1280 x 800 bei 60 Hz<br>(16:10)  |                     |                          |              |
| 640 x 480 bei 72 Hz   | 1280 x 960 bei 60Hz<br>(4:3)     |                     |                          |              |
| 640 x 480 bei 75 Hz   | 1400 x 1050 bei 60Hz<br>(4:3)    |                     |                          |              |
| 800 x 600 bei 56 Hz   | 1600 x 1200 bei 60Hz<br>(4:3)    |                     |                          |              |
| 800 x 600 bei 60 Hz   | 1440 x 900 bei 60 Hz<br>(16:10)  |                     |                          |              |
| 800 x 600 bei 72 Hz   | 1280 x 720 bei 120 Hz<br>(16:9)  |                     |                          |              |
| 800 x 600 bei 75 Hz   | 1024 x 768 bei 120 Hz<br>(4:3)   |                     |                          |              |
| 832 x 624 bei 75 Hz   | 1680 x 1050 bei 60 Hz<br>(16:10) |                     |                          |              |
| 1024 x 768 bei 60 Hz  |                                  |                     |                          |              |
| 1024 x 768 bei 70 Hz  |                                  |                     |                          |              |
| 1024 x 768 bei 75 Hz  |                                  |                     |                          |              |
| 1280 x 1024 bei 75 Hz |                                  |                     |                          |              |
| 1152 x 870 bei 75 Hz  |                                  |                     |                          |              |

Hinweis: Unterstützt 1920 x 1080 bei 50 Hz.

### RS232-Anschlusseinstellung und -Signalverbindung

### RS232-Anschlusseinstellung

| Elemente              | Methode                  |
|-----------------------|--------------------------|
| Kommunikationsmethode | Asynchrone Kommunikation |
| Bits pro Sekunde      | 9600                     |
| Datenbits             | 8 Bit                    |
| Parität               | Kein                     |
| Stoppbits             | 1                        |
| Flusskontrolle        | Kein                     |

### RS232-Signalverbindung

COM-Anschluss des Computers COM-Anschluss des Projektors (D-Sub, 9-pol. Steckanschluss) (D-Sub, 9-pol. Steckanschluss) 1 O O 1 N.C. CD 2 O O 2 RXD RXD TXD 3 O О 3 TXD 4 O **O** 4 DTR N.C. SG 5 O О 5 GDN 6 O DSR O 6 N.C. 7 O 07 RTS N.C

**O** 8

**O** 9

N.C

N.C.

Hinweis: RS232 Shell ist geerdet.

8 O

9 O

CTS

RING

### Staubfilter installieren und reinigen

### Staubfilter installieren

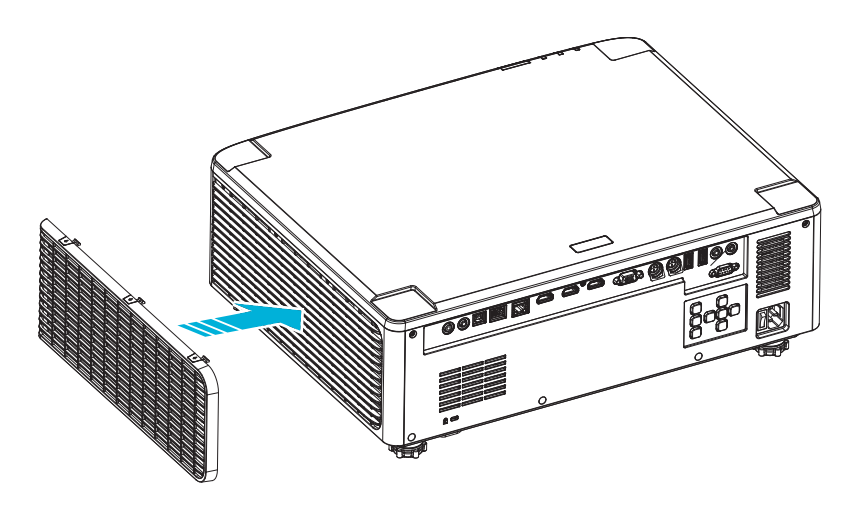

Hinweis: Staubfilter werden nur in ausgewählten Regionen mit übermäßigem Staub benötigt/mitgeliefert.

### Staubfilter reinigen

Sie sollten den Staubfilter einmal alle drei Monate reinigen. Reinigen Sie ihn häufiger, falls der Projektor in einer staubigen Umgebung verwendet wird.

Vorgehensweise

- 1. Schalten Sie die Stromversorgung des Projektors aus, indem Sie die Taste "①" auf dem Bedienfeld des Projektors oder die Taste " | " auf der Fernbedienung drücken.
- 2. Trennen Sie das Gerät vom Stromnetz.
- 3. Nehmen Sie das Staubfilterfach an der linken Seite des Projektors heraus. 1
- 4. Entfernen Sie den Luftfilter vorsichtig. Reinigen oder ersetzen Sie dann den Staubfilter. 2
- 5. Gehen Sie zum Installieren des Staubfilters in umgekehrter Reihenfolge vor.

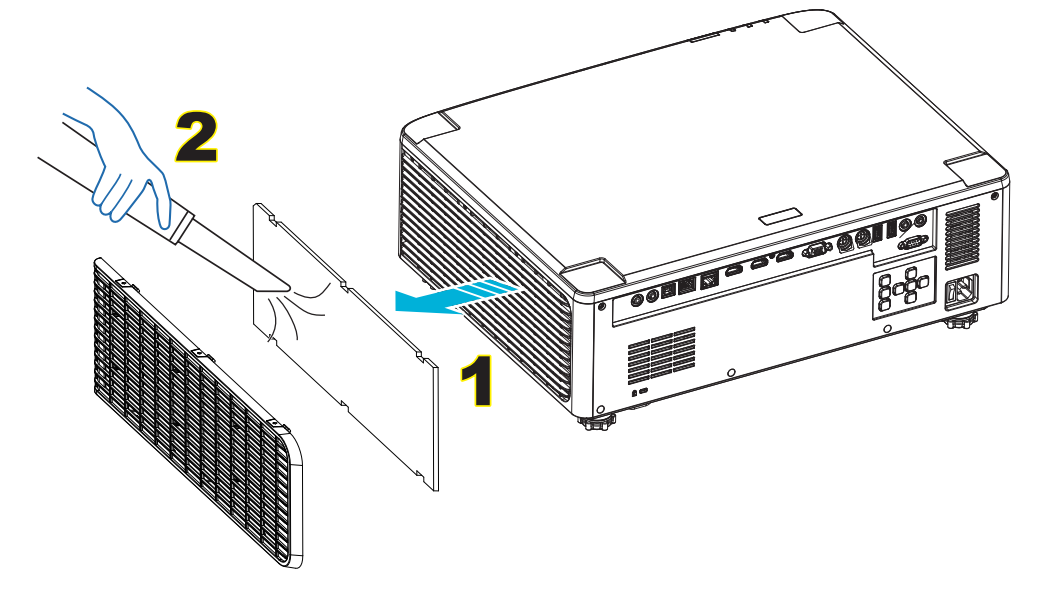

### Bildgröße und Projektionsabstand

### Modell mit 1,8-fachem Objektiv

| Größe der Projektionsfläche beträgt 16:10 (B x H) |                  |       |      |       | Verhältnis des Projektionsabs |                     |      | nsabstand  | l    |       |       |
|---------------------------------------------------|------------------|-------|------|-------|-------------------------------|---------------------|------|------------|------|-------|-------|
| Läng<br>Bilddia                                   | Länge der Breite |       | eite | Höhe  |                               | Projektionsabstands |      | Weitwinkel |      | Tele  |       |
| Zoll                                              | m                | Zoll  | m    | Zoll  | m                             | Weitwinkel          | Tele | Zoll       | m    | Zoll  | m     |
| 40                                                | 1,02             | 33,9  | 0,86 | 21,2  | 0,54                          | 1,36                | 2,51 | 46,1       | 1,17 | 85,0  | 2,16  |
| 50                                                | 1,27             | 42,4  | 1,08 | 26,5  | 0,67                          | 1,36                | 2,51 | 57,9       | 1,47 | 106,7 | 2,71  |
| 60                                                | 1,52             | 50,9  | 1,29 | 31,8  | 0,81                          | 1,38                | 2,52 | 70,1       | 1,78 | 128,3 | 3,26  |
| 70                                                | 1,78             | 59,4  | 1,51 | 37,1  | 0,94                          | 1,38                | 2,52 | 81,9       | 2,08 | 150,0 | 3,81  |
| 80                                                | 2,03             | 67,8  | 1,72 | 42,4  | 1,08                          | 1,38                | 2,53 | 93,7       | 2,38 | 171,7 | 4,36  |
| 90                                                | 2,29             | 76,3  | 1,94 | 47,7  | 1,21                          | 1,38                | 2,53 | 105,9      | 2,69 | 193,3 | 4,91  |
| 100                                               | 2,54             | 84,8  | 2,15 | 53,0  | 1,35                          | 1,39                | 2,54 | 117,7      | 2,99 | 215,0 | 5,46  |
| 120                                               | 3,05             | 101,8 | 2,58 | 63,6  | 1,62                          | 1,39                | 2,54 | 141,7      | 3,60 | 258,3 | 6,56  |
| 150                                               | 3,81             | 127,2 | 3,23 | 79,5  | 2,02                          | 1,4                 | 2,54 | 177,6      | 4,51 | 323,2 | 8,21  |
| 180                                               | 4,57             | 152,6 | 3,88 | 95,4  | 2,42                          | 1,4                 | 2,54 | 213,4      | 5,42 | 388,2 | 9,86  |
| 200                                               | 5,08             | 169,6 | 4,31 | 106,0 | 2,69                          | 1,4                 | 2,54 | 37,0       | 6,02 | 431,5 | 10,96 |
| 250                                               | 6,35             | 212,0 | 5,38 | 132,5 | 3,37                          | 1,4                 | 2,55 | 296,8      | 7,54 | 540,2 | 13,72 |
| 300                                               | 7,62             | 254,4 | 6,46 | 159,0 | 4,04                          | 1,4                 | 2,55 | 356,7      | 9,06 | 648,4 | 16,47 |

Die Größe der projizierten Bilder liegt zwischen 1,02 m und 7,62 m (40 Zoll und 300 Zoll)

### Modelle mit 1,25-fachem Objektiv

Die Größe der projizierten Bilder liegt zwischen 1,27 m und 7,62 m (50 Zoll und 300 Zoll)

| Größe der Projektionsfläche beträgt 16:10 (B x H) |                 |       |      |       | Verhältnis des Projekti |                     |      |            | onsabstand |       |      |
|---------------------------------------------------|-----------------|-------|------|-------|-------------------------|---------------------|------|------------|------------|-------|------|
| Läng<br>Bilddia                                   | e der<br>gonale | Bre   | eite | Höhe  |                         | Projektionsabstands |      | Weitwinkel |            | Tele  |      |
| Zoll                                              | m               | Zoll  | m    | Zoll  | m                       | Weitwinkel          | Tele | Zoll       | m          | Zoll  | m    |
| 50                                                | 1,27            | 42,4  | 1,08 | 26,5  | 0,67                    | 1,21                | 1,52 | 51,1       | 1,30       | 64,4  | 1,63 |
| 60                                                | 1,52            | 50,7  | 1,29 | 31,7  | 0,81                    | 1,21                | 1,52 | 61,6       | 1,57       | 77,5  | 1,97 |
| 70                                                | 1,78            | 59,4  | 1,51 | 37,1  | 0,94                    | 1,21                | 1,53 | 72,1       | 1,83       | 90,6  | 2,30 |
| 80                                                | 2,03            | 67,8  | 1,72 | 42,4  | 1,08                    | 1,22                | 1,53 | 82,6       | 2,10       | 103,7 | 2,63 |
| 90                                                | 2,29            | 76,5  | 1,94 | 47,8  | 1,21                    | 1,22                | 1,53 | 93,0       | 2,36       | 116,8 | 3,97 |
| 100                                               | 2,54            | 84,8  | 2,15 | 53,0  | 1,35                    | 1,22                | 1,53 | 103,5      | 2,63       | 129,9 | 3,30 |
| 120                                               | 3,05            | 101,8 | 2,59 | 63,6  | 1,62                    | 1,22                | 1,53 | 124,5      | 3,16       | 156,1 | 3,97 |
| 150                                               | 3,81            | 127,2 | 3,23 | 79,5  | 2,02                    | 1,23                | 1,54 | 155,9      | 3,96       | 195,5 | 4,96 |
| 180                                               | 4,57            | 152,6 | 3,88 | 95,4  | 2,42                    | 1,23                | 1,54 | 187,3      | 4,76       | 234,8 | 5,96 |
| 200                                               | 5,08            | 169,6 | 4,31 | 106,0 | 2,69                    | 1,23                | 1,54 | 208,2      | 5,29       | 261,0 | 6,63 |
| 250                                               | 6,35            | 212,0 | 5,38 | 132,5 | 3,37                    | 1,23                | 1,54 | 260,6      | 6,62       | 326,6 | 8,29 |
| 300                                               | 7,62            | 254,4 | 6,46 | 159,0 | 4,04                    | 1,23                | 1,54 | 313,0      | 7,95       | 386,6 | 9,96 |

### Modelle mit kurzem Projektionsabstand

Die Größe der projizierten Bilder liegt zwischen 1,27 m und 7,62 m (50 Zoll und 300 Zoll)

| Größe der Projektionsfläche beträgt 16:10 (B x H) |                  |          |      |       | Verhältnis des Proj |                     |      | Projektior | ojektionsabstand |       |      |
|---------------------------------------------------|------------------|----------|------|-------|---------------------|---------------------|------|------------|------------------|-------|------|
| Läng<br>Bilddia                                   | e der<br>Igonale | r Breite |      | Höhe  |                     | Projektionsabstands |      | Weitwinkel |                  | Tele  |      |
| Zoll                                              | m                | Zoll     | m    | Zoll  | m                   | Weitwinkel          | Tele | Zoll       | m                | Zoll  | m    |
| 50                                                | 1,27             | 42,4     | 1,08 | 26,5  | 0,67                | 0,74                | 0,94 | 31,2       | 0,79             | 39,9  | 1,01 |
| 60                                                | 1,52             | 50,7     | 1,29 | 31,7  | 0,81                | 0,74                | 0,95 | 37,7       | 0,96             | 48,1  | 1,22 |
| 70                                                | 1,78             | 59,4     | 1,51 | 37,1  | 0,94                | 0,74                | 0,95 | 44,1       | 1,12             | 56,3  | 1,43 |
| 80                                                | 2,03             | 67,8     | 1,72 | 42,4  | 1,08                | 0,75                | 0,95 | 50,6       | 1,28             | 64,5  | 1,64 |
| 90                                                | 2,29             | 76,5     | 1,94 | 47,8  | 1,21                | 0,75                | 0,95 | 57,0       | 1,45             | 72,7  | 1,85 |
| 100                                               | 2,54             | 84,8     | 2,15 | 53,0  | 1,35                | 0,75                | 0,95 | 63,5       | 1,61             | 80,8  | 2,05 |
| 120                                               | 3,05             | 101,8    | 2,59 | 63,6  | 1,62                | 0,75                | 0,96 | 76,4       | 1,94             | 97,2  | 2,47 |
| 150                                               | 3,81             | 127,2    | 3,23 | 79,5  | 2,02                | 0,75                | 0,96 | 95,8       | 2,43             | 121,8 | 3,09 |
| 180                                               | 4,57             | 152,6    | 3,88 | 95,4  | 2,42                | 0,75                | 0,96 | 115,1      | 2,92             | 146,4 | 3,72 |
| 200                                               | 5,08             | 169,6    | 4,31 | 106,0 | 2,69                | 0,75                | 0,96 | 128,0      | 3,25             | 162,8 | 4,13 |
| 250                                               | 6,35             | 212,0    | 5,38 | 132,5 | 3,37                | 0,76                | 0,96 | 160,3      | 4,07             | 203,7 | 5,17 |
| 300                                               | 7,62             | 254,4    | 6,46 | 159,0 | 4,04                | 0,76                | 0,96 | 192,6      | 4,89             | 244,7 | 6,21 |

### Deckenmontage

- 1. Bitte verwenden Sie bei der Installation zur Vermeidung von Schäden am Projektor unser Deckenmontageset.
- 2. Falls Sie ein Deckenmontageset eines Drittherstellers nutzen möchten, vergewissern Sie sich bitte, dass die Schrauben zur Befestigung einer Halterung am Projektor mit den folgenden Spezifikationen übereinstimmen:
- Schraubentyp: M4\*4
- Mindestschraubenlänge: 10 mm

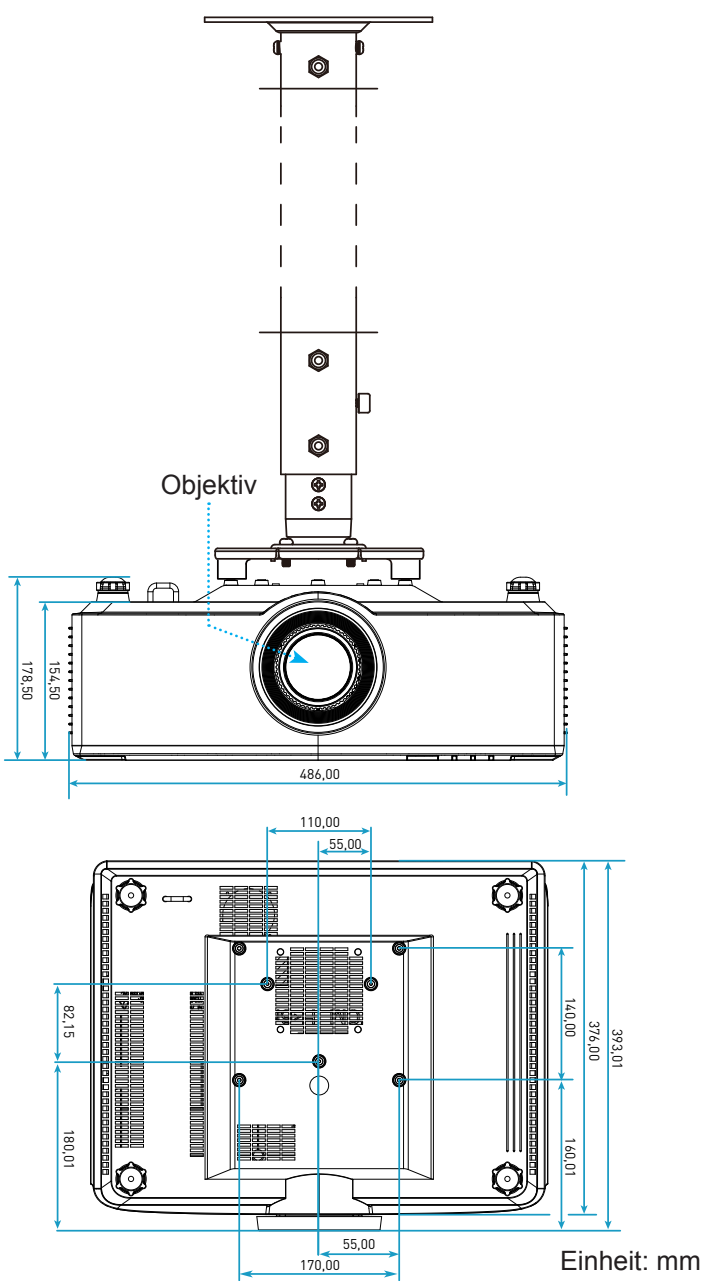

Hinweis: Bitte beachten Sie, dass die Garantie keine Schäden durch falsche Installation abdeckt.

### Problemlösung

Falls Probleme mit dem Projektor auftreten, beachten Sie bitte folgende Informationen. Falls sich ein Problem nicht beseitigen lässt, wenden Sie sich bitte an Ihren Händler oder das nächstgelegene Kundencenter.

### Bildprobleme

- Es wird kein Bild angezeigt
  - Überprüfen Sie, ob alle Kabel und Stromverbindungen, wie auf Seite 16 beschrieben, richtig und fest angeschlossen sind.
  - Überprüfen Sie, ob die Kontaktstifte der Anschlüsse verbogen oder abgebrochen sind.
- Das Bild ist unscharf
  - Achten Sie darauf, dass sich die Leinwand in der richtigen Entfernung zum Projektor befindet. Siehe Seite 68.
  - Drehen Sie den Fokusring im oder gegen den Uhrzeigersinn, bis das Bild scharf eingestellt und gut sichtbar ist. Siehe Seite 21.
- Das Bild ist bei Anzeige des DVD-Titels im 16:9-Format gedehnt
  - Wenn eine anamorph aufgezeichnete DVD oder 16:9-DVD wiedergegeben wird, zeigt der Projektor das Bild am besten im 16: 9-Format an.
  - Wenn Sie einen DVD-Titel im 4:3-Format wiedergeben, ändern Sie bitte über das OSD-Menü des Projektors das Format in 4:3.
  - Bitte stellen Sie an Ihrem DVD-Player das Seitenverhältnis auf 16:9 (Breitbild) ein.
- Das Bild ist zu klein oder zu groß
  - Rücken Sie den Projektor näher an die Leinwand oder weiter von der Leinwand weg.
- Die Seiten des Bildes sind schräg:
  - Ändern Sie nach Möglichkeit die Position des Projektors, sodass er in der Mitte und unterhalb der Leinwand steht.
- Das Bild wird falsch herum angezeigt
  - Wählen Sie "OSD-Menü  $\rightarrow$  Setup  $\rightarrow$  Projektionsmodus" und passen Sie die Projektionsrichtung an.
- *Rein Ton* 
  - Bitte beachten Sie das unterstützte Audiodateiformat auf Seite 58.
  - Vergewissern Sie sich, dass die Funktion "Stumm" nicht eingeschaltet ist.

- Ungewöhnliches HDMI-Bild
  - Wählen Sie "OSD-Menü → Anzeige → HDMI-Einstellungen -> EDID -> HDMI 1 EDID -> 1.4 oder 2.0".
- Verschwommene Doppelbilder
  - Vergewissern Sie sich, dass "OSD-Menü → 3D → 3D-Tech." nicht eingeschaltet ist, damit ein normales 2D-Bild nicht als verschwommenes Doppelbild erscheint.
- Zwei Bilder, Side-by-Side-Format
  - Setzen Sie "OSD-Menü → 3D → "3D Format" auf "SBS".

### **Sonstige Probleme**

- Der Projektor reagiert auf keine Steuerung
  - Schalten Sie den Projektor nach Möglichkeit aus, ziehen Sie das Netzkabel und warten Sie mindestens 20 Sekunden, bevor Sie das Netzkabel wieder anschließen.

### Fernbedienungsprobleme

- Wenn die Fernbedienung nicht funktioniert
  - Achten Sie darauf, dass die Fernbedienung innerhalb eines Winkels von ±15° auf den IR-Empfänger am Gerät gerichtet ist, wenn Sie die Fernbedienung verwenden.
  - Achten Sie darauf, dass die Batterien richtig eingelegt sind.
  - Versuchen Sie, die Fernbedienung zu verwenden, indem Sie sie auf das projizierte Bild richten.
  - Laden Sie den Akku auf, falls er erschöpft ist.
# **ZUSÄTZLICHE INFORMATIONEN**

# LED-Meldungen

| Ctatura                                  | Licht-LED                                  | Ene                                        | Temperatur-LED                             |                                            |
|------------------------------------------|--------------------------------------------|--------------------------------------------|--------------------------------------------|--------------------------------------------|
| Status                                   | Rot                                        | Rot                                        | Grün                                       | Rot                                        |
| Standby                                  | Nicht verfügbar                            | Leuchtet                                   | Nicht verfügbar                            | Nicht verfügbar                            |
| Einschalten                              | Nicht verfügbar                            | Nicht verfügbar                            | Leuchtet                                   | Nicht verfügbar                            |
| Warnung beim<br>Betriebsstart            | Nicht verfügbar                            | Blinkt<br>(1 Sek. aus /<br>1 Sek. ein)     | Nicht verfügbar                            | Nicht verfügbar                            |
| Start des Kühlvorgangs                   | Nicht verfügbar                            | Nicht verfügbar                            | Blinkt<br>(0,5 Sek. aus /<br>0,5 Sek. ein) | Nicht verfügbar                            |
| AV stumm                                 | Blinkt<br>(1 Sek. aus /<br>1 Sek. ein)     | Nicht verfügbar                            | Leuchtet                                   | Nicht verfügbar                            |
| Fehler (Stromfehler)                     | Leuchtet                                   | Nicht verfügbar                            | Nicht verfügbar                            | Leuchtet                                   |
| Fehler (Lüfterfehler)                    | Nicht verfügbar                            | Nicht verfügbar                            | Nicht verfügbar                            | Blinkt<br>(3 Sek. ein /<br>3 Sek. aus)     |
| Fehler (Farbradausfall)                  | Nicht verfügbar                            | Nicht verfügbar                            | Nicht verfügbar                            | Blinkt<br>(0,5 Sek. aus /<br>0,5 Sek. ein) |
| Fehler (überhitzt)                       | Nicht verfügbar                            | Nicht verfügbar                            | Nicht verfügbar                            | Leuchtet                                   |
| Fehler (LD überhitzt)                    | Nicht verfügbar                            | Nicht verfügbar                            | Nicht verfügbar                            | Leuchtet                                   |
| Fehler (LD-<br>Spannungsfehler)          | Leuchtet                                   | Nicht verfügbar                            | Nicht verfügbar                            | Nicht verfügbar                            |
| Fehler<br>(Temperatursensor<br>getrennt) | Blinkt<br>(0,5 Sek. aus /<br>0,5 Sek. ein) | Blinkt<br>(0,5 Sek. aus /<br>0,5 Sek. ein) | Nicht verfügbar                            | Nicht verfügbar                            |
| Fehler (LD-Fehler)                       | Leuchtet                                   | Nicht verfügbar                            | Leuchtet                                   | Nicht verfügbar                            |
| Aktualisierung läuft                     | Blinkt<br>(3 Sek. aus /<br>3 Sek. ein)     | Blinkt<br>(3 Sek. aus /<br>3 Sek. ein)     | Blinkt<br>(3 Sek. aus /<br>3 Sek. ein)     | Blinkt<br>(3 Sek. aus /<br>3 Sek. ein)     |

**Hinweis:** Während der Projektor aktualisiert wird, ist das Licht 10 Minuten lang ausgeschaltet und alle LEDs blinken (3 Sek. aus/ 3 Sek. ein)

# **ZUSÄTZLICHE INFORMATIONEN**

# **Technische Daten**

| Optisch                               | Beschreibung |                                                                                                    |                      |                                              |  |  |
|---------------------------------------|--------------|----------------------------------------------------------------------------------------------------|----------------------|----------------------------------------------|--|--|
| Objektivtyp                           | 1,8-f        | ach                                                                                                    | 1,25-fach            | Kurzer Projektionsabstand                    |  |  |
| Verhältnis des<br>Projektionsabstands | 1,44         | bis 2,59                                                                                                    | 1,22 bis 1,52        | 0,75 bis 0,95                                |  |  |
| Maximale Auflösung                    | WUX          | GA                                                                                                    | WUXGA                | WUXGA                                        |  |  |
| Zoom- & Fokusanpassung                | Manuell      |                                                                                                    | Energie              | Energie                                      |  |  |
| Bildgröße (diagonal)                  | 40 Z         | oll bis 300 Zoll                                                                                                    | 50 Zoll bis 300 Zoll | 50 Zoll bis 300 Zoll                         |  |  |
| Projektionsentfernung                 | 1,2 n        | n bis 16,5 m                                                                                                    | 1,31 m bis 9,82 m    | 0,81 m bis 6,13 m                            |  |  |
| Elektrisch                            |              |                                                                                                    | Beschreibung         |                                              |  |  |
| Eingänge                              |              | <ul> <li>HDMI 1 V2.0/4K</li> <li>HDMI 2 V1.4a</li> <li>VGA-Eingang</li> <li>3D-Sync-Eingang</li> <li>USB Typ A x 2 für USB-Energieversorgung mit 5 V/ 1,8 A</li> <li>USB Typ B für Wartungsservice</li> <li>3,5-mm-Audioeingang</li> </ul> |                      |                                              |  |  |
| Ausgänge                              |              | <ul> <li>HDMI-Ausgang</li> <li>3D-SYNC-Ausgang für Energieversorgung mit 5 V</li> <li>3,5-mm-Audioausgang</li> <li>12-V-Auslöserausgang</li> </ul>                                                                                         |                      |                                              |  |  |
| Steuerung                             |              | <ul> <li>Kabelgebundenes IR</li> <li>HDBaseT</li> <li>RJ-45 (unterstützt Websteuerung)</li> <li>RS232</li> </ul>                                                                                                    |                      |                                              |  |  |
| Farbwiedergabe                        |              | 1073,4 Millionen Farben                                                                                                    |                      |                                              |  |  |
| Abtastrate                            |              | <ul> <li>Horizontale Abtastrate: 15,38 – 91,15 KHz</li> <li>Vertikale Abtastrate: 24 – 85 Hz (120 Hz für 3D-Funktion)</li> </ul>                                                                                                    |                      |                                              |  |  |
| Eingebaute Lautsprecher               |              | 2 x 10-Watt-Lautsprecher                                                                                                    |                      |                                              |  |  |
| Stromversorgungsanforderungen         |              | 100 - 240 V Wechselspannung ±10 %, 50/60 Hz                                                                                                    |                      |                                              |  |  |
| Eingangsstrom                         |              | 6,3 A (7K-Modell mit 1,8-fachem Objektiv/kurzem P<br>5,5 A (6K-Modell mit 1,25-fachem Objektiv/kurzem                                                                                                    |                      | Projektionsabstand)<br>n Projektionsabstand) |  |  |
| Installationsausrichtung              |              | Front, Hinten, Decke oben, Hinten oben                                                                                                    |                      |                                              |  |  |
| Abmessungen (B x T x H)               |              | - 486 x 376 x 154 mm (ohne Füße)<br>- 486 x 376 x 178 mm (mit Füßen)                                                                                                    |                      |                                              |  |  |
| Gewicht                               |              | 13 ± 0,5 Kg                                                                                                    |                      |                                              |  |  |
| Umgebungsbedingungen                  |              | Betrieb bei 5 – 40 °C, 10 bis 85 % Luftfeuchtigkeit (nicht kondensierend)                                                                                                    |                      |                                              |  |  |

Hinweis: Alle technischen Daten können ohne Ankündigung geändert werden.

# **ZUSÄTZLICHE INFORMATIONEN**

# **Optoma-Niederlassungen weltweit**

Bitte wenden Sie sich für Service und Kundendienst an Ihre örtliche Niederlassung.

### **USA**

47697 Westinghouse Drive, Fremont, CA 94539, USA www.optomausa.com

### Kanada

47697 Westinghouse Drive, Fremont, CA 94539, USA www.optomausa.com

## Lateinamerika

47697 Westinghouse Drive, Fremont, CA 94539, USA www.optomausa.com

### Europa

Unit 1, Network 41, Bourne End Mills, Hemel Hempstead, Herts, HP1 2UJ, Vereinigtes Königreich www.optoma.eu Kundendienst-Tel.: +44 (0)1923 691865

## Benelux BV

Randstad 22-123 1316 BW Almere **Die Niederlande** www.optoma.nl

## Frankreich

Bâtiment E 81-83 Avenue Edouard Vaillant 92100 Boulogne Billancourt, France

## Spanien

C/ José Hierro, 36 Of. 1C 28522 Rivas VaciaMadrid, Spanien

#### Deutschland

Wiesenstrasse 21 W D40549 Düsseldorf. Deutschland

#### Skandinavien

Lerpeveien 25 3040 Drammen Norwegen

PO.BOX 9515 3038 Drammen Norwegen

#### Korea

WOOMI TECH. CO., LTD. 4F, Minu Bldg.33-14, Kangnam-Ku, Seoul, 135-815, KOREA korea.optoma.com

888-289-6786 📄 510-897-8601 services@optoma.com

888-289-6786 [ 510-897-8601 services@optoma.com

【 888-289-6786 📄 510-897-8601 services@optoma.com

( +44 (0) 1923 691 800

🛅 +44 (0) 1923 691 888

# Japan

東京都足立区綾瀬3-25-18 株式会社オーエス コンタクトセンター:0120-380-495

Taiwan

12F., No.213, Sec. 3, Beixin Rd., Xindian Dist., New Taipei City 231, Taiwan, R.O.C. www.optoma.com.tw

info@os-worldwide.com www.os-worldwide.com

+886-2-8911-8600 +886-2-8911-6550 services@optoma.com.tw asia.optoma.com

# Hongkong

Unit A, 27/F Dragon Centre, 79 Wing Hong Street, Cheung Sha Wan, Kowloon, Hong Kong

#### China

5F. No. 1205. Kaixuan Rd.. service@tsc-europe.com Changning District Shanghai, 200052, China

+86-21-62947376 +86-21-62947375 www.optoma.com.cn

+852-2396-8968

Fig +852-2370-1222

www.optoma.com.hk

( +31 (0) 36 820 0252 📄 +31 (0) 36 548 9052

| ( | +33 1 41 46 12 20   |
|---|---------------------|
|   | +33 1 41 46 94 35   |
|   | savoptoma@optoma.fr |

**(** +34 91 499 06 06 📄 +34 91 670 08 32

( +49 (0) 211 506 6670 🛅 +49 (0) 211 506 66799 info@optoma.de

| Ç | +47 32 98 89 90 |
|---|-----------------|
|   | +47 32 98 89 99 |
| 2 | info@optoma.no  |

+82+2+34430004 +82+2+34430005

> Deutsch 75

# www.optoma.com